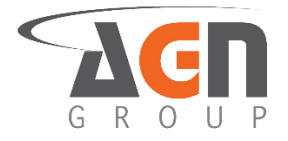

Alejandro Salvatore Vásquez <u>asalvatore@agngroup.net</u> +507-62842062

# Guía de Uso Completo: Monitor DPR 3111 de Klemsan (Digital Protection Relay) WWW.agngroup.net

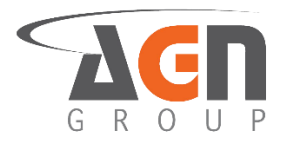

# Introducción

El monitor de parámetros eléctricos DPR 3111 de Klemsan (voltaje, frecuencia, asimetría, cambios de secuencia y falla de fases) es un relay de protección digital que puede ser configurado para que active o desactive un conmutador de potencia, y así desenergizar la carga en caso de que alguno de los parámetros antes mencionado presente una falla o se salga del rango permisible. Estos rangos son establecidos por el usuario.

El relay del DPR 3111 tiene dos contactos (uno normalmente abierto y uno normalmente cerrado respecto a un contacto común). Posee tres terminales de entrada (a través de ellos se miden los parámetros en el punto de la red trifásica y se alimenta el propio dispositivo) y dos terminales adicionales donde se conecta un dispositivo de protección de sobrecorriente del tipo PTC (Positive Thermal Coefficient). Tiene además cuatro botones, los cuales se usan para realizar el manejo total del dispositivo y de todas las configuraciones que este permite.

Debido a que el DPR 3111 tiene una acometida en delta (sin neutro) solo puede medir voltajes de línea a línea en conexiones trifásicas, y puede medir un voltaje monofásico al utilizar las terminales L2 y L3 conectadas al neutro de la instalación y el terminal L3 conectado a la línea.

El monitor viene empacado con un manual de usuario y un certificado de prueba, ambos provenientes del fabricante. Esta guía de uso pretende detallar las funcionalidades del DPR 3111 mediante una serie de procedimientos enlistados que permiten a un usuario o instalador resolver cualquier problema puntual sin necesidad de revisar la totalidad de la guía. En la tabla de contenidos se puede buscar el problema o la acción requerida y ejecutarlas de forma inmediata. La sección de Guía Rápida y FAQ's (Preguntas Frecuentes) sirve para solventar de forma precisa diversas dificultades que surgen cotidianamente.

Contáctenos para cualquier consulta o apreciación sobre la guía o el dispositivo.

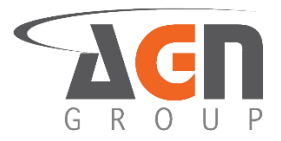

# Tabla de Contenidos

| Introducción                                                       | 2  |
|--------------------------------------------------------------------|----|
| Tabla de Contenidos                                                | 3  |
| i. Guía Rápida de Procedimientos Comunes y FAQ´s                   | 6  |
| i.1. Cómo instalar el DPR 3111 para un sistema trifásico a 208 Vac | 6  |
| i.2. Tengo un error en secuencia. ¿Cómo lo corrijo?                | 8  |
| i.3. ¿Qué es un Dispositivo de Protección de Sobrecorriente PTC?   | 8  |
| 1. Apertura del empaque y su contenido                             | 9  |
| 1.1 Apertura                                                       | 9  |
| 1.2 Contenido                                                      | 9  |
| 2. Conoce físicamente al DPR 3111                                  | 10 |
| 2.1 Botones                                                        | 10 |
| 2.1.1 Reinicio Manual                                              | 10 |
| 2.1.2 Prueba de Relay                                              | 10 |
| 2.2 Terminales                                                     | 11 |
| 2.2.1 Terminales de entrada                                        | 11 |
| 2.2.2 Terminales del relay                                         | 11 |
| 2.2.3 Terminales de protección de sobrecorriente                   | 12 |
| 2.3 Simbología de Aviso de Alarma                                  | 12 |
| 2.4 Límites de Operación y Valores Configurables                   | 13 |
| Tabla 2.4.1 Límites de Operación                                   | 13 |
| Tabla 2.4.2 Valores Configurables                                  | 14 |
| 2.5 Conexiones                                                     | 15 |
| 2.5.2 Conexión Trifásica                                           | 15 |
| 2.5.3 Conexión Bifásica                                            | 16 |
| 2.5.4 Conexión Monofásica                                          | 18 |
| 3. Monitoreo y configuración de voltajes                           | 20 |
| 3.1 Selección de Tipos de voltaje                                  | 20 |
| 3.1.1 Uso de Voltajes de línea (No use Voltajes de Fase)           | 20 |
| 3.2 Monitoreo en tiempo real de voltajes                           | 23 |
| 3.2.1 Monitorea los voltajes                                       | 23 |
| 3.2.2 Monitorea el sobrevoltaje establecido                        | 23 |
| 3.2.3 Monitorea el subvoltaje establecido                          | 24 |
| 3.3 Configuración de voltajes de alarma                            | 24 |
| 3.3.1 Configurar el valor del sobrevoltaje de alarma               | 24 |

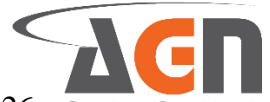

| 3.3.2 Configurar el valor de bajada de sobrevoltaje                    | JΡ |
|------------------------------------------------------------------------|----|
| 3.3.3 Configura el valor del subvoltaje de alarma                      | 28 |
| 3.3.4 Configura el valor de subida del subvoltaje                      | 30 |
| 3.4 Configuración de alarma-relay de voltajes                          | 33 |
| 3.4.1 Activación / desactivación de alarma-relay de sobrevoltaje       | 33 |
| 3.4.2 Activación / desactivación de alarma-relay de subvoltaje         | 35 |
| 3.4.3 Tiempo de activación de alarma-relay para sobrevoltaje           | 38 |
| 3.4.4 Tiempo de activación de alarma-relay para subvoltaje             | 40 |
| 3.4.5 Activación / Desactivación de Relay para Sobrevoltaje            | 42 |
| 3.4.6 Activación / Desactivación de Relay para Subvoltaje              | 45 |
| 4. Monitoreo y configuración de frecuencia                             | 49 |
| 4.1 Monitoreo en tiempo real de la frecuencia                          | 49 |
| 4.1.1 Monitorea la frecuencia                                          | 49 |
| 4.1.2 Monitorea la sobrefrecuencia establecida                         | 49 |
| 4.1.3 Monitorea el subfrecuencia establecida                           | 50 |
| 4.2 Configuración de frecuencias de alarma                             | 50 |
| 4.2.1 Configura el valor del sobrefrecuencia de alarma                 | 50 |
| 4.2.2 Configura el valor de bajada de la sobrefrecu <mark>encia</mark> | 53 |
| 4.2.3 configura el valor de la subfrecuencia de alarma                 | 55 |
| 4.2.4 Configura el valor de subida de la subfrecuencia                 | 58 |
| 4.3 Configuración de alarma-relay de frecuencia                        | 60 |
| 4.3.1 Activación / Desactivación de alarma-relay de sobrefrecuencia    | 60 |
| 4.3.2 Activación / desactivación de alarma-relay de subfrecuencia      | 62 |
| 4.3.3 Tiempo de activación de alarma-relay para sobrefrecuencia        | 65 |
| 4.3.4 tiempo de activación de alarma-relay para subfrecuencia          | 67 |
| 4.3.5 Activación / Desactivación de relay para sobrefrecuencia         | 69 |
| 4.3.6 activación / desactivación de relay para subfrecuencia           | 72 |
| 5. Monitoreo y configuración de asimetría de voltajes                  | 75 |
| 5.1 Monitorea la asimetría de voltajes                                 | 75 |
| 5.2 monitorea el valor de asimetría de alarma                          | 75 |
| 5.3 Configura el valor de asimetría de alarma                          | 76 |
| 5.4 Configura el valor de bajada del porcentaje de asimetría           | 78 |
| 5.5 Configuración de alarma-relay de frecuencias                       | 81 |
| 5.5.1 Activación / Desactivación de alarma-relay de asimetría máxima   | 81 |
| 5.5.2 Tiempo de activación de alarma-relay para asimetría máxima       | 83 |
| 5.5.3 Activación / Desactivación de relay para asimetría máxima        | 85 |
|                                                                        |    |

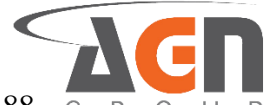

| 6. Configuración de alarma de secuencia                                                              | Р   |
|----------------------------------------------------------------------------------------------------|-----|
| 6.1 Configuración de alarma-relay de error en secuencia                                              | 88  |
| 6.2 Tiempo de activación de alarma-relay para error en secuencia                                     | 90  |
| 7. Configuración de alarma de pérdida de fase                                                        | 93  |
| 7.1 Configuración de alarma-relay en pérdida de fase                                                 | 93  |
| 7.2 Tiempo de activación de alarma-relay para pérdida de fase                                        | 95  |
| 7.3 Activación / desactivación de relay para pérdida de fase                                         | 97  |
| 8. Configuración de alarma de dispositivo de protección de sobrecorriente 1                          | .00 |
| 8.1 Configuración de alarma-relay para error en dispositivo de protección de sobrecorriente 1        | .00 |
| 8.2 Tiempo de activación de alarma-relay para error en dispositivo de protección de sobrecorriente 1 | .02 |
| 8.3 Activación / Desactivación de relay para error en dispositivo de protección de sobrecorriente 1  | .04 |
| 9. Tiempos generales de activación / desactivación 1                                                 | .07 |
| 9.1 Tiempo para la desactivación de relay luego de la alarma                                         | .07 |
| 9.2 Tiempo de reactivación luego del encendido o de un reinicio                                      | .09 |
| 10. Contador                                                                                         | .11 |
| 10.1 Acceder contador de desconexiones del DPR 3111 (por falta de energía)                           | 11  |
| 10.2 Acceder al contador de conmutaciones del relay 1                                                | 12  |
| 11. Historial de activaciones de alarmas                                                             | 12  |
| 11.1 Accede a los últimos cuatro eventos que activaron la alarma                                     | 12  |
| 12. Configuración general del dispositivo 1                                                          | .14 |
| 12.1 Relay normalmente abierto o normalmente cerrado1                                                | 14  |
| 12.2 Configura la pantalla                                                                           | 17  |
| 12.3 Configuraciones de seguridad1                                                                   | .19 |
| 12.3.1 Activa o desactiva el uso del pin1                                                            | 19  |
| 12.3.2 Elige el valor del pin                                                                        | 21  |
| 12.3.3 Modifica el tiempo de bloqueo luego del último uso1                                           | .24 |
| 12.4 Desactivar la alarma manualmente 1                                                              | .26 |
| 12.5 Información Interna del Dispositivo 1                                                           | 28  |
| 12.5 Reseteos de Fábrica 1                                                                           | 30  |

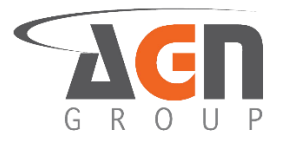

# i. Guía Rápida de Procedimientos Comunes y FAQ´s

En esta sección encontrarás soluciones, casos o situaciones más comunes que surgen con el uso del DPR 3111. Obtendrás respuesta a cada caso haciendo referencia a procedimientos de las secciones anteriores.

# *i.1. Cómo instalar el DPR 3111 para un sistema trifásico a 208 Vac*

- 1. Asegúrate que la carga se encuentre conectada en la secuencia correcta (en caso de que se trate de un motor). Para otros casos, esto no es relevante.
- 2. Desconecta el punto de conexión del DPR 3111 de la alimentación. Es decir, desenergiza la línea. Comprueba con un tester o un multímetro que efectivamente las fases estén desenergizadas.
- 3. Conecta el dispositivo al punto trifásico. Cada terminal del DPR 3111 va conectada a cada una de las fases. Asegúrate que exista continuidad eléctrica entre los terminales L1, L2 y L3 con la fase a las que están conectadas individualmente.
- 4. Energiza la línea.
- 5. Cuando el dispositivo encienda por completo, verás una pantalla similar cualquiera de las dos que siguen:

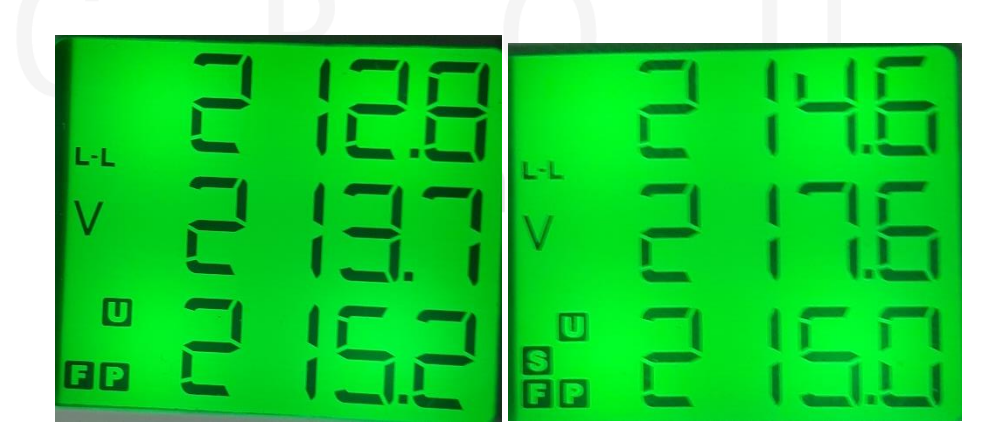

6. De fábrica, el dispositivo está preconfigurado con todas las alarmas activas; el relay se activará en caso de funcionamiento normal y se desactivará en caso de cualquier alarma para todos los parámetros, esto quiere decir que no verás el símbolo "R1" en la esquina superior izquierda (eso es recomendable). También tiene valores permisibles de voltaje, frecuencia y asimetría. Es normal que varias alarmas se activen la primera vez que un DPR 3111 se conecta a un sistema trifásico a 208 Vac L-L.

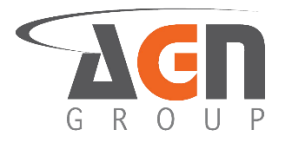

- Realiza la prueba de funcionamiento del relay. Para ello mantén presionados el botón ◄ y el botón ▲ simultáneamente para conmutar el relay. Deberás ver el símbolo "R1" en la esquina superior izquierda. Suelta los botones luego de la comprobación y el símbolo desaparecerá.
- 8. Si no observas el símbolo mencionado, contacta al proveedor. De lo contrario, pasa a la instrucción siguiente
- 9. Si observas el símbolo "S" en la esquina inferior izquierda, significa que se activó la alarma de secuencia. Corrige este error cambiando la fase de dos de las terminales. Una vez corregido este error, deberás ver la siguiente pantalla parpadeando.

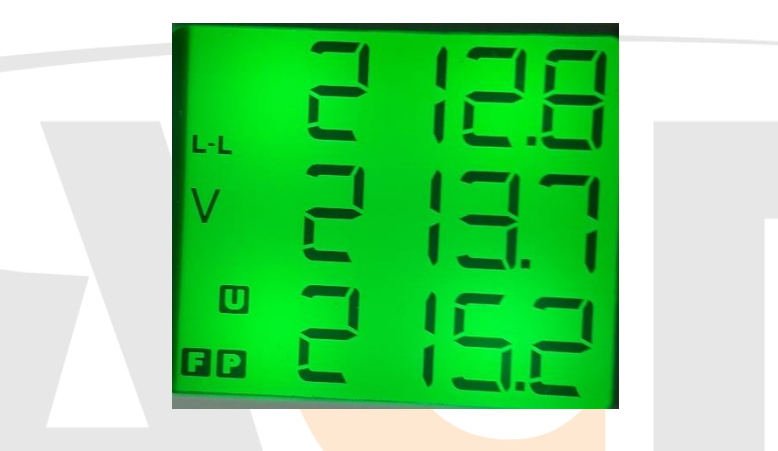

- Observa que el símbolo "S" ya no aparece porque el error de secuencia fue corregido.
- 10. En el momento de la primera prueba del DPR 3111, probablemente no tendrás el dispositivo de protección de sobrecorriente (PTC) conectado a las terminales correspondientes. Es por ello que verás el símbolo "P" en la esquina inferior izquierda. Si no vas a utilizar el sensor térmico, desactiva la alarma de error de PTC siguiendo el procedimiento 8.1.
- 11. Una vez desactivada la alarma del PTC, el símbolo "P" desaparecerá de la pantalla.
- 12. Ahora, corrige los valores de alarma de sobrefrecuencia y subfrecuencia. Para ello, sigue los procedimientos 4.2.1 y 4.23. Coloca valores de sobrefrecuencia y subfrecuencia acorde con la frecuencia del sistema. Por ejemplo, si la frecuencia es de 60 Hz, entonces una alarma de subfrecuencia a 59 Hz y una alarma de sobrefrecuencia a 61 Hz son valores aceptables.
- 13. Corrige los valores de alarma de sobrevoltaje y subvoltaje. Para ello, sigue los procedimientos 3.3.1 y 3.3.3 respectivamente. Para un sistema 208 y un criterio de variación de  $\pm 10\%$ , puedes colocar un subvoltaje de alarma 190 V y un sobrevoltaje de alarma de 228 V. Utiliza el criterio porcentual que creas más conveniente.
- 14. El DPR 3111 viene preconfigurado con valores desactivación de alarma de 5 V por debajo del sobrevoltaje y 5 voltios por encima del subvoltaje. Utiliza los procedimientos 3.3.2 y 3.3.4 para el sobrevoltaje y el subvoltaje respectivamente y configurar dichos voltajes a tu criterio.

Av. Urracá entrada Los Caciques, El Crisol, segunda Galera a la izquierda, Ciudad de Panamá. www.agngroup.net Master +507 394 4716

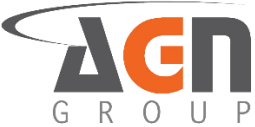

15. Si tu alimentación trifásica está funcionando bien y ya seguiste los pasos anteriores, todas las alarmas se deben desactivar y verás algo similar a siguiente pantalla:

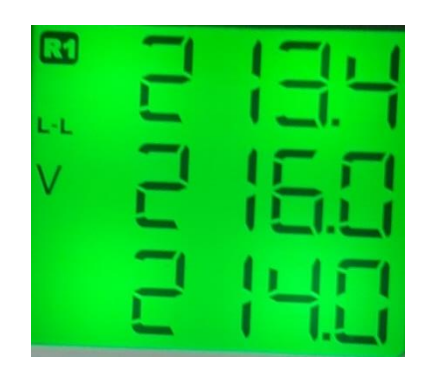

16. Revisa la tabla de valores de preconfiguración en la tabla 2.4.2 y modifica cualquiera de los otros valores a tu criterio.

 Puedes aplicar este procedimiento para voltajes a 480 Vac L-L modificando los valores de alarma de sobrevoltaje y subvoltaje al adecuarlos al voltaje de operación

# i.2. Tengo un error en secuencia. ¿Cómo lo corrijo?

- 1. Antes de manipular los terminales del DPR 3111, recuerda desenergizar la alimentación.
- Recuerde revisar que la carga se encuentre funcionando con la secuencia adecuada antes de realizar cualquier modificación de secuencia en las terminales del DPR 3111. Si la secuencia de la carga es la adecuada, siga al paso 3. Si la secuencia de la carga no es la adecuada, intercambie la conexión de dos de los terminales de la carga.
- 3. Para corregir un error en secuencia (solo válido para conexiones trifásicas) intercambia la conexión de dos de los terminales del DPR 3111.

# i.3. ¿Qué es un Dispositivo de Protección de Sobrecorriente PTC?

 Es un termistor, es decir, un elemento que varía su resistencia eléctrica de acuerdo a la temperatura. El caso de un PTC (Coeficiente de Positivo de Temperatura) tiene muy baja resistencia a temperatura ambiente (Muy cercana a cero). Al incrementar la temperatura, se incrementa la resistencia entre sus terminales. Esto sirve para detectar sobrecalentamientos debido a sobrecorrientes.

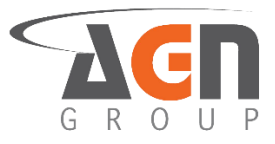

# 1. Apertura del empaque y su contenido

### 1.1 Apertura

• Realiza la apertura del empaque cortando la cinta adhesiva o la etiqueta en alguna de las tapas inferior o superior

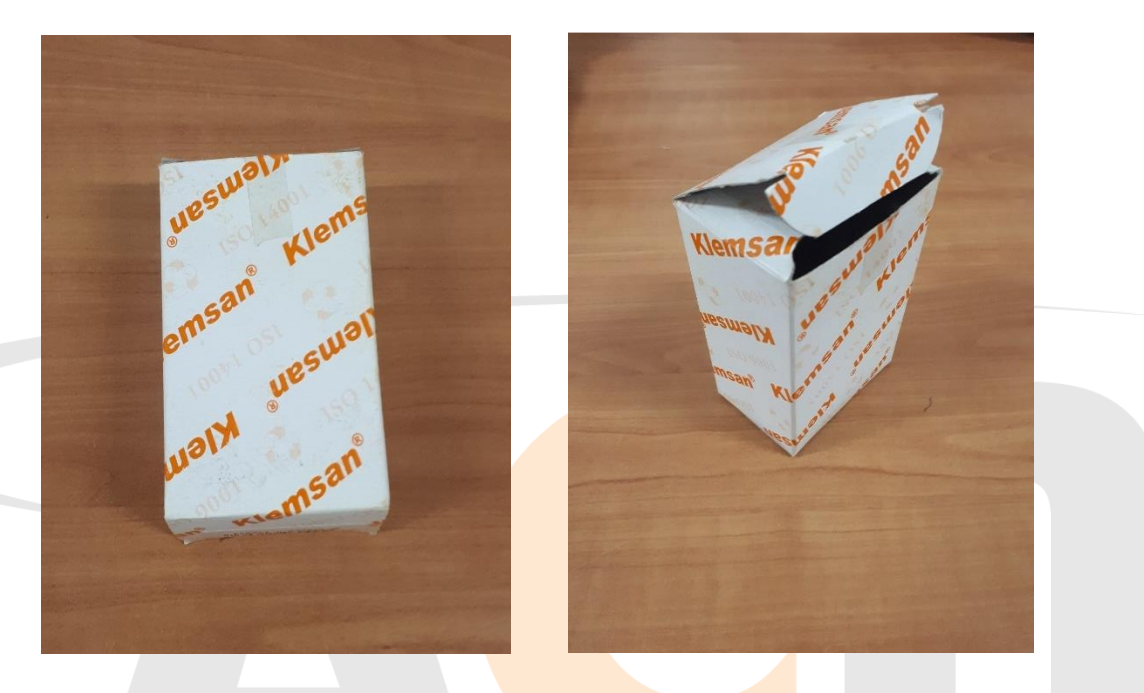

### 1.2 Contenido

• Dentro del empaque están contenidos tres objetos: el manual del fabricante, el certificado de prueba del fabricante y el dispositivo DPR 3111

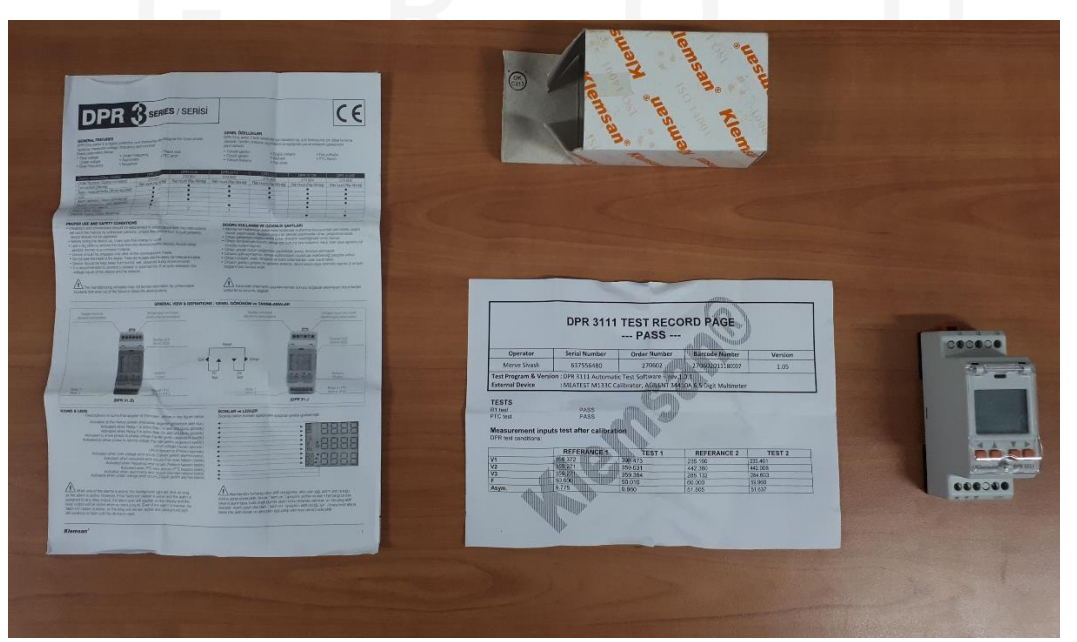

De izquierda a derecha: Manual del Fabricante, Certificado de Prueba y DPR 3111

# 2. Conoce físicamente al DPR 3111

### 2.1 Botones

• Levanta la tapa transparente. Tendrás acceso a los cuatro botones del dispositivo.

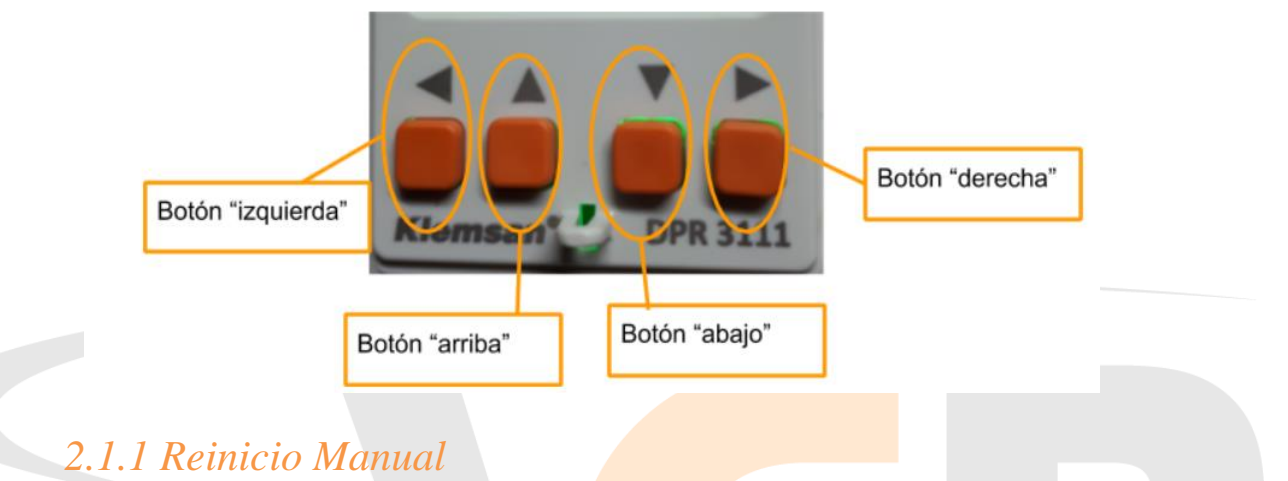

Mantén presionados el botón ◄ y el botón ► simultáneamente

#### 2.1.2 Prueba de Relay

 Mantén presionados el botón ◄ y el botón ▲ simultáneamente para conmutar el relay. Suelta los botones para que el relay vuelva a su estado original

# www.agngroup.net

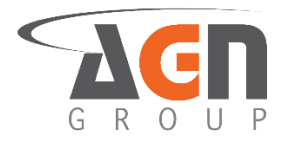

# 2.2 Terminales

• Tienes acceso a un total de 8 terminales atornillables. En la parte superior del dispositivo tienes los terminales de entrada L1, L2, y L3. En la parte inferior izquierda encuentras los terminales del relevador o relay 14, 11 y 12. En la parte inferior derecha tienes los terminales del dispositivo de protección de sobrecorriente. Cuando aparezca el símbolo "L-L" en la pantalla, se están midiendo los voltajes entre los terminales del DPR. Es decir, los voltajes entre L1 y L2, entre L2 y L3, entre L3 y L1.

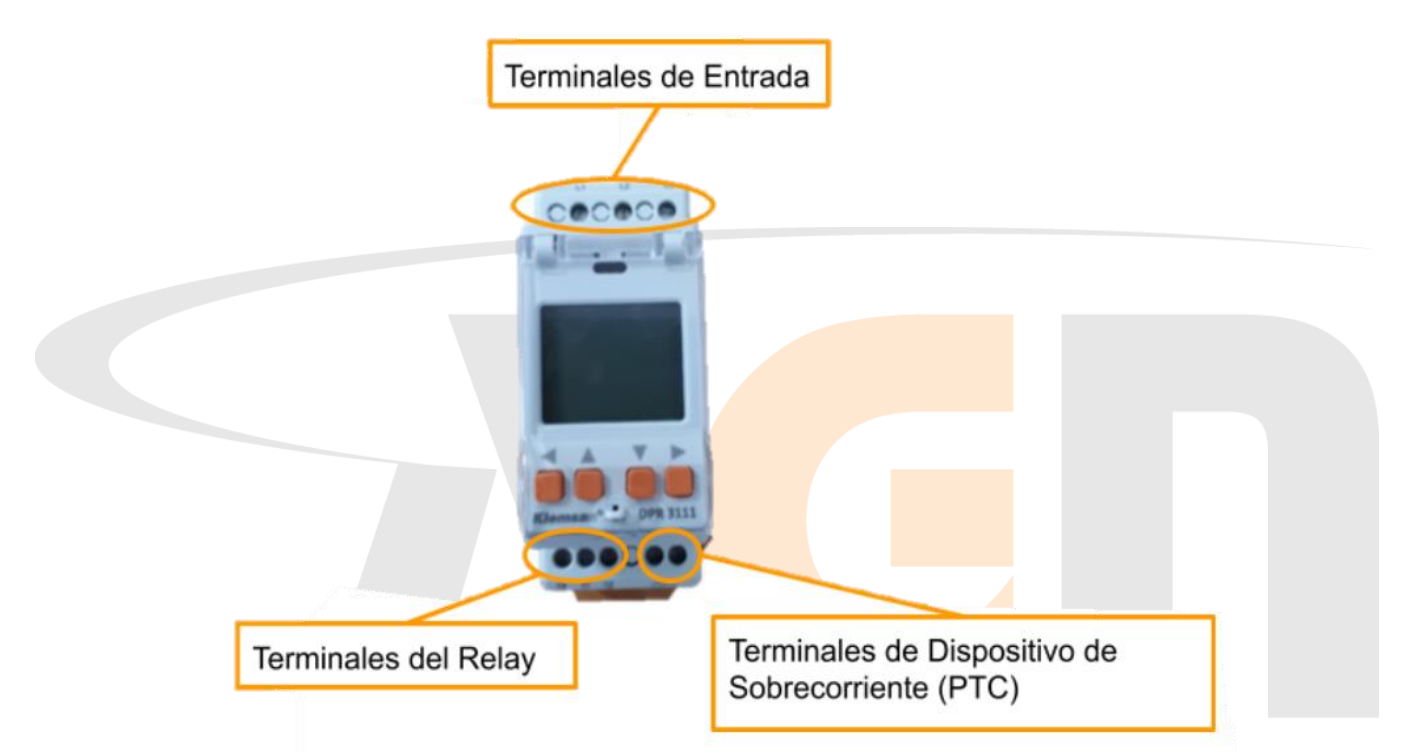

#### 2.2.1 Terminales de entrada

• En la parte superior del dispositivo tienes los terminales de entrada 11, 12, y 13. A través de estos terminales conectas en paralelo el monitor DPR 3111 con el punto trifásico de la carga o máquina eléctrica a ser monitoreada. El DPR 3111 se alimenta simultáneamente a través de esta conexión.

# 2.2.2 Terminales del relay W.2000

• En la parte inferior izquierda encuentras los terminales del relevador o relay 14, 11 y 12. Estos terminales son exclusivamente de uso de control, es decir, no interacciona directamente con la carga o la máquina eléctrica a monitorear.

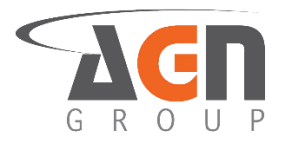

#### 2.2.3 Terminales de protección de sobrecorriente

• En la parte inferior derecha tienes los dos terminales del dispositivo de protección de sobrecorriente. Aquí conectas un elemento de protección de sobrecorriente del tipo ptc (positive temperature coefficient o de coeficiente positivo de temperatura). Este puede ser de termistor o de tipo rearmable.

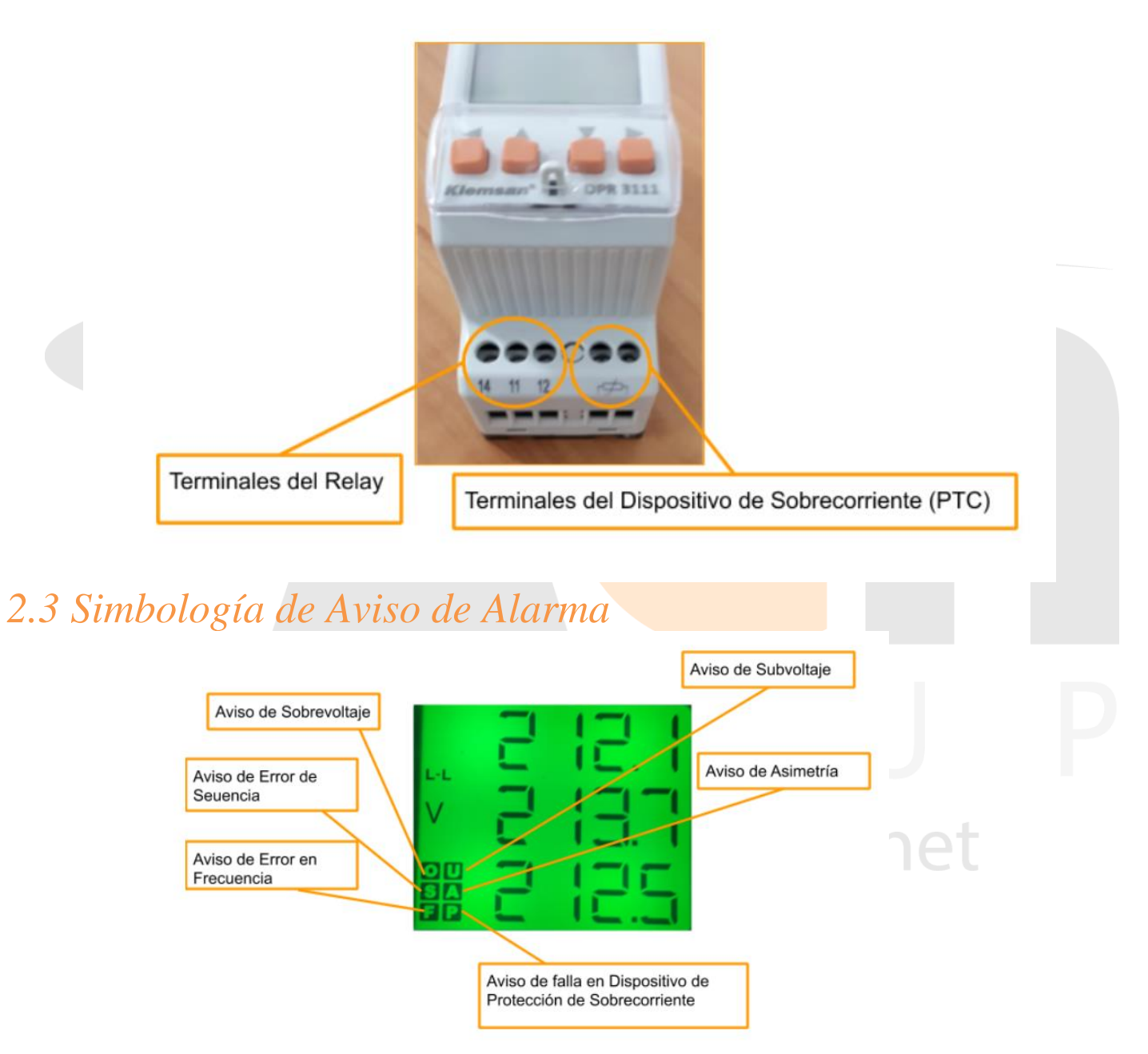

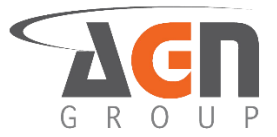

# 2.4 Límites de Operación y Valores Configurables

• Observa que el dispositivo tiene limitaciones, tanto máximas como mínimas.

#### Tabla 2.4.1 Límites de Operación

| Tabla de Limitaciones                                                      |        |           |
|----------------------------------------------------------------------------|--------|-----------|
| Limitante                                                                  | Mínima | Máxima    |
| Voltaje de Operación (V ac)                                                | 36 L-L | 999.9 L-L |
| Frecuencia de Operación (Hz)                                               | 35     | 75        |
| Potencia de Operación (VA)                                                 | -      | 4         |
| Corriente a través del relay su en activación / desactivación (Amperios)   | -      | 10        |
| Voltaje a través del relay su en activación / desactivación (Voltios)      | -      | 250       |
| Potencia a través del relay su en activación / desactivación (Voltamperio) | _      | 1250      |
| Terminales Mínimos de funcionamiento $\rightarrow$ L2 y L3                 | -      |           |

La operación corresponde a los valores de voltaje y frecuencia que tienes en el punto de medición de la carga, para los cuales DPR 3111 funciona adecuadamente y puede realizar las mediciones.

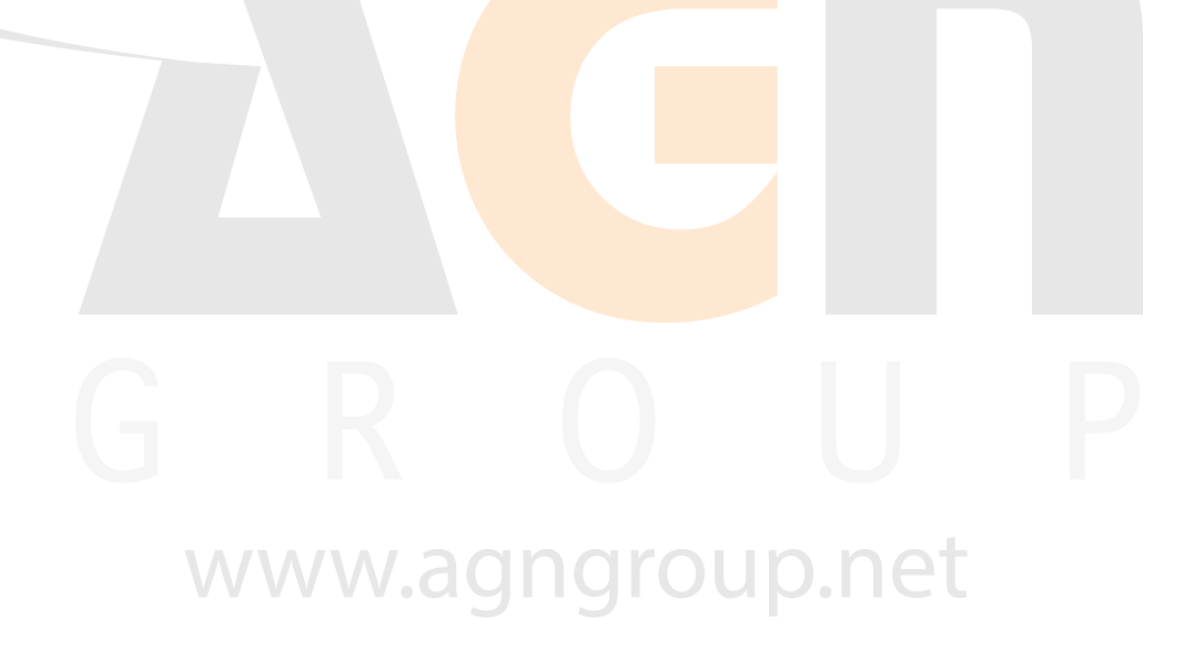

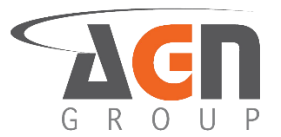

#### Tabla 2.4.2 Valores Configurables

| Parámetro                         | Unidades | Valor de<br>Fábrica | Valor mínimo | Valor máximo | Procedimiento de<br>Configuración |
|-----------------------------------|----------|---------------------|--------------|--------------|-----------------------------------|
| SOBREVOLTAJE                      |          |                     |              |              |                                   |
| Sobrevoltaje de Alarma            | Vac L-L  | 460                 | 0.0          | 999.9        | 3.3.1                             |
| Bajada desde Sobrevoltaje         | Vac L-L  | 5                   | 0.0          | 999.9        | 3.3.2                             |
| Tiempo de Activación de Alarma    | Segundos | 5                   | 0            | 999          | 3.4.3                             |
| SUBVOLTAJE                        |          |                     |              |              |                                   |
| Subvoltaje de Alarma              | Vac L-L  | 340                 | 0.0          | 999.9        | 3.3.3                             |
| Subida desde Subvoltaje           | Vac L-L  | 5                   | 0.0          | 999.9        | 3.3.4                             |
| Tiempo de Activación de Alarma    | Segundos | 5                   | 0            | 999          | 3.4.4                             |
| SOBREFRECUENCIA                   |          |                     |              |              |                                   |
| Sobrefrecuencia de Alarma         | Hz       | 52                  | 0.0          | 75           | 4.2.1                             |
| Bajada desde Sobrefrecuencia      | Hz       | 0.2                 | 0.0          | 75           | 4.2.2                             |
| Tiempo de Activación de Alarma    | Segundos | 5                   | 0            | 999          | 4.3.3                             |
| SUBFRECUENCIA                     |          |                     |              |              |                                   |
| Subfrecuencia de Alarma           | Hz       | 48                  | 0.0          | 75           | 4.2.3                             |
| Bajada desde Subfrecuencia        | Hz       | 0.2                 | 0.0          | 75           | 4.2.4                             |
| Tiempo de Activación de Alarma    | Segundos | 5                   | 0            | 999          | 4.3.4                             |
| ASIMETRÍA                         |          |                     |              |              |                                   |
| Asimetría de Alarma               | %        | 15                  | 0.0          | 30           | 5.3                               |
| Bajada desde Asimetría Máxima     | %        | 0.2                 | 0.0          | 30           | 5.4                               |
| Tiempo de Activación de Alarma    | Segundos | 5                   | 0            | 999          | 5.5.2                             |
| TIEMPOS GENERALES                 |          |                     |              |              |                                   |
| Tiempo de Desactivación de Alarma | Segundos | 1                   | 1            | 999          | 9.1                               |
| Tiempo de Arrancada y de Reinicio | Segundos | 10                  | 2            | 999          | 9.2                               |
| CLAVE DE SEGURIDAD (PIN)          |          |                     |              |              |                                   |
| Valor de la Clave                 | -        | 0001                | 0000         | 9999         | 12.3.2                            |
| Tiempo de bloqueo automático      | Segundos | 60                  | 30           | 999          | 12.3.3                            |
| ILUMINACIÓN DE PANTALLA           |          |                     |              |              |                                   |
| Tiempo de apagado automático      | Segundos | 600                 | 10           | 600          | 12.2                              |

• Los tiempos de Activación de alarma de error del PTC (7.2) y de Secuencia (Proc. 6.2) son los mismos que el resto de los parámetros. En conclusión, todos los tiempos de activación de alarma son iguales para todos los parámetros eléctricos.

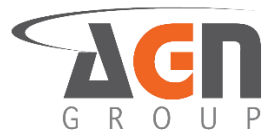

### 2.5 Conexiones

• El DPR puede ser utilizado en conexiones trifásicas, bifásicas y monofásicas.

2.5.2 Conexión Trifásica

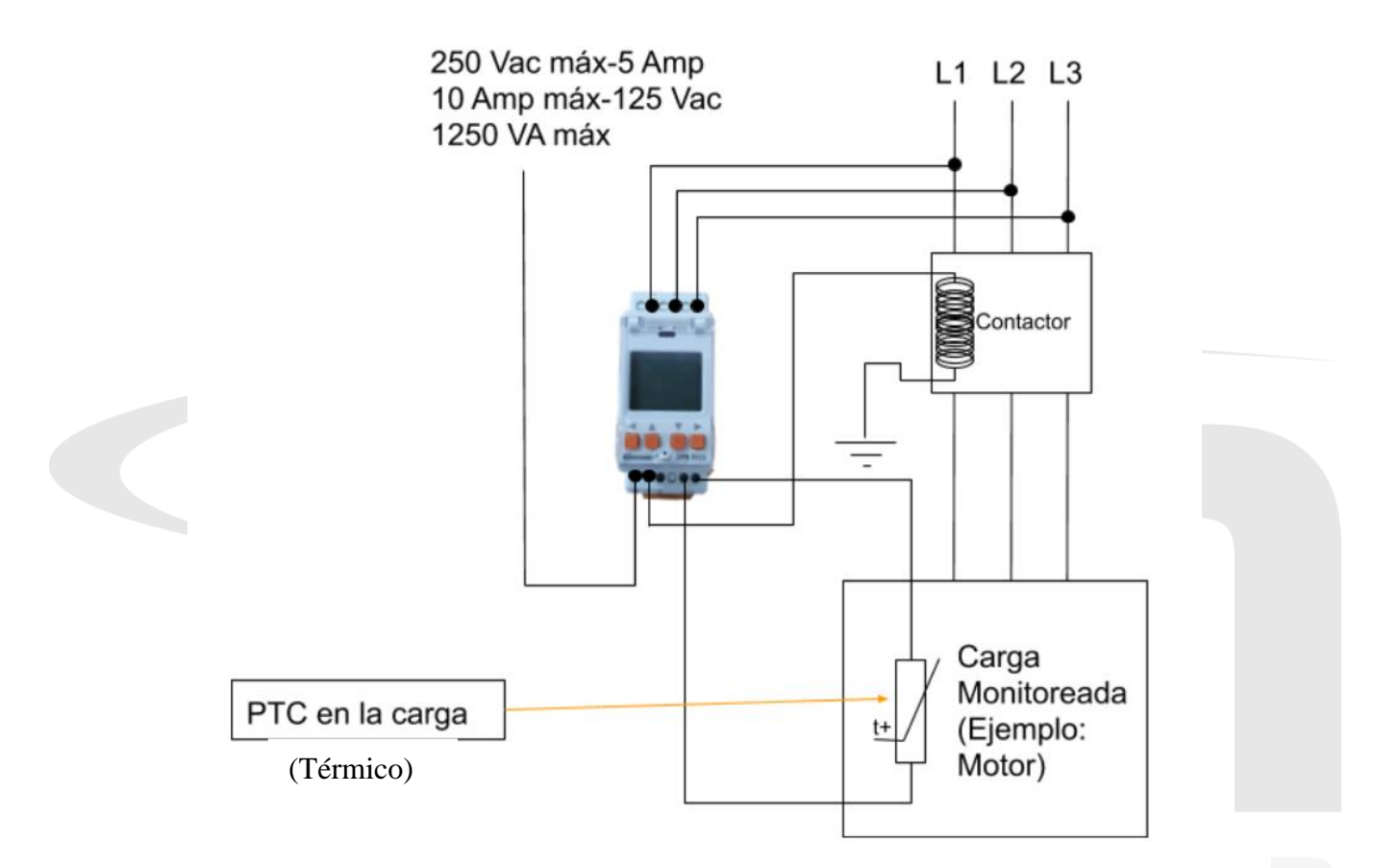

- Para usar el DPR 3111 sin PTC, sigue el procedimiento 8.2 y desactiva la alarma de protección de sobrecorriente
- Identifica los voltajes de esta manera:

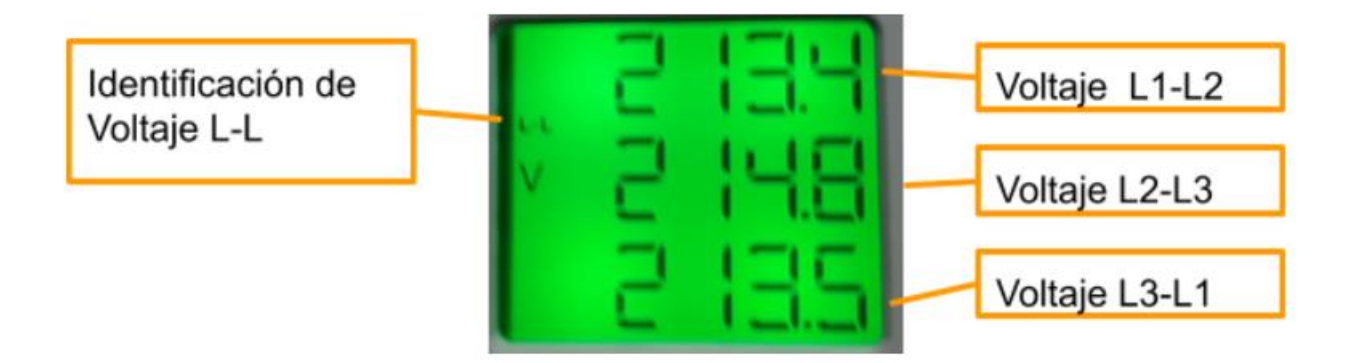

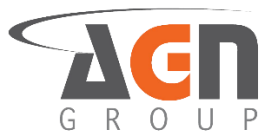

#### 2.5.3 Conexión Bifásica

#### 1. L2 y L1 conectados a una fase. L3 a la otra fase

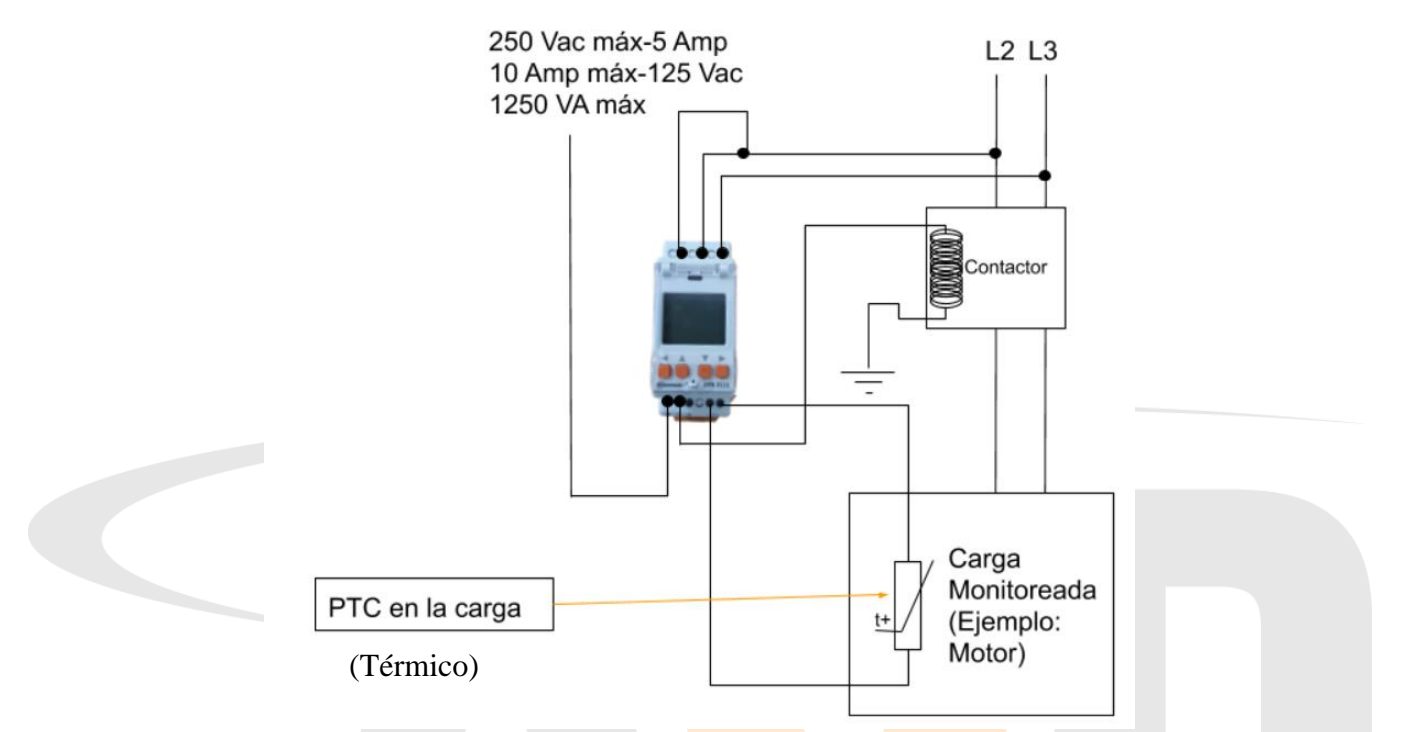

- Para usar el DPR 3111 sin PTC, sigue el procedimiento 8.2 y desactiva la alarma de protección de sobrecorriente
- Para usar este modo de conexión, debes desactivar la alarma de error de secuencia. Para ello sigue el procedimiento 6.1
- Para usar este modo de conexión debes desactivar la alarma de error de asimetría. Para ello sigue el procedimiento 5.5.1
- Identifica los voltajes de línea a línea de la siguiente manera

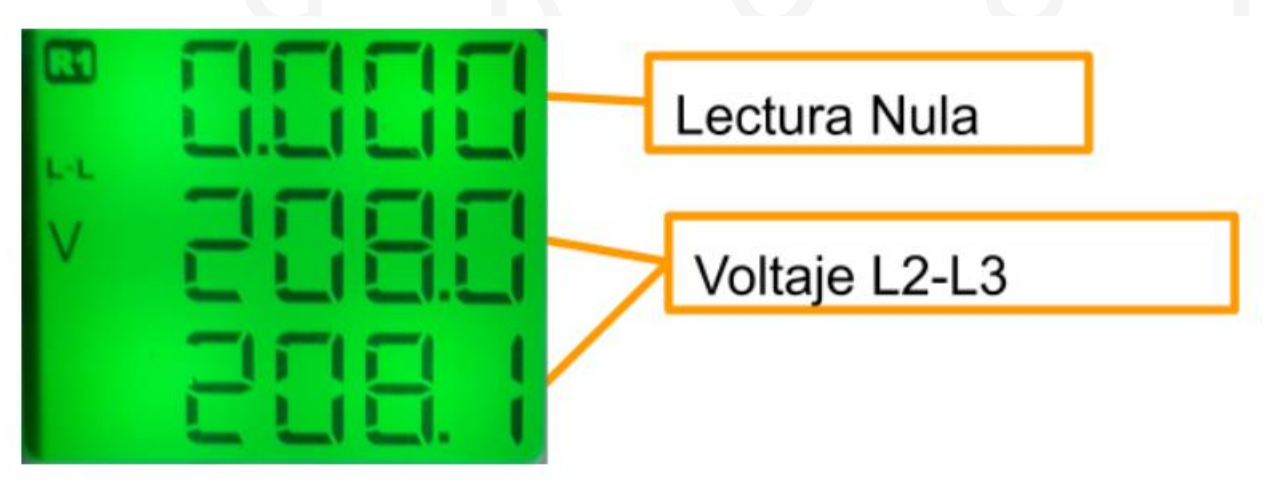

• Observa que se trata de la misma lectura para los dos espacios de medición.

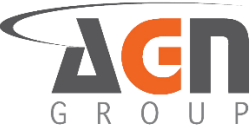

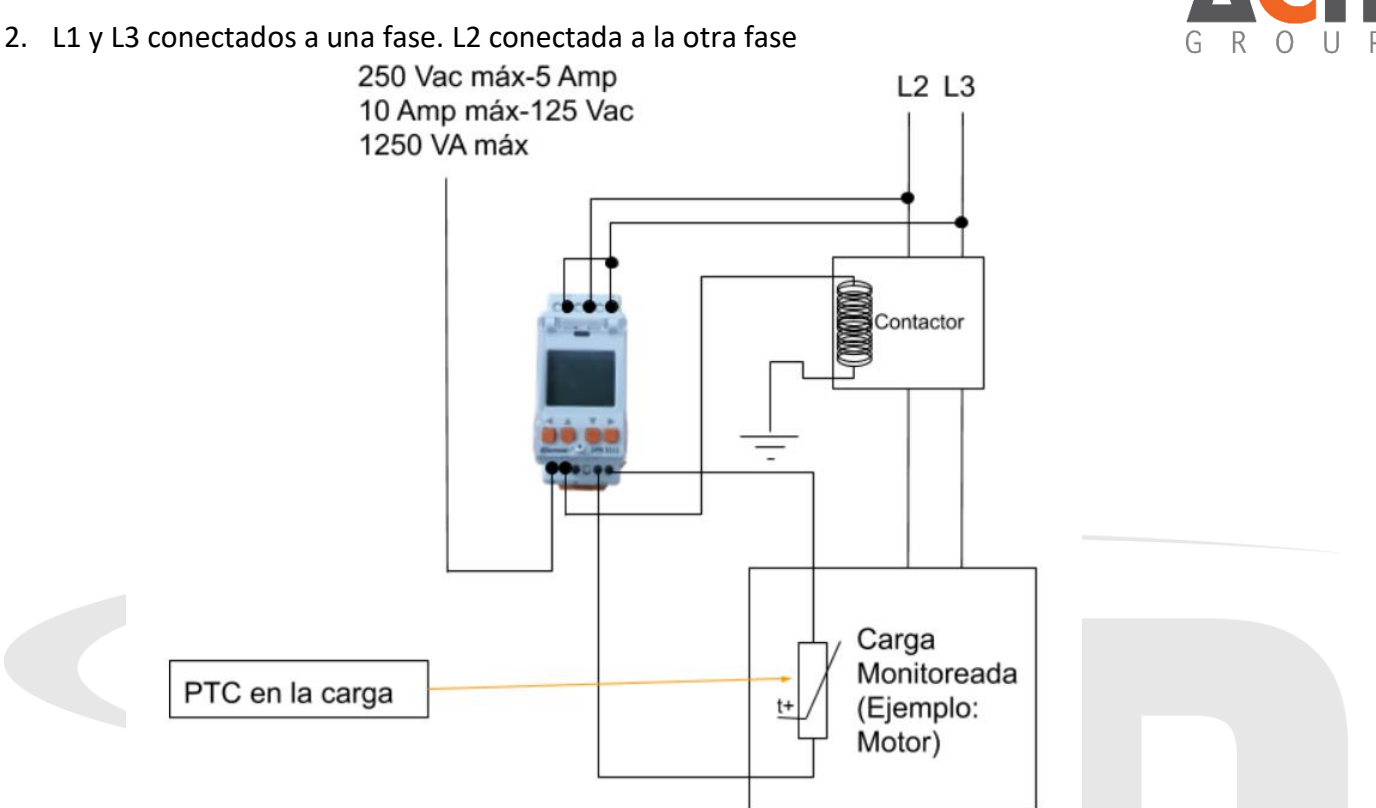

- Para usar el DPR 3111 sin PTC, sigue el procedimiento 8.2 y desactiva la alarma de protección de sobrecorriente
- Para usar este modo de conexión, debes desactivar la alarma de error de secuencia. Para ello sigue el procedimiento 6.1
- Para usar este modo de conexión debes desactivar la alarma de error de asimetría. Para ello sigue el procedimiento 5.5.1
- Identifica los voltajes de línea a línea de la siguiente manera

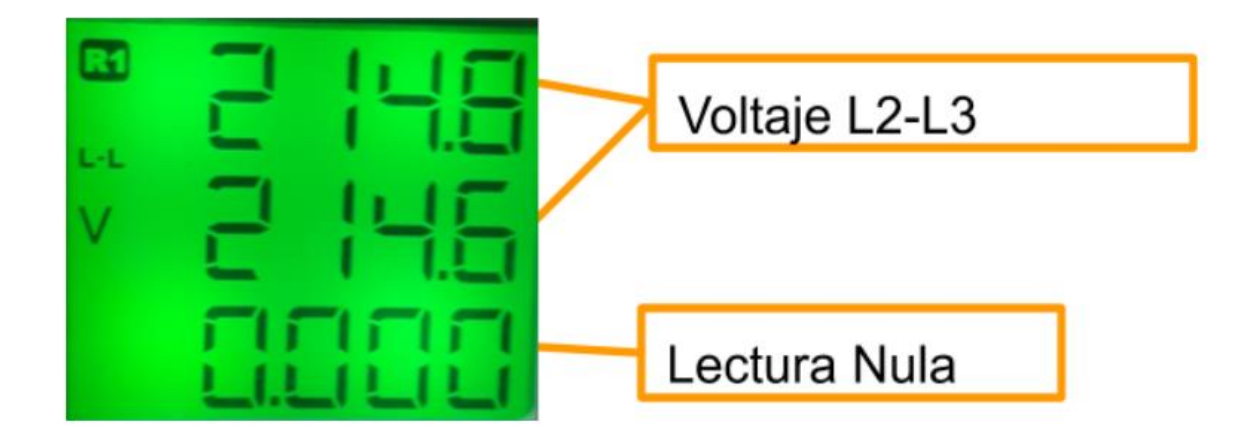

• Observa que se trata de la misma lectura para los dos espacios de medición.

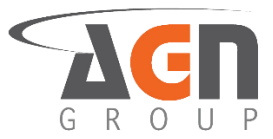

#### 2.5.4 Conexión Monofásica

1. L1 y L2 conectados al neutro. L3 conectado a la fase.

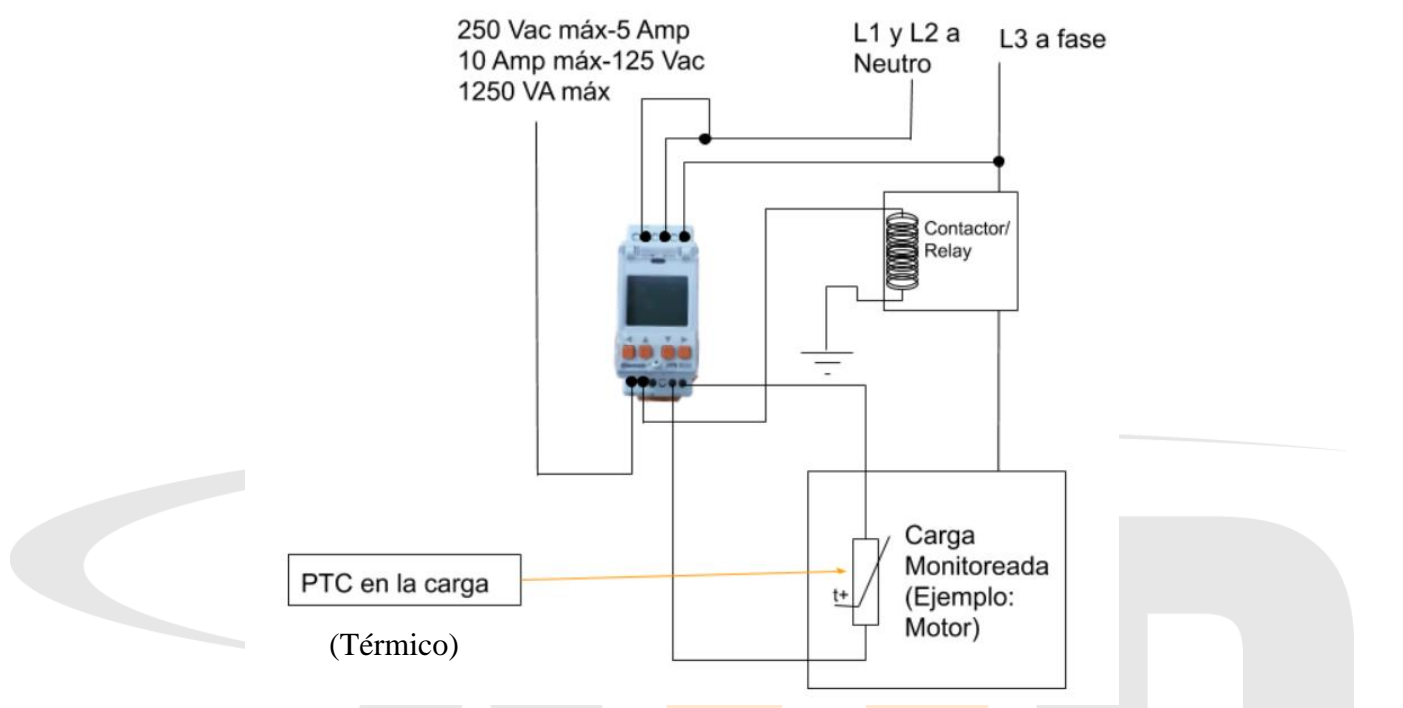

• Si realizas la conexión anterior, puedes identificar el voltaje de la fase medida de la siguiente manera:

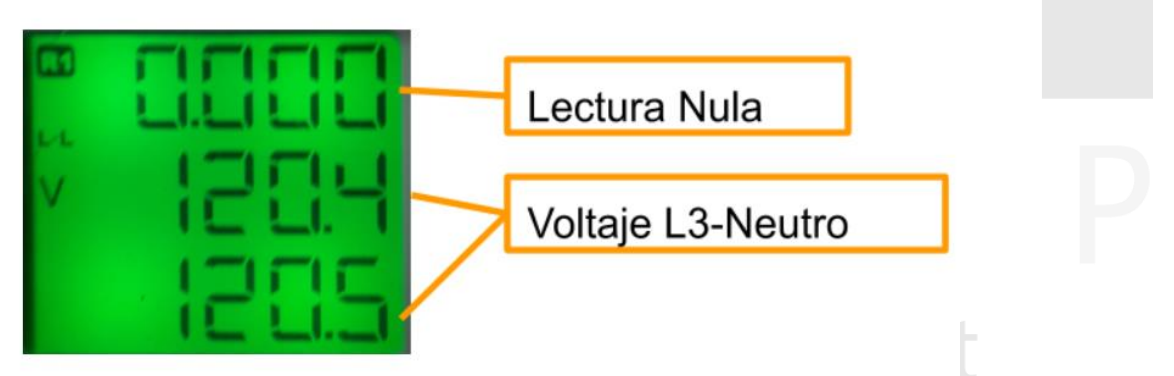

- Observa que se trata de la misma lectura para los dos espacios de medición.
- Para usar el DPR 3111 sin PTC, sigue el procedimiento 8.2 y desactiva la alarma de protección de sobrecorriente
- Para usar este modo de conexión, debes desactivar la alarma de error de secuencia. Para ello sigue el procedimiento 6.1
- Para usar este modo de conexión debes desactivar la alarma de error de asimetría. Para ello sigue el procedimiento 5.5.1
- Observa que se trata de la misma lectura para los dos espacios de medición.
- Para usar este modo de conexión, debes desactivar la alarma de error de secuencia. Para ello sigue el procedimiento 6.1
- Para usar este modo de conexión debes desactivar la alarma de error de asimetría. Para ello sigue el procedimiento 5.5.1

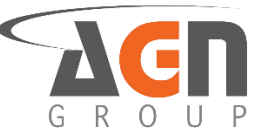

2. L1 y L3 conectados a neutro. L2 conectado a fase

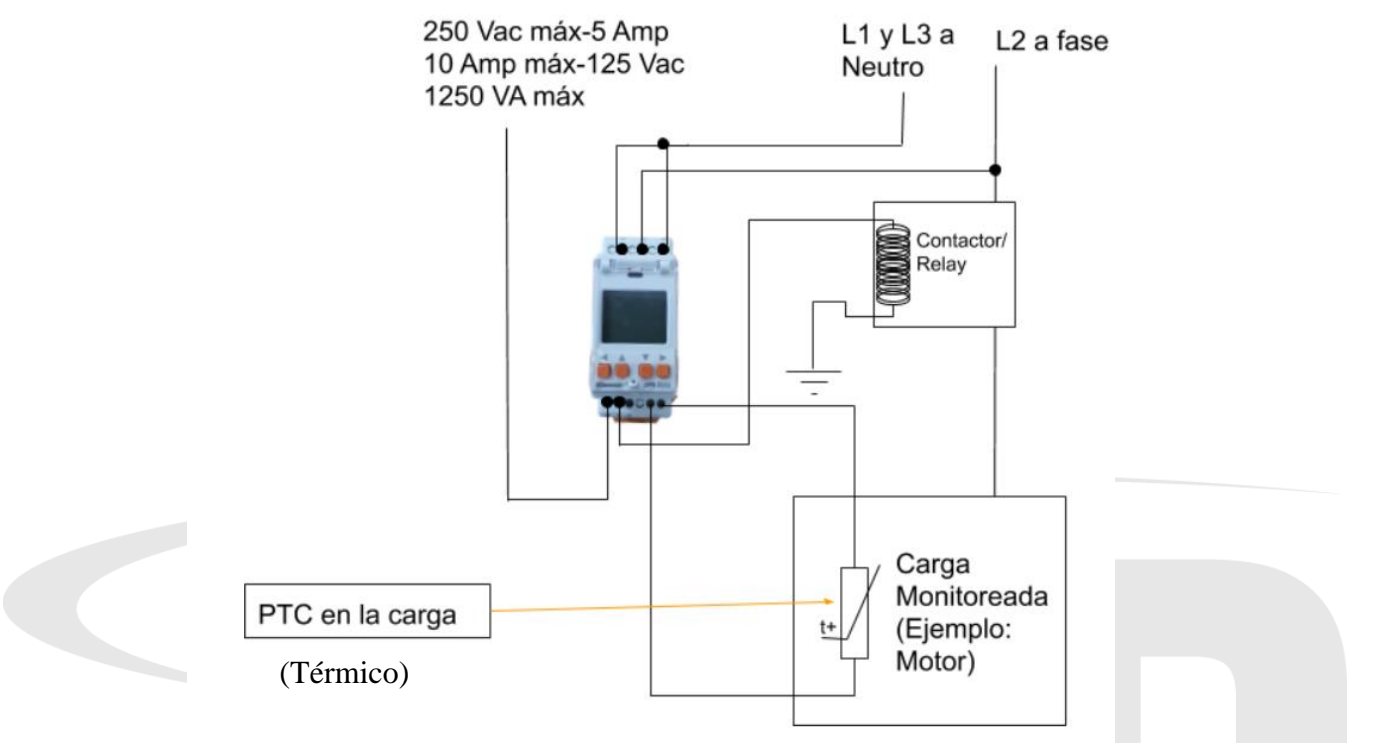

• Si realizas la conexión anterior, puedes identificar el voltaje de la fase medida de la siguiente manera:

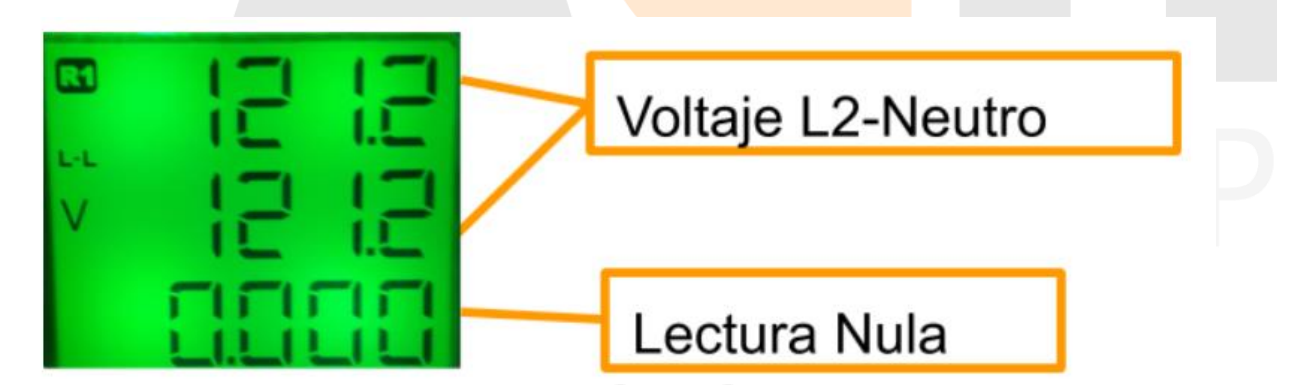

- Observa que se trata de la misma lectura para los dos espacios de medición.
- Para usar el DPR 3111 sin PTC, sigue el procedimiento 8.2 y desactiva la alarma de protección de sobrecorriente
- Para usar este modo de conexión, debes desactivar la alarma de error de secuencia. Para ello sigue el procedimiento 6.1
- Para usar este modo de conexión debes desactivar la alarma de error de asimetría. Para ello sigue el procedimiento 5.5.1
- Para usar este modo de conexión, debes desactivar la alarma de error de secuencia. Para ello sigue el procedimiento 6.1
- Para usar este modo de conexión debes desactivar la alarma de error de asimetría. Para ello sigue el procedimiento 5.5.1

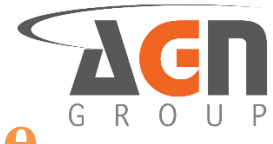

# **3. Monitoreo y configuración de voltajes**

# 3.1 Selección de Tipos de voltaje

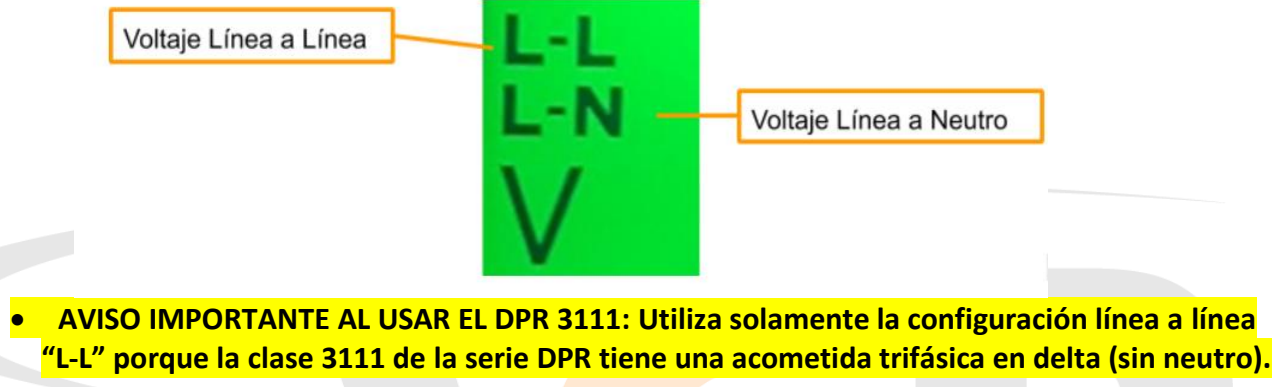

3.1.1 Uso de Voltajes de línea (No use Voltajes de Fase)

1. Mantén presionado el botón ◀. Accederás a la pantalla de inicio sin importar la pantalla actual. Si ya te encuentras en la pantalla inicial no verás cambios. Verás algo similar a cualquiera de las dos pantallas:

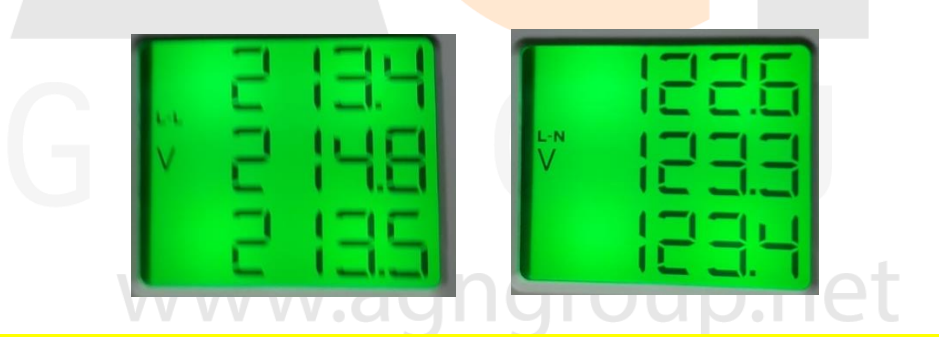

Si ves el símbolo "L-n" en la pantalla, sigue con el resto de los procedimientos. Si ves el símbolo "L-L" la configuración de voltajes es la correcta y ningún cambio es requerido

2. Mantén presionado el botón ►. Accederás a la pantalla de menús.

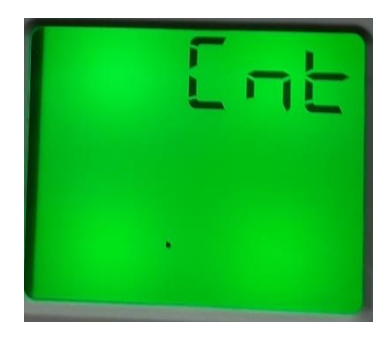

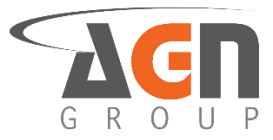

3. Pulsa el botón ▲ o el botón ▼ hasta que veas <u>la siguiente pantalla</u>

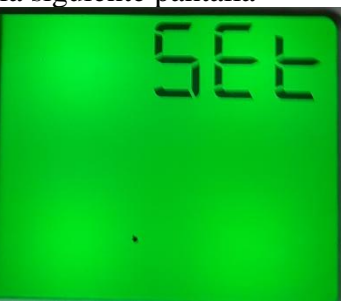

4. Pulsa el botón ►. Verás la siguiente pantalla

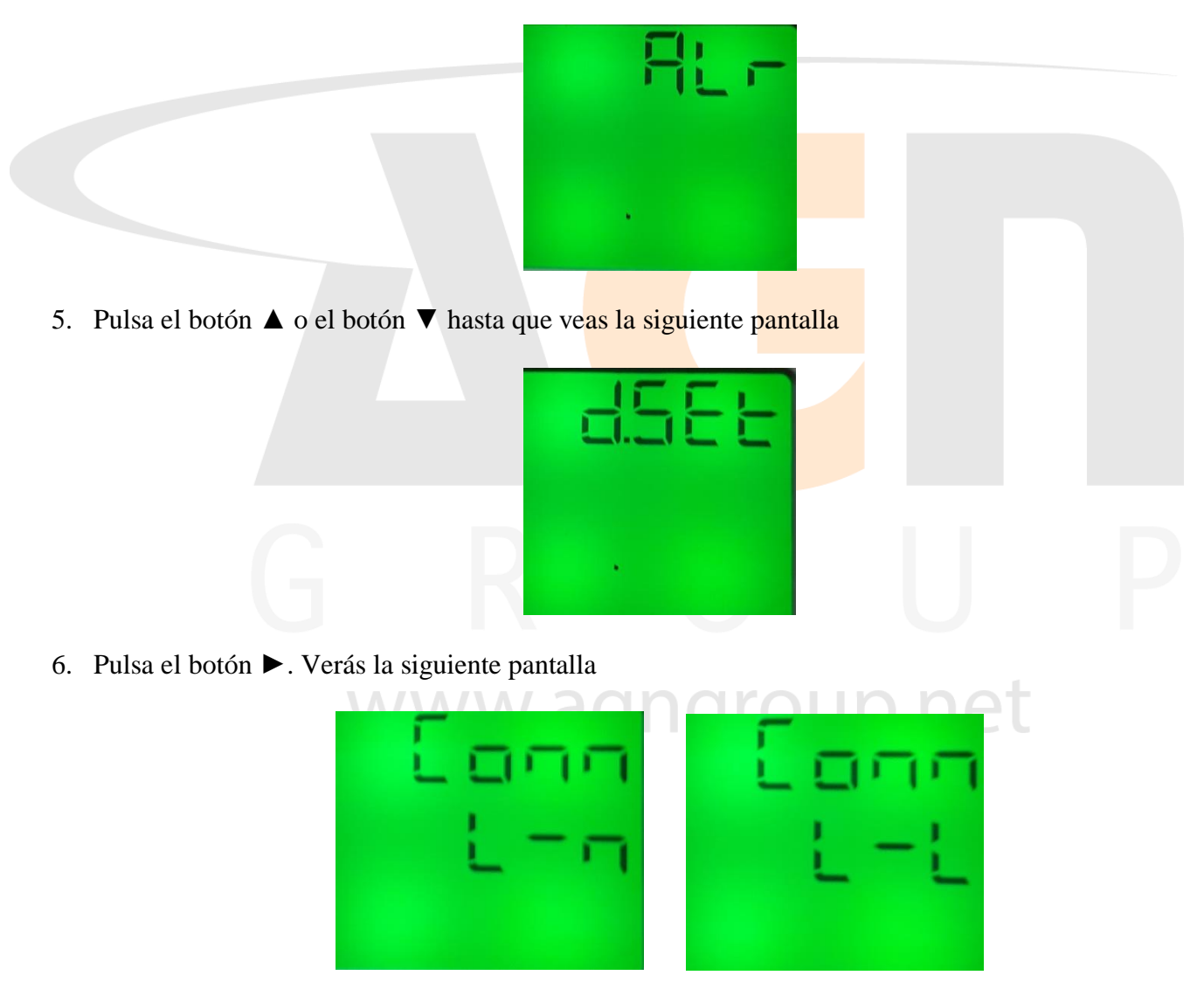

- 7. Pulsa el botón ► para modificar el valor. Verás que la opción a modificar empezará a parpadear.
- 8. Pulsa el botón ▲ o el botón ▼ hasta que veas la opción de "L-L"
- 9. Una vez escogida la opción "L-L", pulsa el botón ◀ para confirmar la selección. Dejará de parpadear el símbolo.

10. Pulsa el botón ◀ hasta ver la pantalla "SAVE"

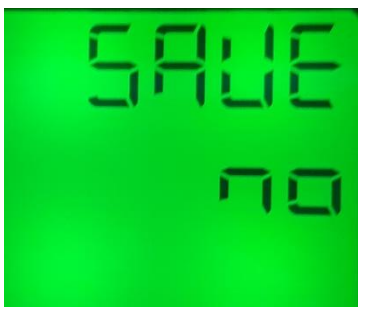

- 11. Pulsa el botón ► para modificar el valor. Verás que la opción a modificar empezará a parpadear.
- 12. Pulsa el botón ▲ o el botón ▼ hasta que veas la opción deseada. Selecciona "yes" para guardar los cambios o "no" para no confirmarlos.

| 13. Si escoges la opción "yes", el dispositivo se reiniciará. |  |
|---------------------------------------------------------------|--|
|                                                               |  |
| www.sectorelip.net                                            |  |

- 14. Si escoges la opción "no", el dispositivo seguirá funcionando bajo la última configuración establecida.
- 15. Pulsa el botón ◀ para confirmar selección.

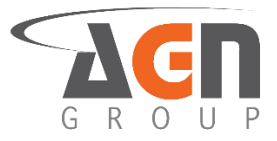

### 3.2 Monitoreo en tiempo real de voltajes

• Recuerda seguir el procedimiento 3.1.1 para seleccionar el tipo de voltaje a monitorear.

#### 3.2.1 Monitorea los voltajes

- 1. Mantén presionado el botón ◀. Accederás a la pantalla de inicio sin importar la pantalla actual. Si ya te encuentras en la pantalla inicial no verás cambios.
- 2. La identificación de cada voltaje se realiza de este modo una vez escogida la opción deseada.

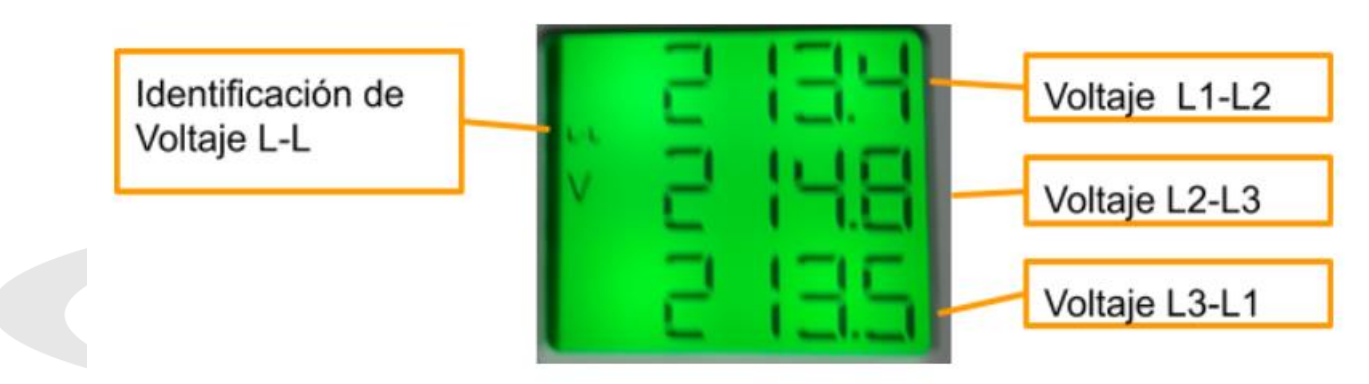

#### 3.2.2 Monitorea el sobrevoltaje establecido

1. Mantén presionado el botón ◀. Accederás a la pantalla de inicio sin importar la pantalla actual. Si ya te encuentras en la pantalla inicial no verás cambios.

2. Pulsa el botón ►. Verás la siguiente pantalla con el sobrevoltaje de configuración actual.

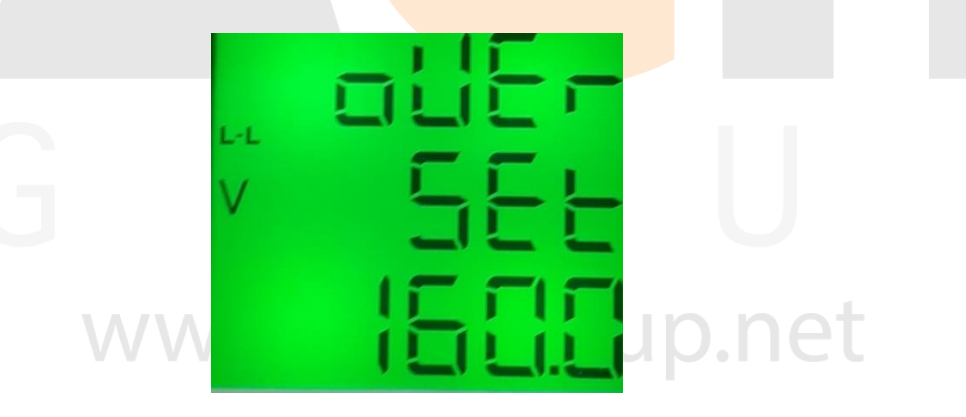

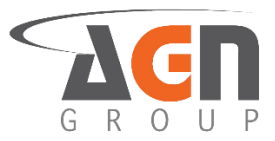

#### 3.2.3 Monitorea el subvoltaje establecido

- 1. Mantén presionado el botón ◀. Accederás a la pantalla de inicio sin importar la pantalla actual. Si ya te encuentras en la pantalla inicial no verás cambios.
- 2. Pulsa el botón ► o el botón ◄ hasta que veas la siguiente pantalla con el subvoltaje de alarma establecido.

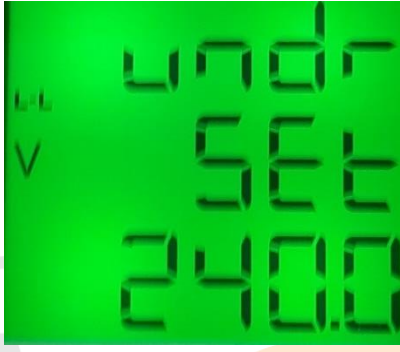

### 3.3 Configuración de voltajes de alarma 3.3.1 Configurar el valor del sobrevoltaje de alarma

- Recuerda seguir el procedimiento 3.1.1 para seleccionar el tipo de voltaje a utilizar
- 1. Mantén presionado el botón ◀. Accederás a la pantalla de inicio sin importar la pantalla actual. Si ya te encuentras en la pantalla inicial no verás cambios.
- 2. Mantén presionado el botón ►. Accederás a la pantalla de menús.

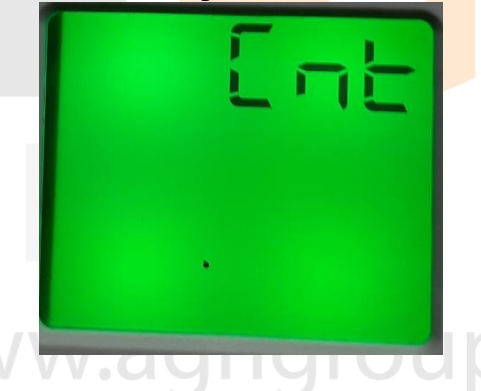

3. Pulsa el botón ▲ el botón ▼ hasta que veas la siguiente pantalla

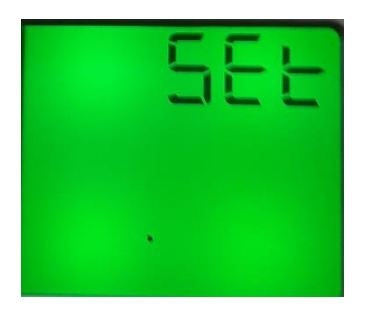

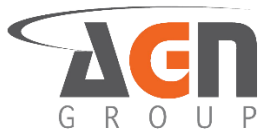

4. Pulsa el botón ►. Verás la siguiente pantalla

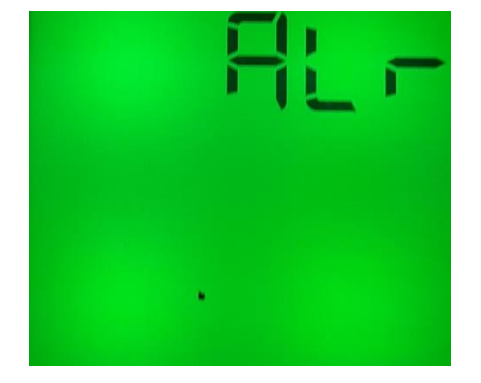

5. Pulsa el botón ►. Verás la siguiente pantalla

|                                                                              |                     | aller<br>Late             |        |  |
|------------------------------------------------------------------------------|---------------------|---------------------------|--------|--|
| <ul> <li>6. Pulsa el botón ►.</li> <li>7. Pulsa el botón ▲ o el b</li> </ul> | ootón ▼ hasta que v | eas la siguiente pantalla |        |  |
|                                                                              | V                   |                           |        |  |
|                                                                              | WWV                 | •                         | ip.net |  |

- 8. Pulsa el botón ► para modificar el valor. Verás que la opción a modificar empezará a parpadear.
- 9. Pulsa el botón ► para seleccionar el "digito" a modificar. Debes ver como el dígito parpadea.
- 10. Pulsa el botón ▲ o el botón ▼ para modificar el "digito"
- 11. Una vez escogida la opción deseada, Pulsa el botón ◀ para confirmar selección.

G R O U P

12. Pulsa el botón ◀ hasta ver la pantalla "save"

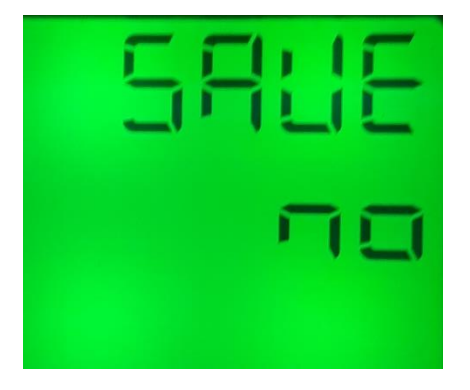

- 13. Pulsa el botón ▶ para modificar el valor. Verás que la opción a modificar empezará a parpadear.
- 14. Pulsa el botón ▲ o el botón ▼ hasta que veas la opción deseada. Selecciona "yes" para guardar los cambios o "no" para no confirmarlos.

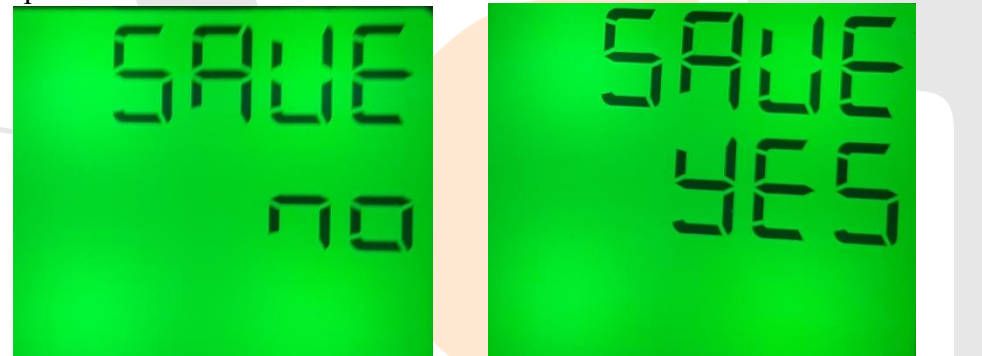

15. Pulsa el botón ◄ para confirmar la selección. Si seleccionaste "yes" el dispositivo se reiniciará. Si seleccionaste "no" regresarás a la siguiente pantalla

#### 3.3.2 Configurar el valor de bajada de sobrevoltaje

Elige un valor de voltios que se deben alcanzar por debajo del sobrevoltaje establecido para la desactivación de la alarma de sobrevoltaje

- 1. Mantén presionado el botón ◀. Accederás a la pantalla de inicio sin importar la pantalla actual. Si ya te encuentras en la pantalla inicial no verás cambios
- 2. Mantén presionado el botón ► hasta que veas la siguiente pantalla

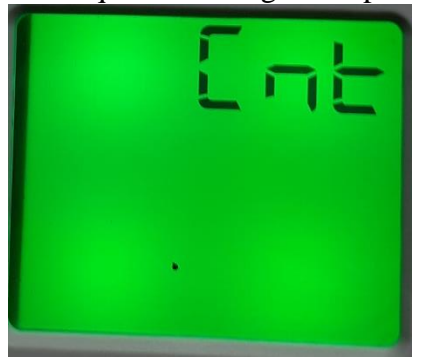

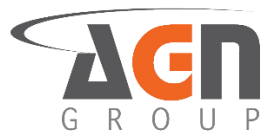

3. Pulsa el botón  $\blacktriangle$  o el botón  $\blacktriangledown$  hasta que veas la siguiente pantalla

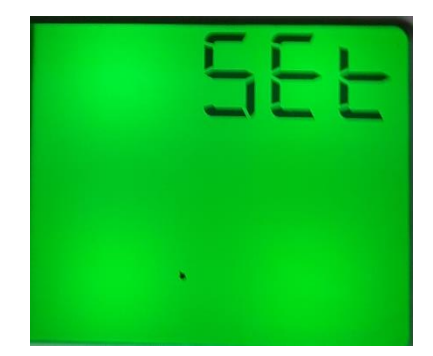

4. Pulsa el botón ►. Verás la siguiente pantalla

| 5. | Pulsa el botón ►►.                                                  |  |
|----|---------------------------------------------------------------------|--|
| 6. | Pulsa el botón ▲ o el botón ▼ hasta que veas la siguiente pantalla. |  |
|    | G R LESS                                                            |  |

- 7. Pulsa el botón ► para modificar el valor. Verás que la opción a modificar empezará a parpadear.
- 8. Pulsa el botón ► para elegir un digito a modificar. Luego pulsa el botón ▲ o el botón ▼ para modificar el "digito" hasta visualizar el digito deseado.
- 9. Una vez escogido el valor deseado, Pulsa el botón ◄ para confirmar la selección.

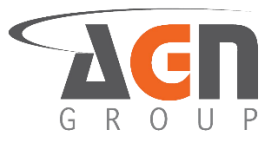

10. Pulsa el botón ◀ hasta ver la pantalla "save"

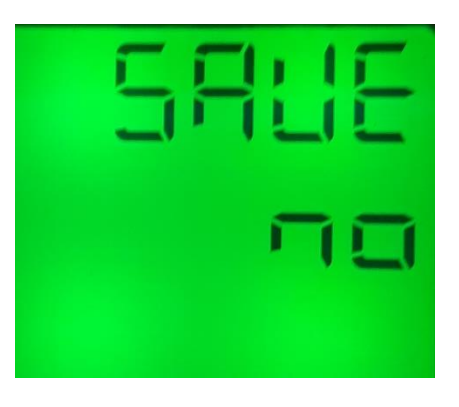

11. Pulsa el botón ▲ o el botón ▼. Selecciona "yes" para guardar los cambios o "no" para no confirmarlos.

|                                                  | 5885<br>985 |
|--------------------------------------------------|-------------|
| 12. Pulsa el botón ◀ para confirmar tu selección |             |

13. Si escogiste la opción "yes", el dispositivo se reiniciará. Si escogiste la opción "no", el dispositivo seguirá funcionando bajo la última configuración establecida.

#### 3.3.3 Configura el valor del subvoltaje de alarma

- Recuerda seguir el procedimiento 3.1.1 para seleccionar el tipo de voltaje a utilizar
  - 1. Mantén presionado el botón ◀. Accederás a la pantalla de inicio sin importar la pantalla actual. Si ya te encuentras en la pantalla inicial no verás cambios
  - 2. Mantén presionado el botón ► hasta que veas la siguiente pantalla

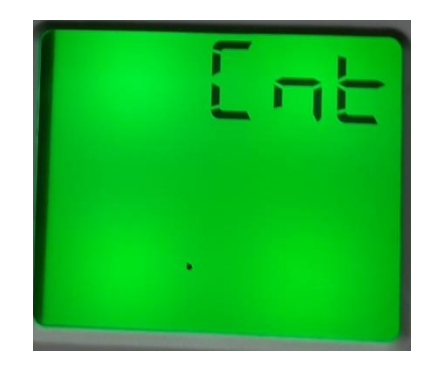

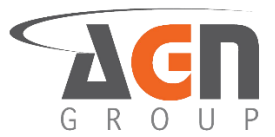

3. Pulsa el botón ▲ o el botón ▼ hasta que veas la siguiente pantalla

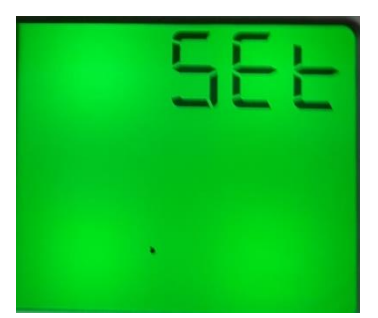

4. Pulsa el botón ►. Verás la siguiente pantalla

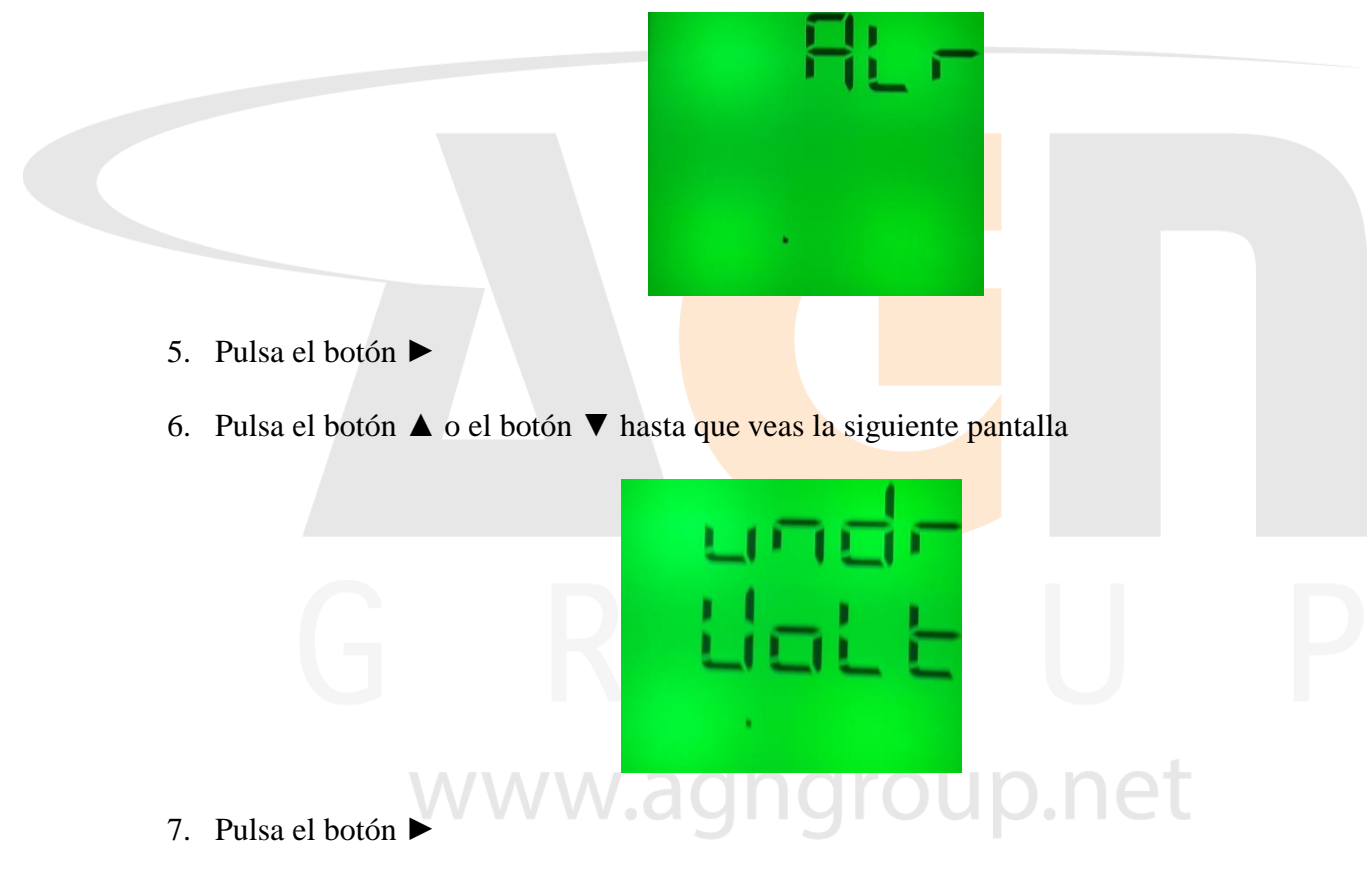

8. Pulsa el botón ▲ o el botón ▼ hasta que veas la siguiente pantalla

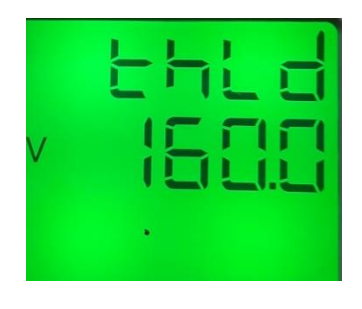

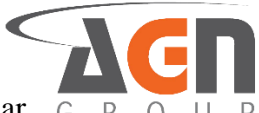

- 9. Pulsa el botón ► para modificar el valor. Verás que la opción a modificar G R O empezará a parpadear
- 10. Pulsa el botón ► para elegir un digito a modificar. Una vez escogida la opción deseada, Pulsa el botón ◄ para confirmar selección.
- 11. Pulsa el botón ◀ hasta ver la pantalla "save"

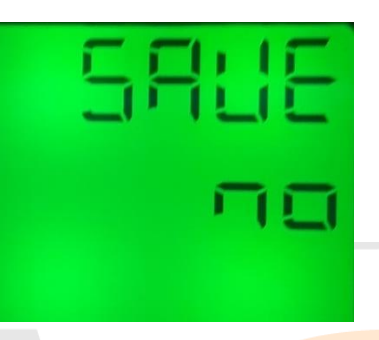

- 12. Pulsa el botón ► para modificar el valor. Verás que la opción a modificar empezará a parpadear
- 13. Pulsa el botón ▲ o el botón ▼ para elegir una opción. Selecciona "yes" para guardar los cambios o "no" para no confirmarlos.

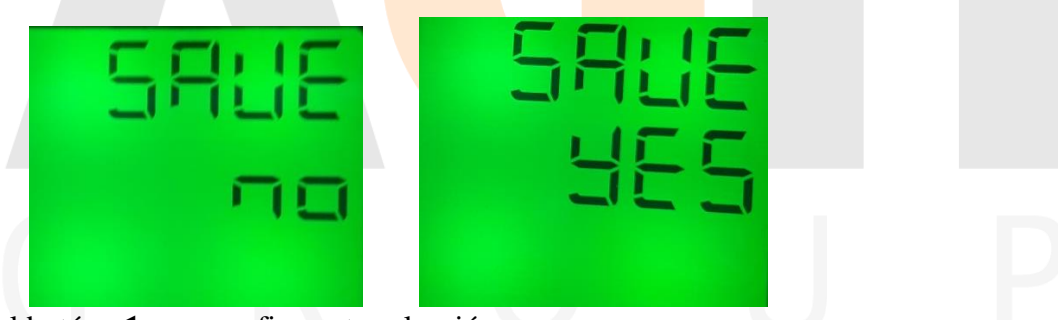

- 14. Pulsa el botón ◀ para confirmar tu selección
- 15. Si escogiste la opción "yes", el dispositivo se reiniciará. Si escogiste la opción "no", el dispositivo seguirá funcionando bajo la última configuración establecida.

#### 3.3.4 Configura el valor de subida del subvoltaje

- Elige un valor de voltios que se deben alcanzar por encima del subvoltaje establecido para la desactivación de la alarma de subvoltaje
  - 1. Mantén presionado el botón ◀. Accederás a la pantalla de inicio sin importar la pantalla actual. Si ya te encuentras en la pantalla inicial no verás cambios

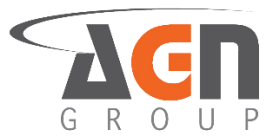

2. Mantén presionado el botón ► hasta que veas la siguiente pantalla

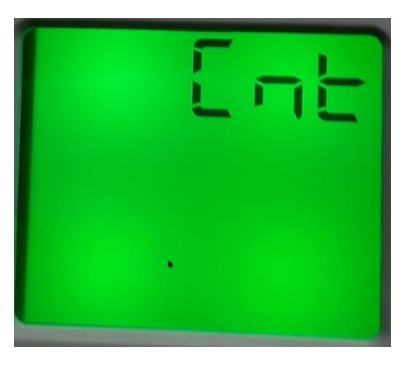

3. Pulsa el botón ▲ o el botón ▼ hasta que veas la siguiente pantalla

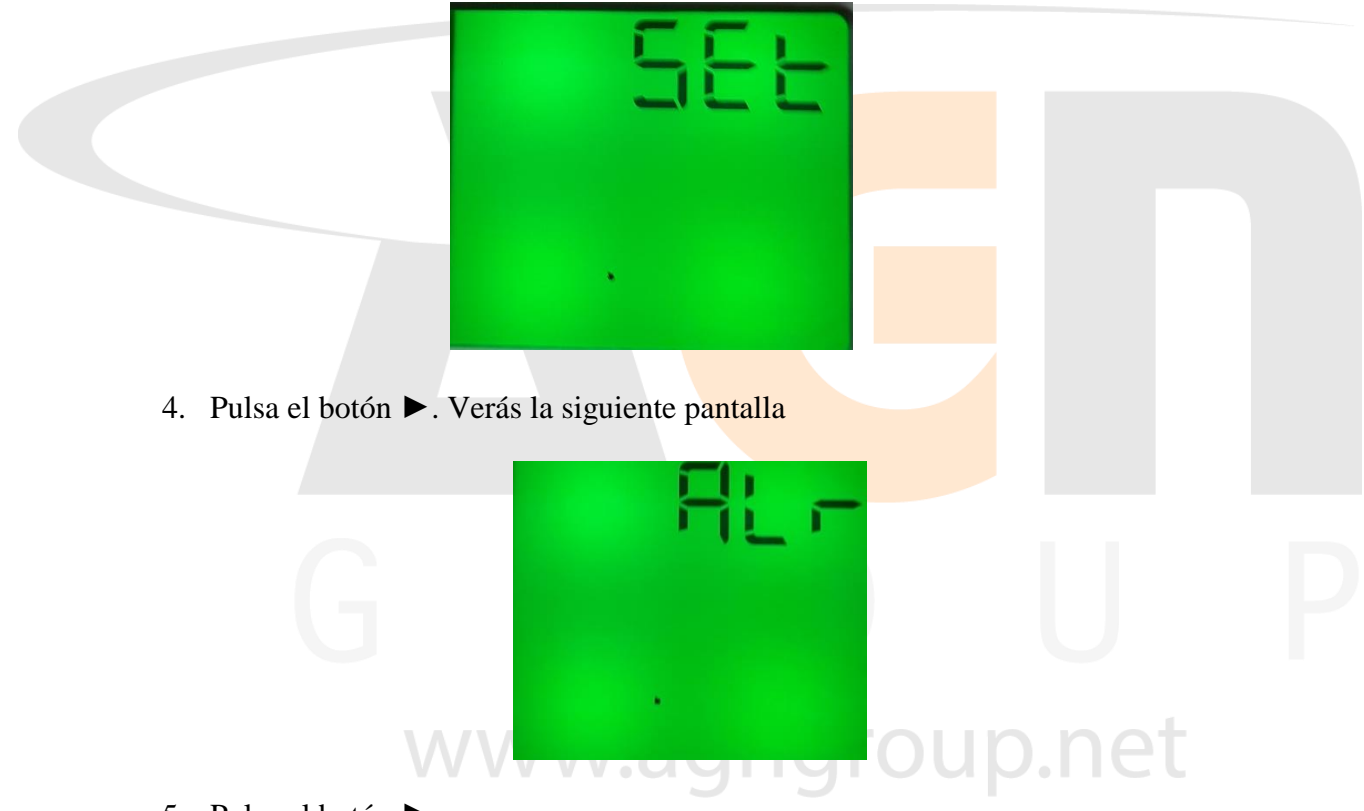

- 5. Pulsa el botón ►
- 6. Pulsa el botón ▲ o el botón ▼ hasta que veas la siguiente pantalla

| L | J | η |   | Ē |
|---|---|---|---|---|
| L |   | a | L | E |
|   | • |   |   |   |

7. Pulsa el botón ►

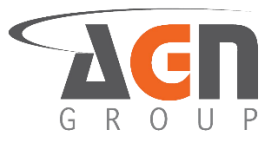

8. Pulsa el botón ▲ o el botón ▼ hasta que veas la siguiente pantalla

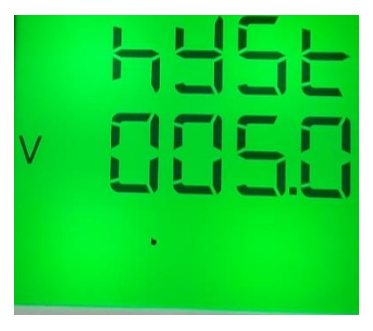

- 9. Pulsa el botón ► para modificar el valor. Verás que la opción a modificar empezará a parpadear.
- 10. Pulsa el botón ▶ para seleccionar el "digito" a modificar. Debes ver como el dígito parpadea
- 11. Pulsa el botón  $\blacktriangle$  o el botón  $\triangledown$  hasta que veas el digito deseado.
- 12. Pulsa el botón ◀ para confirmar la selección del valor.
- 13. Pulsa el botón ◀ hasta ver la pantalla "save"

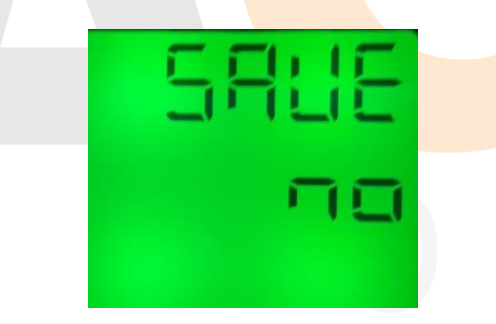

- 14. Pulsa el botón ► para modificar el valor. Verás que la opción a modificar empezará a parpadear
- 15. Pulsa el botón ▲ o el botón ▼. Selecciona "yes" para guardar los cambios o "no" para no confirmarlos.

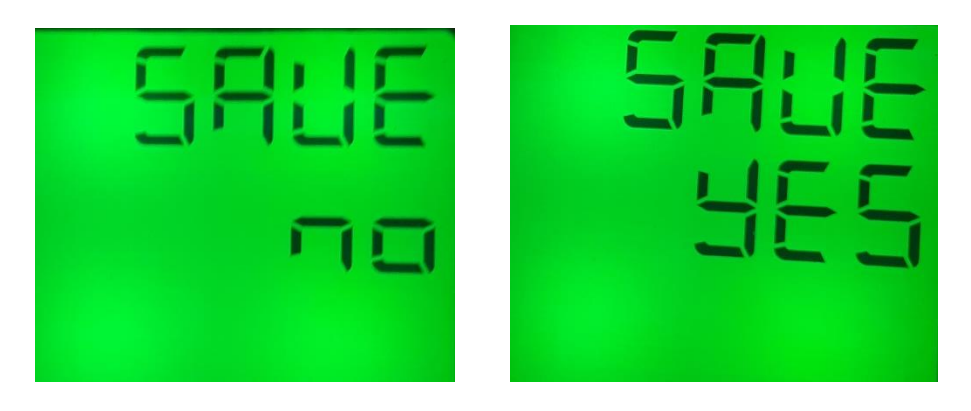

- 16. Pulsa el botón ◀ para confirmar tu selección
- 17. Si escogiste la opción "yes", el dispositivo se reiniciará. Si escogiste la opción "no", el dispositivo seguirá funcionando bajo la última configuración establecida.

### 3.4 Configuración de alarma-relay de voltajes

#### 3.4.1 Activación / desactivación de alarma-relay de sobrevoltaje

- 1. Mantén presionado el botón ◀. Accederás a la pantalla de inicio sin importar la pantalla actual. Si ya te encuentras en la pantalla inicial no verás cambios.
- 2. Mantén presionado el botón ►. Accederás a la pantalla de menús.

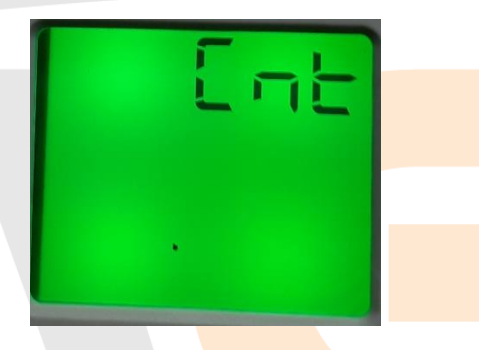

3. Pulsa el botón ▼ o el botón ▲ hasta que veas la siguiente pantalla

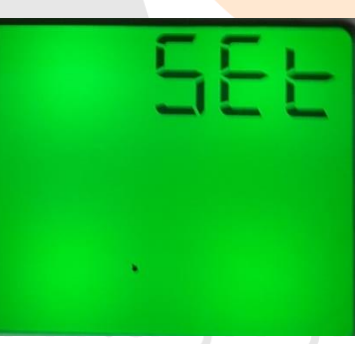

4. Pulsa el botón ►. Verás la siguiente pantalla

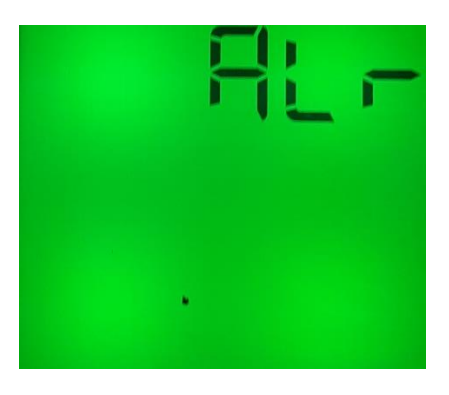

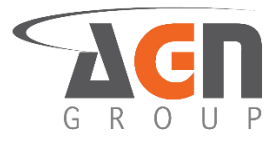

5. Pulsa el botón ►. Verás la siguiente pantalla

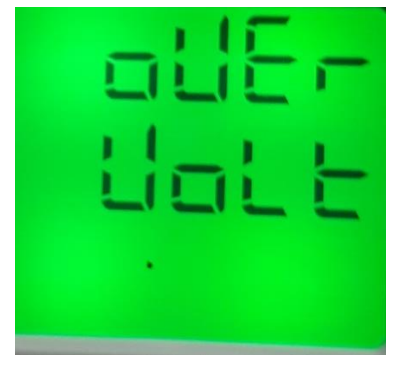

6. Pulsa el botón ►. Verás la siguiente pantalla

| SERE | <u>- 동문 문문</u> |
|------|----------------|
|      | o 두 두          |
|      |                |

- 7. Pulsa el botón ► para modificar el valor. Verás que la opción a modificar empezará a parpadear
- 8. Pulsa el botón ▲ o el botón ▼. Selecciona "on" para mantener la alarma y el relay activos. Selecciona "off" para desactivar la alarma y el relay.
- 9. Una vez escogida la opción deseada, Pulsa el botón ◄ para confirmar selección
- 10. Pulsa el botón ◀ hasta ver la pantalla "save"

| /\\. | SALE | .net |
|------|------|------|
|      |      |      |

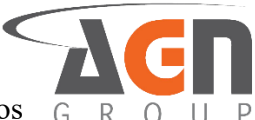

11. Pulsa el botón ▲ o el botón ▼. Selecciona "yes" para guardar los cambios G R o "no" para no confirmarlos.

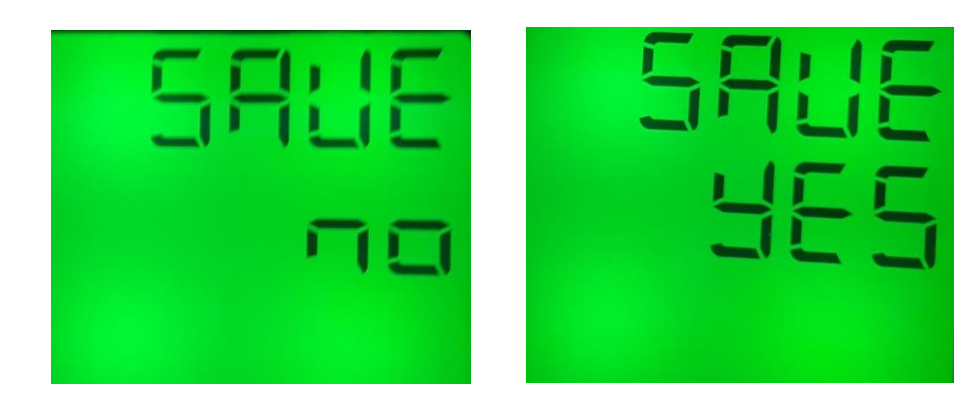

- 12. Pulsa el botón ◀ para confirmar tu selección
- 13. Si escogiste la opción "yes", el dispositivo se reiniciará. Si escogiste la opción "no", el dispositivo seguirá funcionando bajo la última configuración establecida.

#### 3.4.2 Activación / desactivación de alarma-relay de subvoltaje

- 1. Mantén presionado el botón ◀. Accederás a la pantalla de inicio sin importar la pantalla actual. Si ya te encuentras en la pantalla inicial no verás cambios.
- 2. Mantén presionado el botón ►. Accederás a la pantalla de menús.

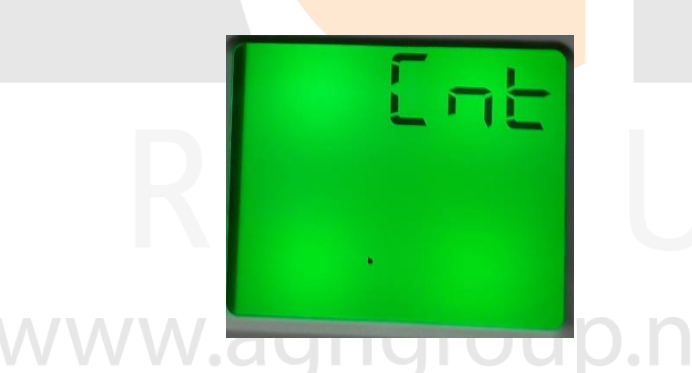

3. Pulsa el botón ▼ o el botón ▲ hasta que veas la siguiente pantalla

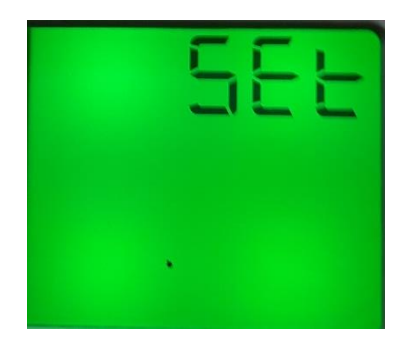

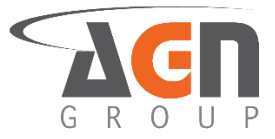

4. Pulsa el botón ►. Verás la siguiente pantalla

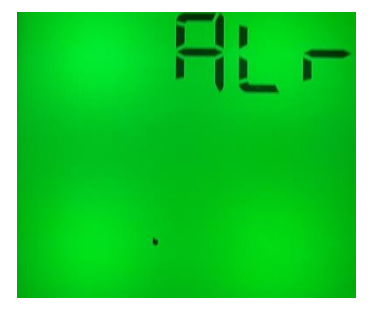

5. Pulsa el botón ►. Verás la siguiente pantalla

| 6. Pulsa el botón ▲ o el botón ▼ hasta que veas la siguiente pantalla |  |
|-----------------------------------------------------------------------|--|
| G R Halt U                                                            |  |
| 7 Dulas el hetén D. Varía la siguiente pontella                       |  |

7. Pulsa el botón ►. Verás la siguiente pantalla

| <u> </u> | SERE  |
|----------|-------|
|          | a 두 두 |
| •        |       |

8. Pulsa el botón ► para modificar el valor. Verás que la opción a modificar empezará a parpadear
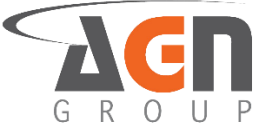

- 9. Pulsa el botón ▲ o el botón ▼. Selecciona "on" para mantener la alarma y el relay activos. Selecciona "off" para desactivar la alarma y el relay.
- 10. Una vez escogida la opción deseada, Pulsa el botón ◄ para confirmar selección
- 11. Pulsa el botón ◀ hasta ver la pantalla "save"

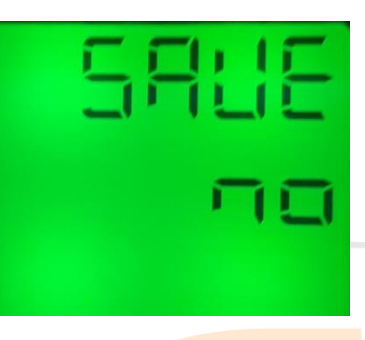

- 12. Pulsa el botón ► para modificar el valor. Verás que la opción a modificar empezará a parpadear
- 13. Pulsa el botón ▲ o el botón ▼. Selecciona "yes" para guardar los cambios o "no" para no confirmarlos.

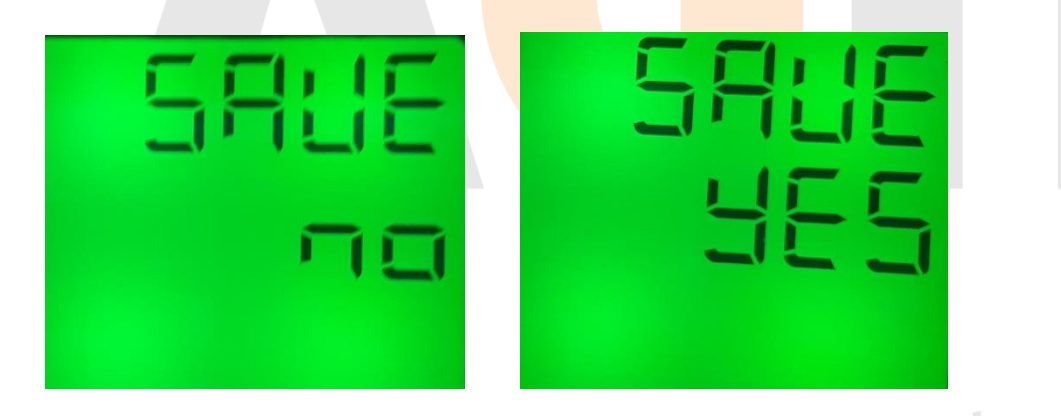

14. Pulsa el botón ◀ para confirmar tu selección. Si escogiste la opción "yes", el dispositivo se reiniciará. Si escogiste la opción "no", el dispositivo seguirá funcionando bajo la última configuración establecida.

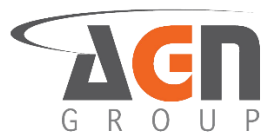

#### 3.4.3 Tiempo de activación de alarma-relay para sobrevoltaje

- 1. Mantén presionado el botón ◀. Accederás a la pantalla de inicio sin importar la pantalla actual. Si ya te encuentras en la pantalla inicial no verás cambios.
- 2. Mantén presionado el botón ►. Accederás a la pantalla de menús.

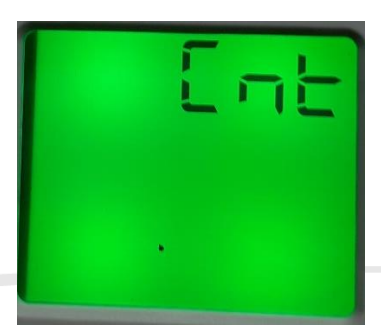

3. Pulsa el botón ▲ o el botón ▼ hasta que veas la siguiente pantalla

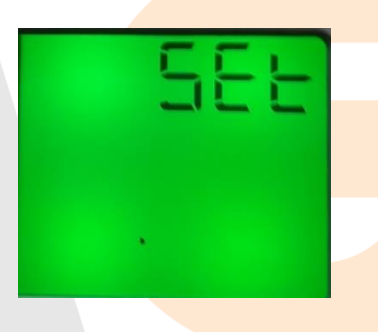

4. Pulsa el botón ►. Verás la siguiente pantalla

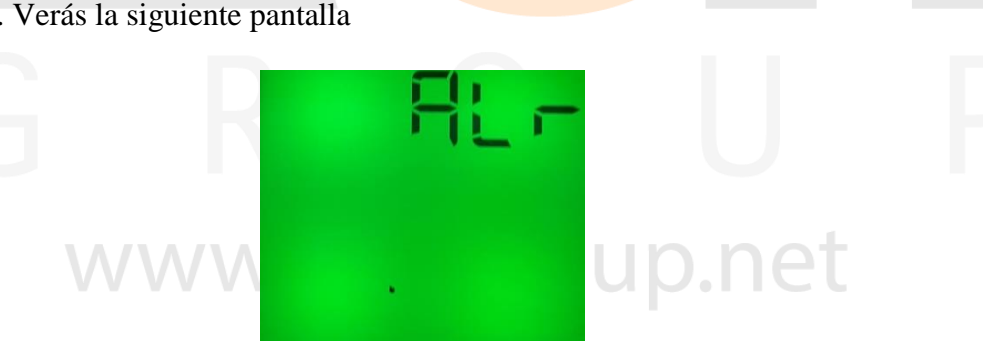

5. Pulsa el botón ►. Verás la siguiente pantalla:

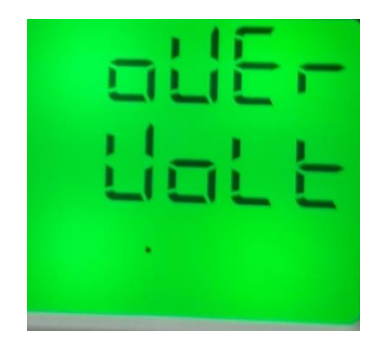

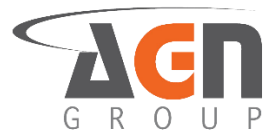

- 6. Pulsa el botón ►
- 7. Pulsa el botón ▲ o el botón ▼ hasta que veas la siguiente pantalla:

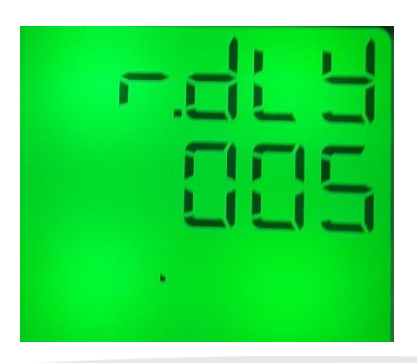

- 8. Pulsa el botón ▶ para modificar el valor. Verás que el dígito a modificar empezará a parpadear.
- 9. Pulsa el botón ▶ para seleccionar el "digito" a modificar. Debes ver como el dígito parpadea
- 10. Pulsa el botón ▲ o el botón ▼ para modificar el valor del dígito.
- 11. Una vez escogida la opción deseada, Pulsa el botón < para confirmar selección
- 12. Pulsa el botón ◀ hasta ver la pantalla "save"

13. Pulsa el botón ▲ o el botón ▼. Selecciona "yes" para guardar los cambios o "no" para no confirmarlos.

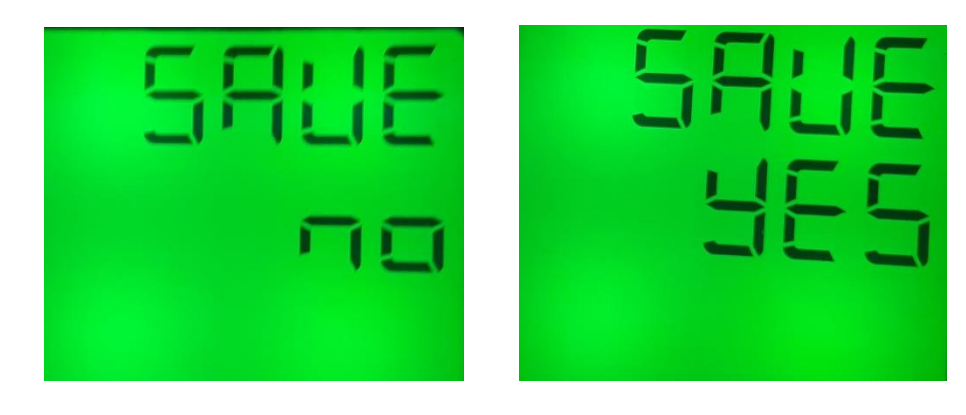

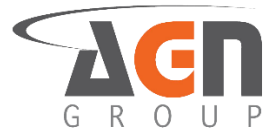

- 14. Pulsa el botón ◀ para confirmar tu selección.
- 15. Si escogiste la opción "yes", el dispositivo se reiniciará. Si escogiste la opción "no", el dispositivo seguirá funcionando bajo la última configuración establecida.

#### 3.4.4 Tiempo de activación de alarma-relay para subvoltaje

- 1. Mantén presionado el botón ◀. Accederás a la pantalla de inicio sin importar la pantalla actual. Si ya te encuentras en la pantalla inicial no verás cambios
- 2. Mantén presionado el botón ► hasta que veas la siguiente pantalla

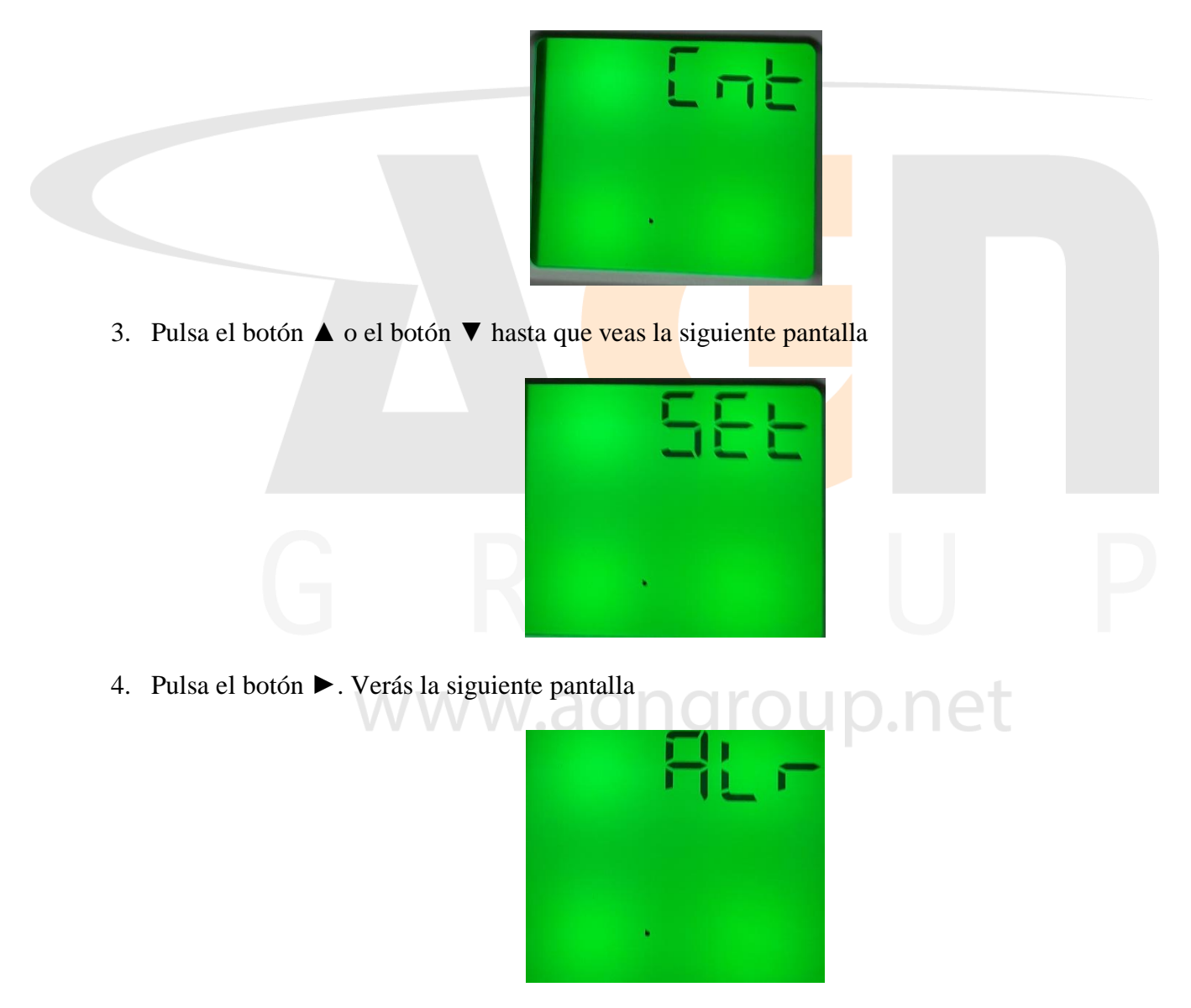

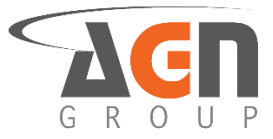

5. Pulsa el botón ►. Verás la siguiente pantalla

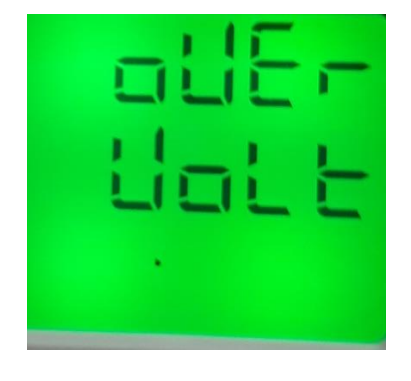

6. Pulsa el botón  $\blacktriangle$  o el botón  $\blacktriangledown$  hasta que veas la siguiente pantalla

|                                                                                           | Liat E                        |  |
|-------------------------------------------------------------------------------------------|-------------------------------|--|
| <ul> <li>7. Pulsa el botón ►</li> <li>8. Pulsa el botón ▲ o el botón ▼ hasta q</li> </ul> | ue veas la siguiente pantalla |  |
| GR                                                                                        |                               |  |
| WWW                                                                                       | p.net                         |  |

- 9. Pulsa el botón ► para modificar el valor. Verás que la opción a modificar empezará a parpadear
- 10. Pulsa el botón ▶ para seleccionar el "digito" a modificar. Debes ver como el dígito parpadea
- 11. Pulsa el botón ▲ o el botón ▼ para modificar el "digito"
- 12. Una vez escogida la opción deseada, pulsa el botón ◀ para confirmar selección.

13. Pulsa el botón ◀ hasta ver la pantalla "save"

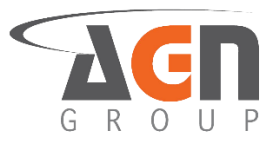

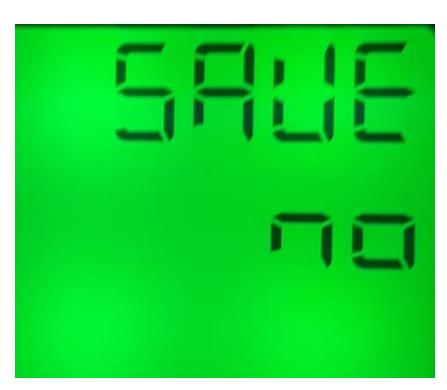

- 14. Pulsa el botón ► para modificar el valor. Verás que la opción a modificar empezará a parpadear
- 15. Pulsa el botón ▲ o el botón ▼ hasta que veas la opción deseada. Selecciona "yes" para guardar los cambios. Selecciona "no" para no guardarlos.

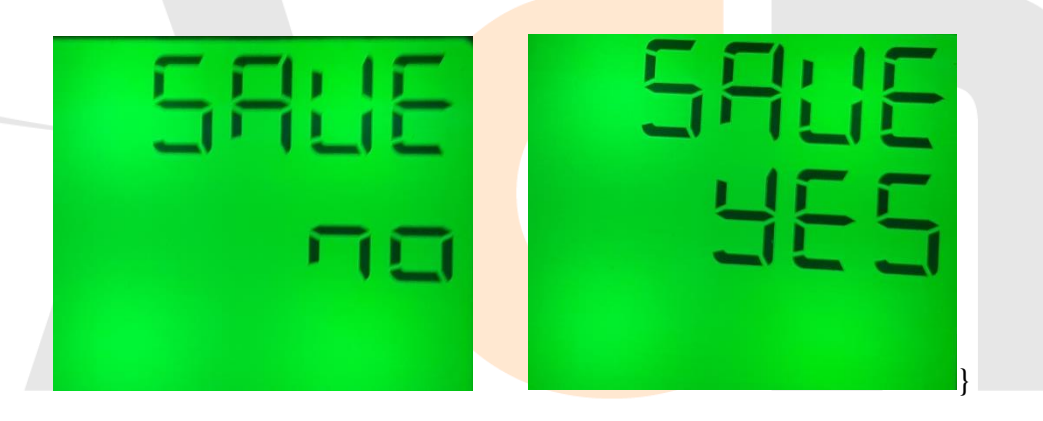

16. Una vez escogida la opción deseada, pulsa el botón ◄ para confirmar selección... Si escogiste la opción "yes", el dispositivo se reiniciará. Si escogiste la opción "no", el dispositivo seguirá funcionando bajo la última configuración establecida.

#### 3.4.5 Activación / Desactivación de Relay para Sobrevoltaje

- 1. Mantén presionado el botón ◀. Accederás a la pantalla de inicio sin importar la pantalla actual. Si ya te encuentras en la pantalla inicial no verás cambios
- 2. Mantén presionado el botón ► hasta que veas la siguiente pantalla

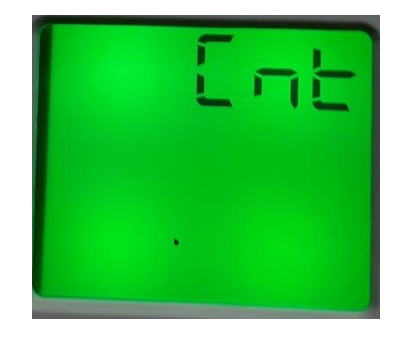

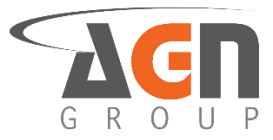

3. Pulsa el botón  $\blacktriangle$  o el botón  $\blacktriangledown$  hasta que veas la siguiente pantalla

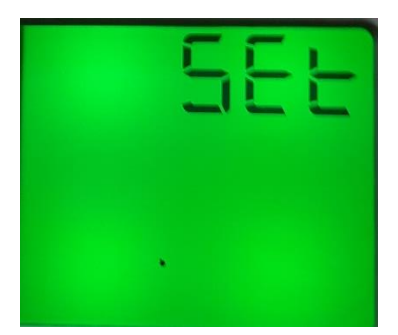

4. Pulsa el botón ►. Verás la siguiente pantalla

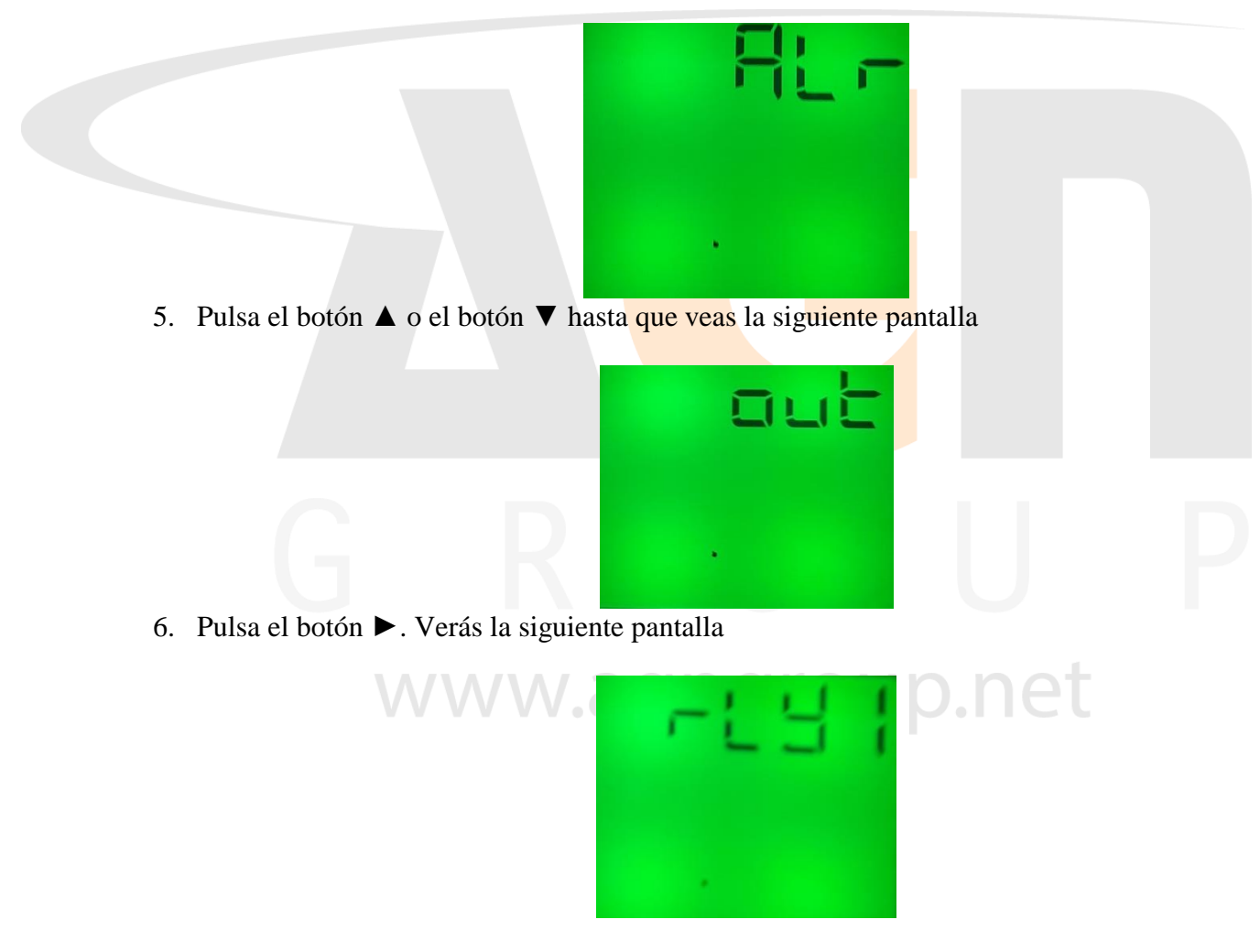

7. Pulsa el botón ►

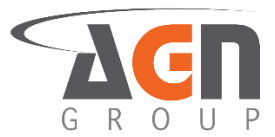

8. Pulsa el botón  $\blacktriangle$  o el botón  $\triangledown$  hasta que veas la siguiente pantalla

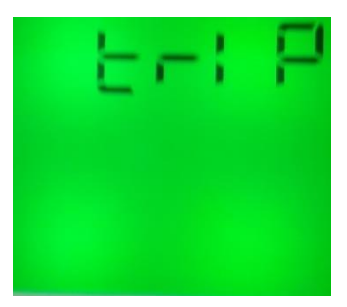

9. Pulsa el botón ►. Verás la siguiente pantalla

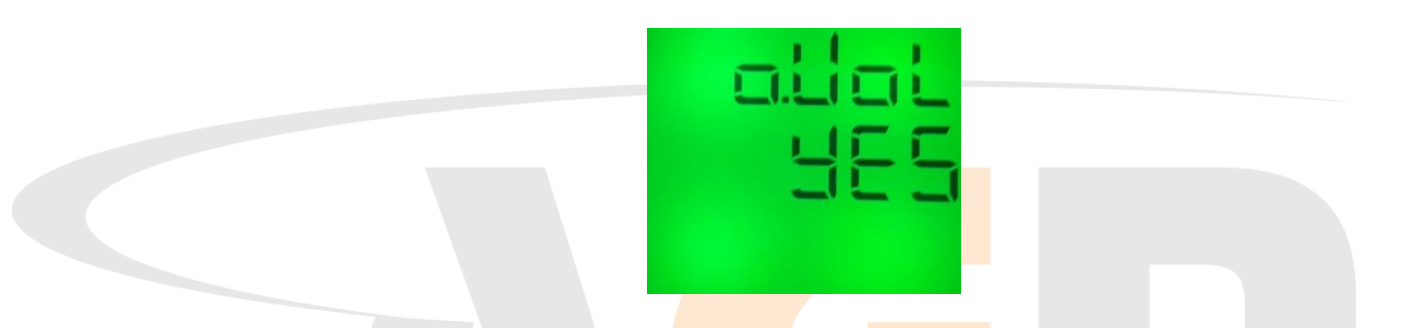

- 10. Pulsa el botón ► para modificar el valor. Verás que la opción a modificar empezará a parpadear
- 11. Pulsa el botón ▲ o el botón ▼ hasta que veas la opción deseada. Selecciona "yes" para que el relay se active en caso de alarma. Selecciona "no" para que el relay no se active en caso de alarma

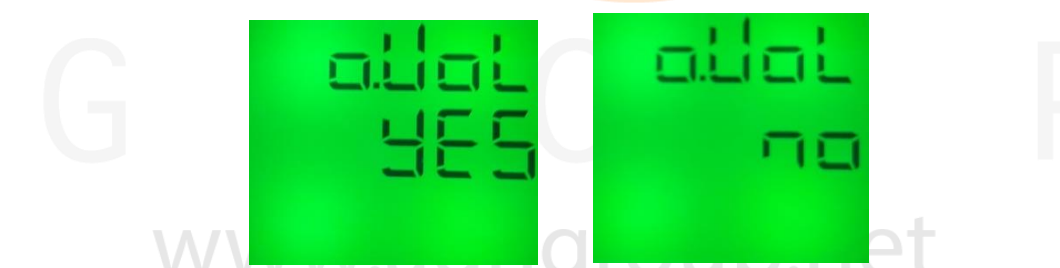

- 12. Una vez escogida la opción deseada, pulsa el botón ◀ para confirmar selección.
- 13. Pulsa el botón ◀ hasta ver la pantalla "save"

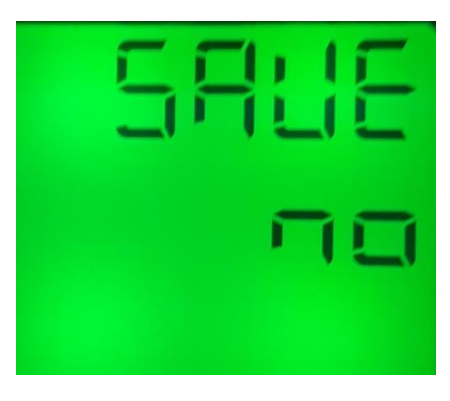

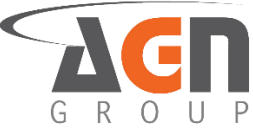

- 14. Pulsa el botón ► para modificar el valor. Verás que la opción a modificar empezará a parpadear
- 15. Pulsa el botón ▲ o el botón ▼ hasta que veas la opción deseada. Selecciona "yes" para guardar los cambios. Selecciona "no" para no guardarlos.

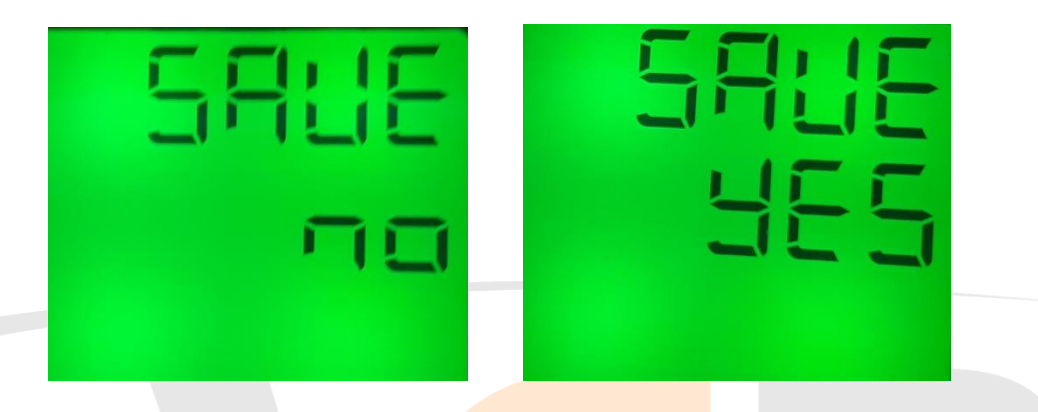

16. Una vez escogida la opción deseada, pulsa el botón ◀ para confirmar selección... Si escogiste la opción "yes", el dispositivo se reiniciará. Si escogiste la opción "no", el dispositivo seguirá funcionando bajo la última configuración establecida.

#### 3.4.6 Activación / Desactivación de Relay para Subvoltaje

- 1. Mantén presionado el botón ◀. Accederás a la pantalla de inicio sin importar la pantalla actual. Si ya te encuentras en la pantalla inicial no verás cambios
- 2. Mantén presionado el botón ► hasta que veas la siguiente pantalla

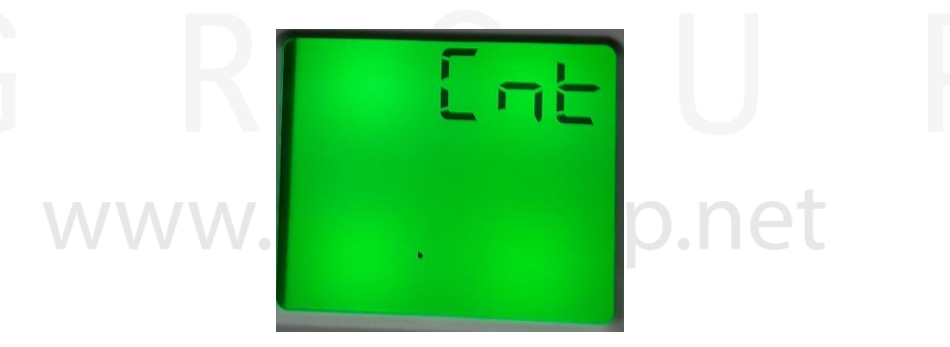

3. Pulsa el botón ▲ o el botón ▼ hasta que veas la siguiente pantalla

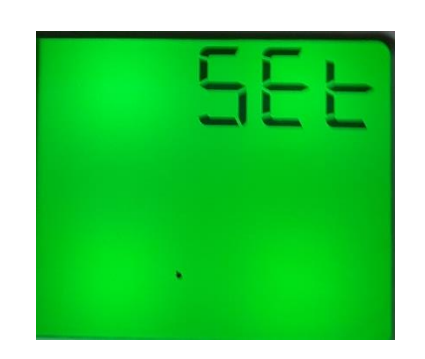

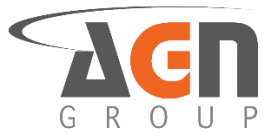

4. Pulsa el botón ►. Verás la siguiente pantalla

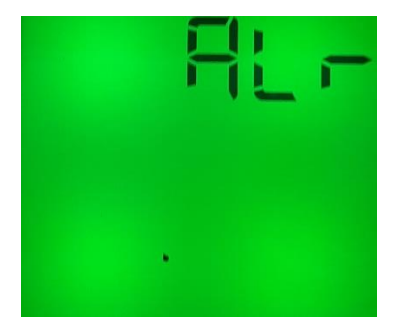

5. Pulsa el botón ▲ o el botón ▼ hasta que veas la siguiente pantalla

| 6. Pulsa el botón ►. Verás la siguiente pantalla                                                                                                    |  |
|----------------------------------------------------------------------------------------------------|--|
|                                                                                                    |  |
| G R U                                                                                                    |  |
| 7. Pulsa el botón <b>&gt;&gt;&gt;&gt;&gt;&gt;&gt;&gt;&gt;&gt;&gt;&gt;&gt;&gt;&gt;&gt;&gt;&gt;&gt;&gt;&gt;&gt;&gt;&gt;&gt;&gt;&gt;&gt;&gt;&gt;&gt;&gt;&gt;&gt;&gt;&gt;</b> |  |

8. Pulsa el botón ▲ o el botón ▼ hasta que veas la siguiente pantalla

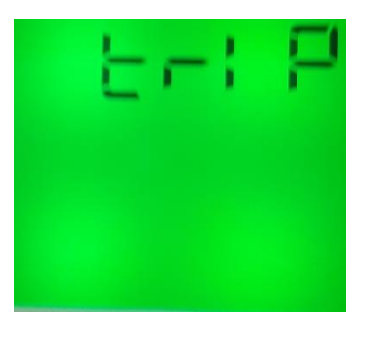

9. Pulsa el botón ►

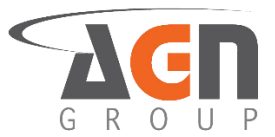

10. Pulsa el botón ▲ o el botón ▼ hasta que veas la siguiente pantalla

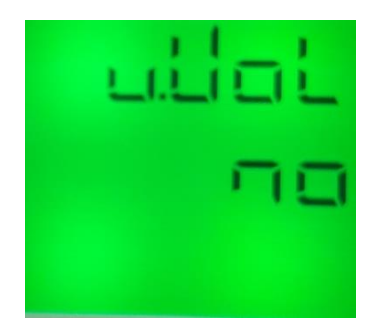

- 11. Pulsa el botón ► para modificar el valor. Verás que la opción a modificar empezará a parpadear
- 12. Pulsa el botón ▲ o el botón ▼ hasta que veas la opción deseada. Selecciona "yes" para que el relay se active en caso de alarma. Selecciona "no" para que el relay no se active en caso de alarma

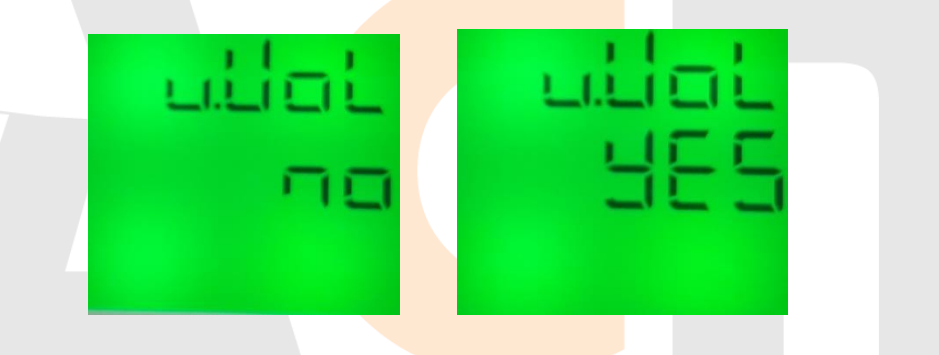

13. Una vez escogida la opción deseada, pulsa el botón ◀ para confirmar selección.

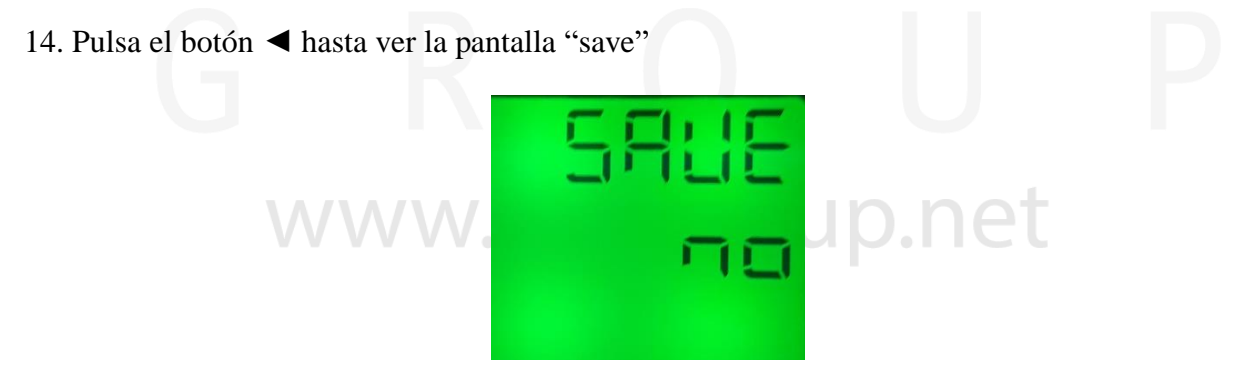

15. Pulsa el botón ► para modificar el valor. Verás que la opción a modificar empezará a parpadear

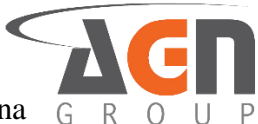

16. Pulsa el botón ▲ o el botón ▼ hasta que veas la opción deseada. Selecciona G R "yes" para guardar los cambios. Selecciona "no" para no guardarlos.

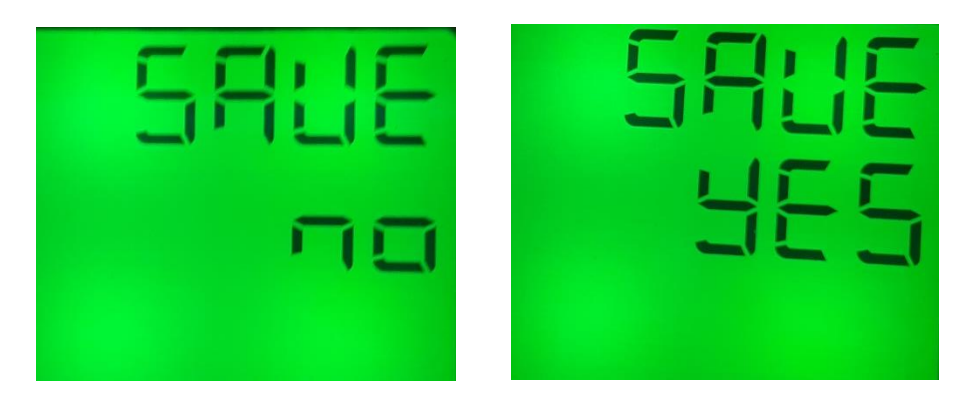

17. Una vez escogida la opción deseada, pulsa el botón ◄ para confirmar selección... Si escogiste la opción "yes", el dispositivo se reiniciará. Si escogiste la opción "no", el dispositivo seguirá funcionando bajo la última configuración establecida.

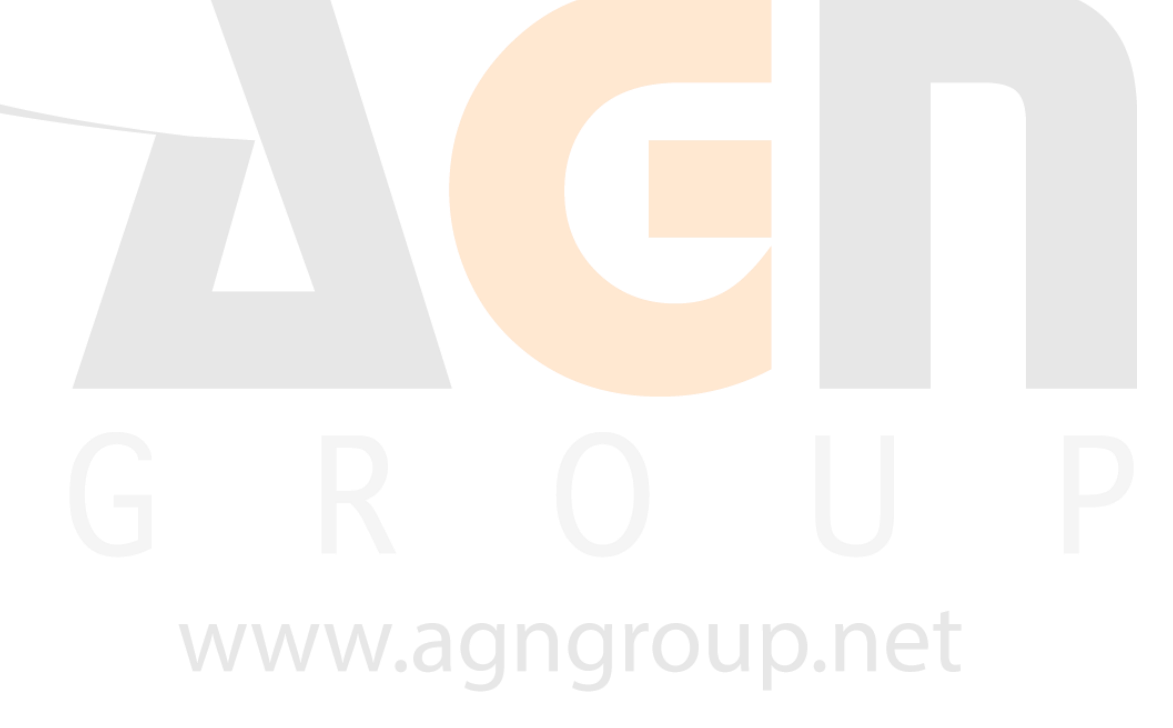

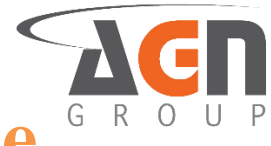

# 4. Monitoreo y configuración de frecuencia

# 4.1 Monitoreo en tiempo real de la frecuencia

#### 4.1.1 Monitorea la frecuencia

- 1. Mantén presionado el botón ◀. Accederás a la pantalla de inicio sin importar la pantalla actual. Si ya te encuentras en la pantalla inicial no verás cambios.
- 2. Pulsa el botón ▲ o el botón ▼ hasta que veas la siguiente pantalla con la frecuencia actual del sistema

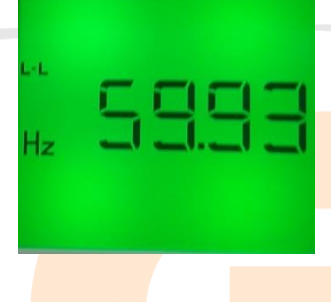

#### 4.1.2 Monitorea la sobrefrecuencia establecida

- 1. Mantén presionado el botón ◀. Accederás a la pantalla de inicio sin importar la pantalla actual. Si ya te encuentras en la pantalla inicial no verás cambios.
- 2. Pulsa el botón  $\blacktriangle$  o el botón  $\triangledown$  hasta que veas la siguiente pantalla:

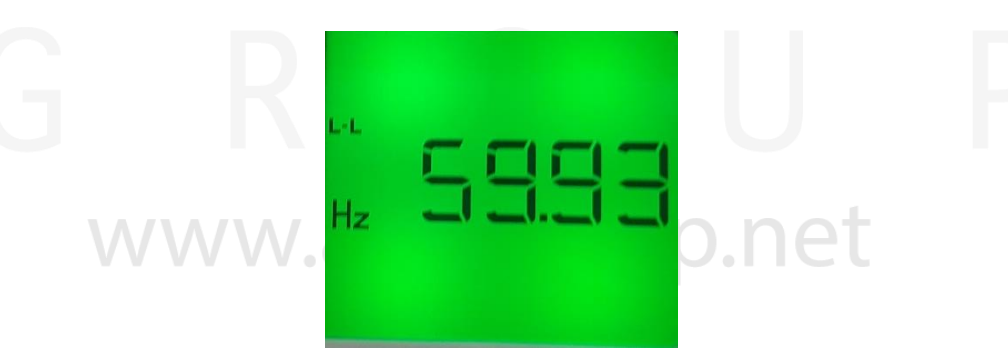

3. Pulsa el botón ► o el botón ◄ hasta que veas la siguiente pantalla:

|    | aller |
|----|-------|
| Hz | SEE   |
|    | 588   |

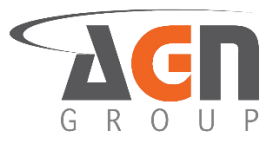

#### 4.1.3 Monitorea el subfrecuencia establecida

- 1. Mantén presionado el botón ◀. Accederás a la pantalla de inicio sin importar la pantalla actual. Si ya te encuentras en la pantalla inicial no verás cambios.
- 2. Pulsa el botón "izquierdo o el botón ► hasta que veas la siguiente pantalla

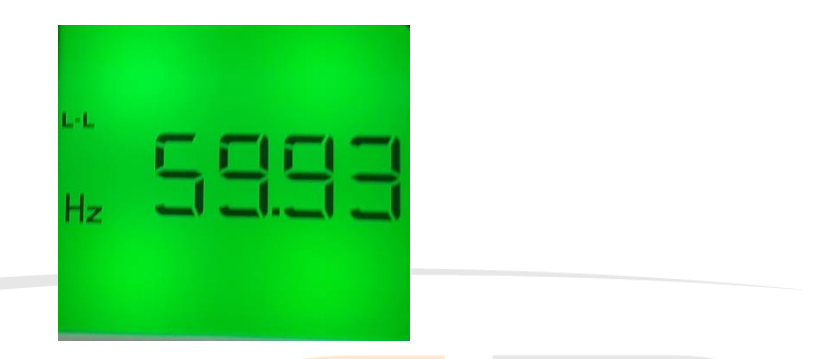

3. Pulsa el botón ▲ o el botón ▼ hasta que veas la siguiente pantalla con el valor de subfrecuencia establecido

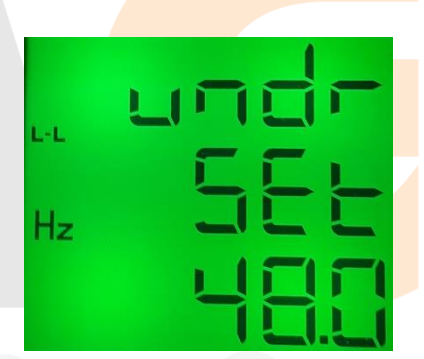

# 4.2 Configuración de frecuencias de alarma

#### 4.2.1 Configura el valor del sobrefrecuencia de alarma

- 1. Mantén presionado el botón ◀. Accederás a la pantalla de inicio sin importar la pantalla actual. Si ya te encuentras en la pantalla inicial no verás cambios.
- 2. Mantén presionado el botón ►. Accederás a la pantalla de menús.

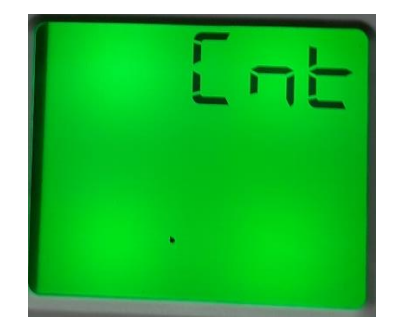

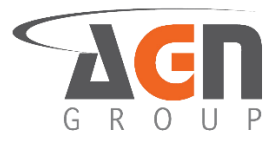

3. Pulsa el botón ▲ o el botón ▼ hasta que veas la siguiente pantalla

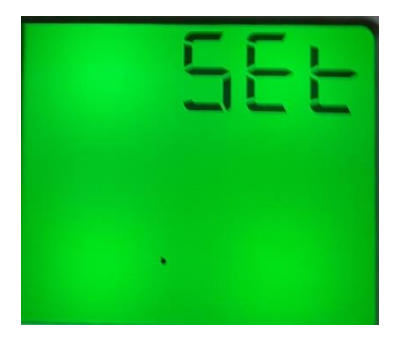

4. Pulsa el botón ►. Verás la siguiente pantalla

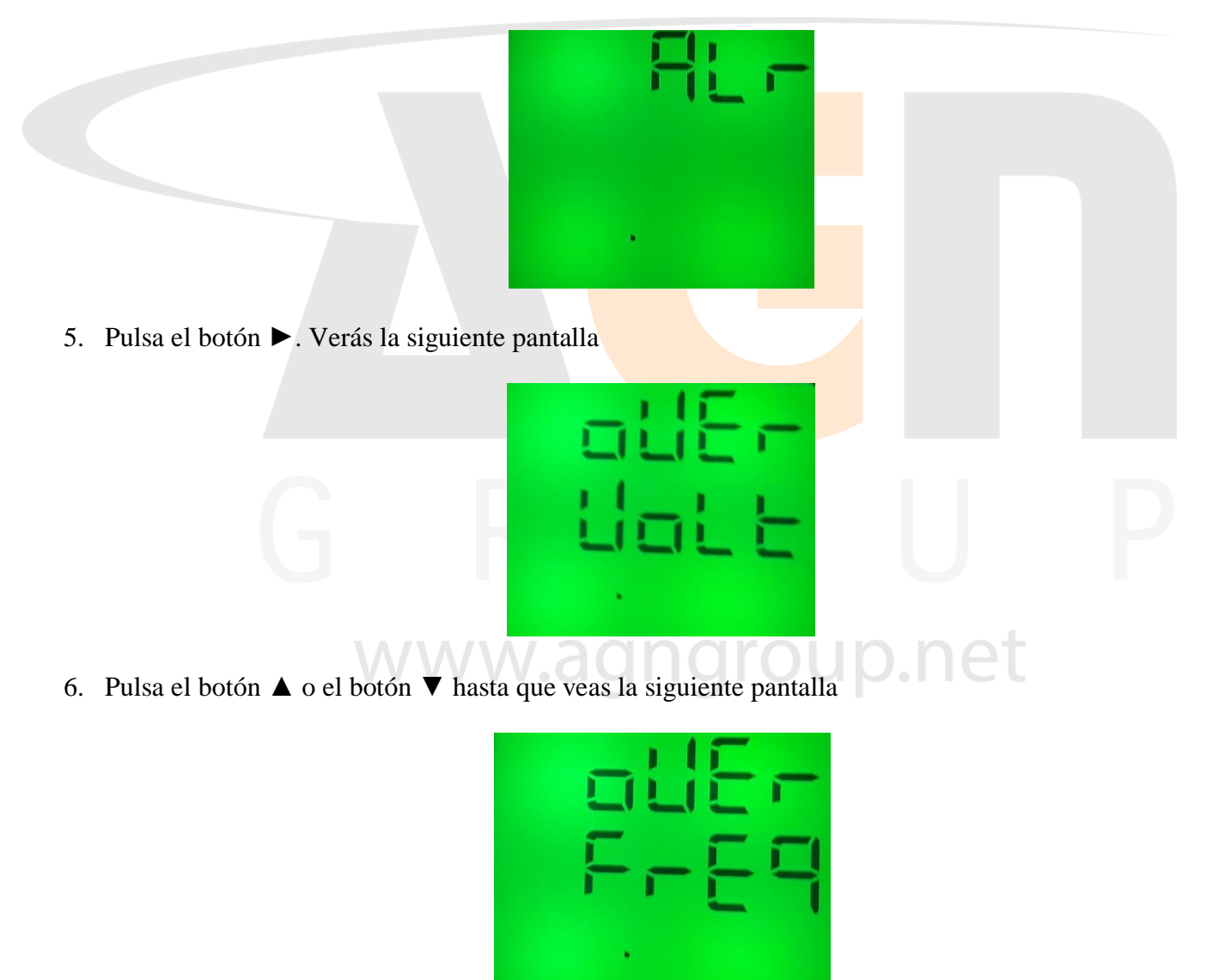

7. Pulsa el botón ►

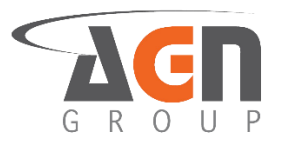

8. Pulsa el botón ▲ o el botón ▼ hasta que veas la siguiente pantalla

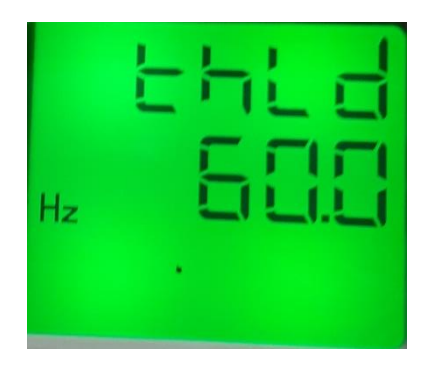

- 9. Pulsa el botón ► para modificar el primer digito. Verás que la opción a modificar empezará a parpadear
- 10. Pulsa el botón ▲ o el botón ▼ para modificar el "digito"
- 11. Pulsa el botón ▶ para cambiar al siguiente dígito.
- 12. Una vez escogida la opción deseada, pulsa el botón < para confirmar selección
- 13. Pulsa el botón ◀ hasta ver la pantalla "save"

- 14. Pulsa el botón ▶ para modificar el valor. Verás que la opción a modificar empezará a parpadear
- 15. Pulsa el botón ▲ o el botón ▼ hasta que veas la opción deseada. Selecciona "yes" para guardar los cambios o "no" para no confirmarlos.

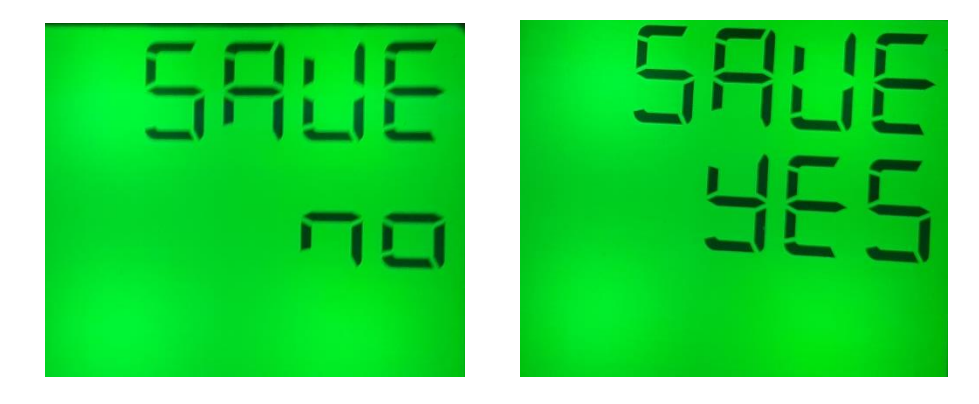

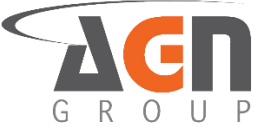

16. Pulsa el botón ◀ para confirmar la selección. Si seleccionaste "yes" el dispositivo se reiniciará. Si seleccionaste "no" mantendrás la configuración actual.

#### 4.2.2 Configura el valor de bajada de la sobrefrecuencia

- 1. Mantén presionado el botón ◀. Accederás a la pantalla de inicio sin importar la pantalla actual. Si ya te encuentras en la pantalla inicial no verás cambios.
- 2. Mantén presionado botón ►. Accederás a la pantalla de menús.

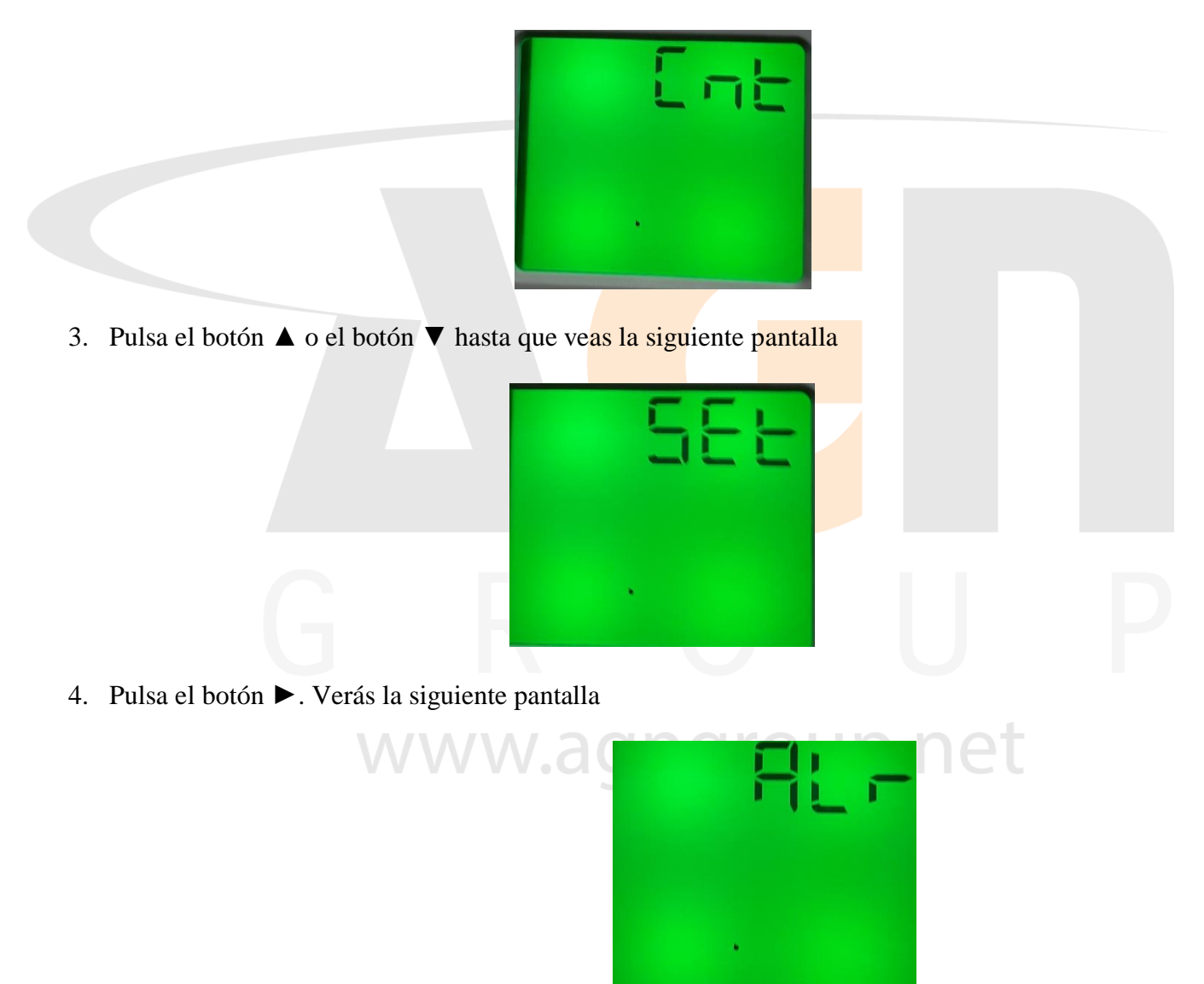

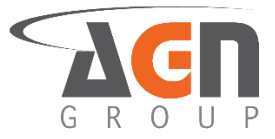

5. Pulsa el botón ►. Verás la siguiente pantalla

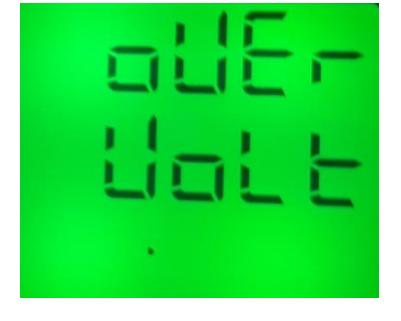

6. Pulsa el botón  $\blacktriangle$  o el botón  $\blacktriangledown$  hasta que veas la siguiente pantalla

| <ul> <li>7. Pulsa el botón ►</li> <li>8. Pulsa el botón ▲ o el botón ▼ hasta que veas la siguiente pantalla</li> </ul> |  |
|----------------------------------------------------------------------------------------------------|--|
| G Hz Hz                                                                                                    |  |
| wwwggup.net                                                                                                    |  |

- 9. Pulsa el botón ► para modificar el primer digito. Verás que la opción a modificar empezará a parpadear
- 10. Pulsa el botón ▶ para seleccionar el "digito" a modificar. Debes ver como el dígito parpadea
- 11. Pulsa el botón ▲ o el botón ▼ para modificar el "digito"
- 12. Una vez escogida la opción deseada, pulsa el botón ◀ para confirmar selección

13. Pulsa el botón ◀ hasta ver la pantalla "save"

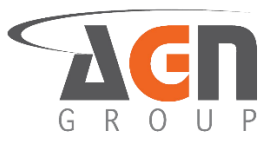

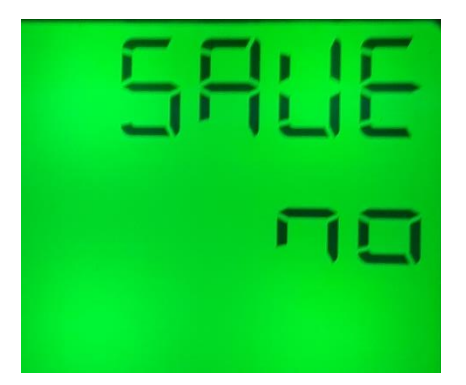

- 14. Pulsa el botón ► para modificar el valor. Verás que la opción a modificar empezará a parpadear
- 15. Pulsa el botón ▲ o el botón ▼ hasta que veas la opción deseada. Selecciona "yes" para guardar los cambios o "no" para no confirmarlos.

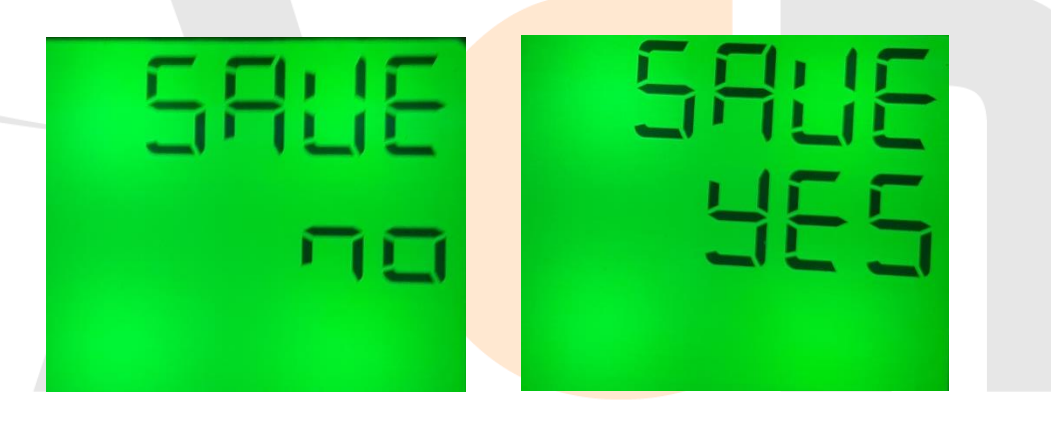

16. Pulsa el botón ◀ para confirmar la selección. Si seleccionaste "yes" el dispositivo se reiniciará. Si seleccionaste "no" regresarás a la siguiente pantalla

#### 4.2.3 configura el valor de la subfrecuencia de alarma

- 1. Mantén presionado el botón ◀. Accederás a la pantalla de inicio sin importar la pantalla actual. Si ya te encuentras en la pantalla inicial no verás cambios.
- 2. Mantén presionado el botón ►. Accederás a la pantalla de menús

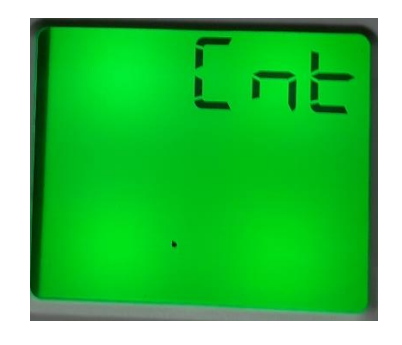

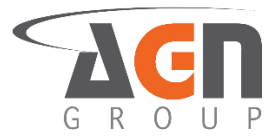

3. Pulsa el botón ▲ o el botón ▼ hasta que veas la siguiente pantalla

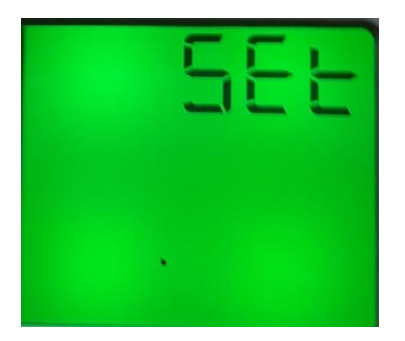

4. Pulsa el botón ►. Verás la siguiente pantalla

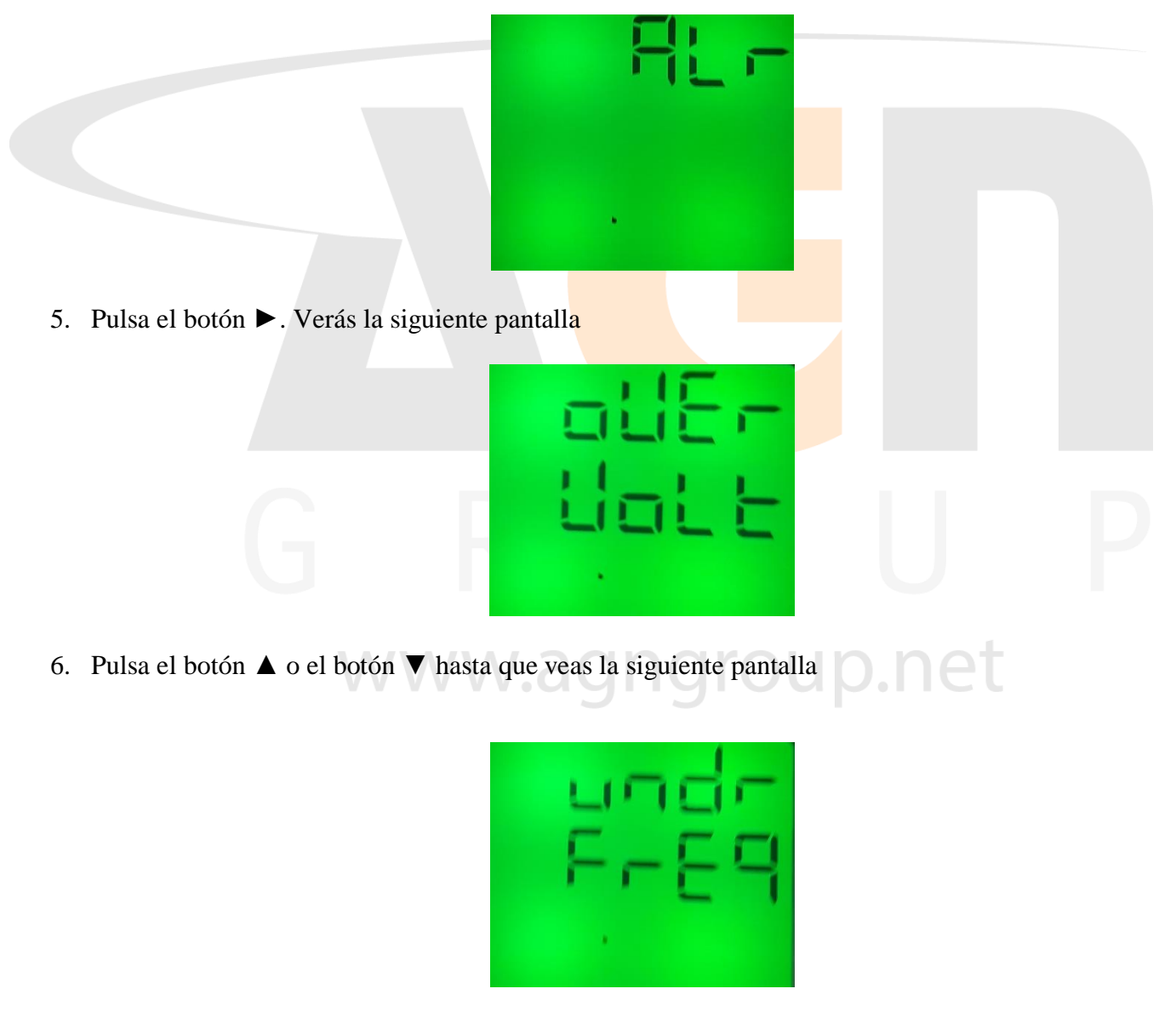

7. Pulsa el botón ►

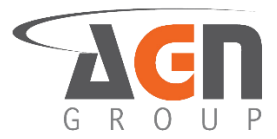

8. Pulsa el botón ▲ o el botón ▼ hasta que veas la siguiente pantalla

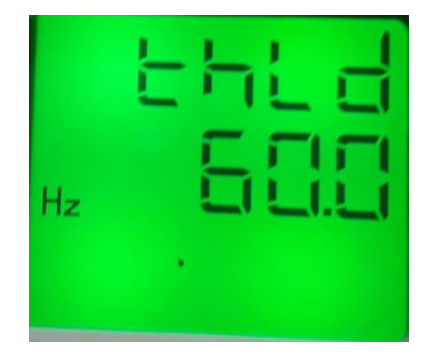

- 9. Pulsa el botón ► para modificar el valor. Verás que la opción a modificar empezará a parpadear
- 10. Pulsa el botón ▶ para seleccionar el "digito" a modificar. Debes ver como el dígito parpadea
- 11. Pulsa el botón ▲ o el botón ▼ para modificar el "digito"
- 12. Una vez escogida la opción deseada, pulsa el botón ◀ para confirmar selección
- 13. Pulsa el botón ◀ hasta ver la pantalla "save"

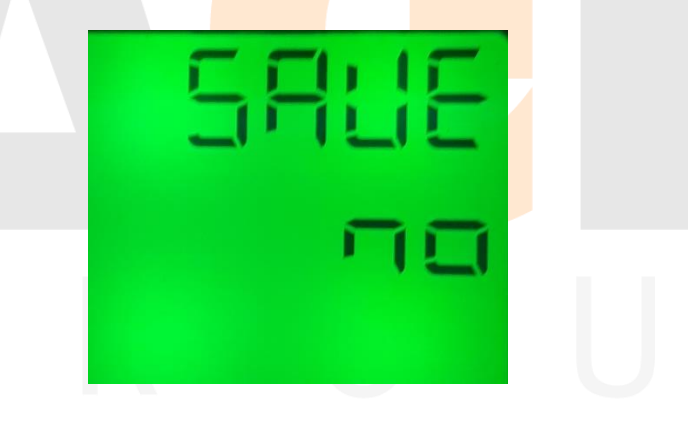

- 14. Pulsa el botón ▶ para modificar el valor. Verás que la opción a modificar empezará a parpadear
- 15. Pulsa el botón ▲ o el botón ▼ hasta que veas la opción deseada. Selecciona "yes" para guardar los cambios o "no" para no confirmarlos.

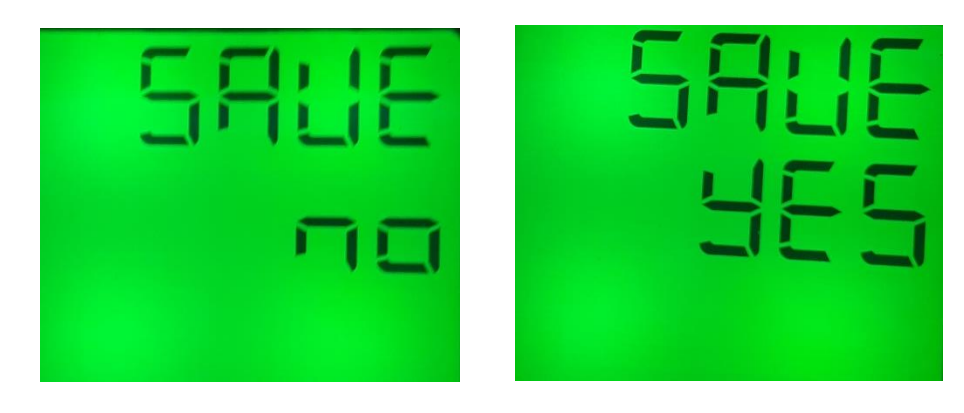

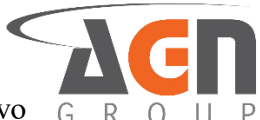

16. Pulsa el botón ◀ para confirmar la selección. Si seleccionaste "yes" el dispositivo G R se reiniciará. Si seleccionaste "no" regresarás a la siguiente pantalla

#### 4.2.4 Configura el valor de subida de la subfrecuencia

- Elige un valor de Hertz que se deben alcanzar por encima de la subfrecuencia establecida para desactivar la alarma.
- 1. Mantén presionado el botón ◀. Accederás a la pantalla de inicio sin importar la pantalla actual. Si ya te encuentras en la pantalla inicial no verás cambios.
- 2. Mantén presionado botón ►. Accederás a la pantalla de menús.

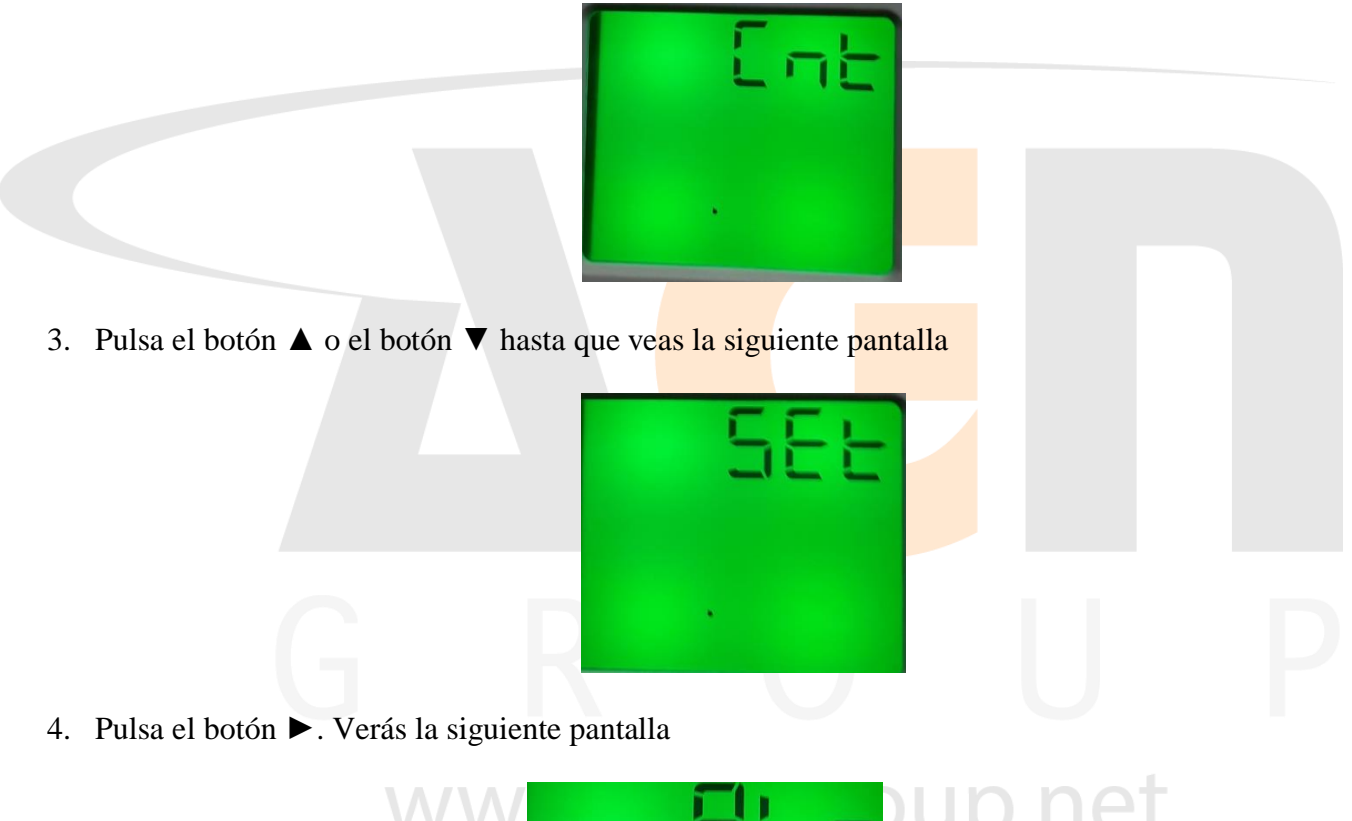

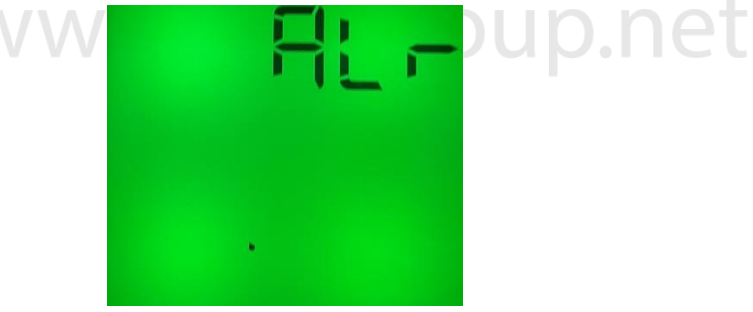

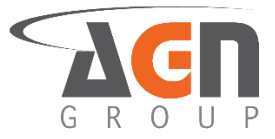

5. Pulsa el botón ►. Verás la siguiente pantalla

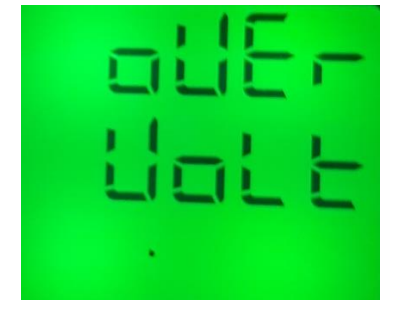

6. Pulsa el botón  $\blacktriangle$  o el botón  $\triangledown$  hasta que veas la siguiente pantalla

| <ul> <li>7. Pulsa el botón ►</li> <li>8. Pulsa el botón ▲ o el botón ▼ hasta que veas la siguiente pantalla</li> </ul> |  |
|----------------------------------------------------------------------------------------------------|--|
| G F <sup>™</sup> EEE U<br>www.agrigioup.net                                                                            |  |

- 9. Pulsa el botón ► para modificar el primer digito. Verás que la opción a modificar empezará a parpadear.
- 10. Pulsa el botón ▶ para seleccionar el "digito" a modificar. Debes ver como el dígito parpadea
- 11. Pulsa el botón ▲ o el botón ▼ para modificar el "digito"
- 12. Una vez escogida la opción deseada, pulsa el botón ◀ para confirmar selección

G R O U P

13. Pulsa el botón ◀ hasta ver la pantalla "save"

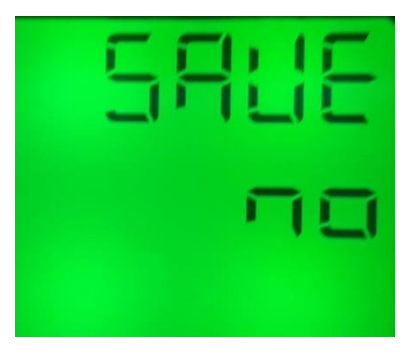

- 14. Pulsa el botón ► para modificar el valor. Verás que la opción a modificar empezará a parpadear
- 15. Pulsa el botón ▲ o el botón ▼ hasta que veas la opción deseada. Selecciona "yes" para guardar los cambios o "no" para no confirmarlos.

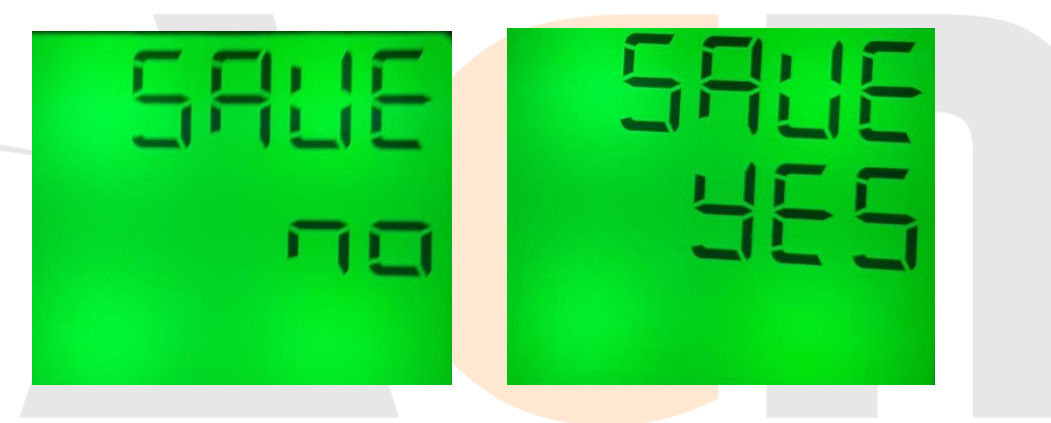

16. Pulsa el botón ◀ para confirmar la selección. Si seleccionaste "yes" el dispositivo se reiniciará. Si seleccionaste "no" regresarás a la siguiente pantalla

# 4.3 Configuración de alarma-relay de frecuencia

# 4.3.1 Activación / Desactivación de alarma-relay de sobrefrecuencia

- 1. Mantén presionado el botón ◀. Accederás a la pantalla de inicio sin importar la pantalla actual. Si ya te encuentras en la pantalla inicial no verás cambios.
- 2. Mantén presionado el botón ►. Accederás a la pantalla de menús.

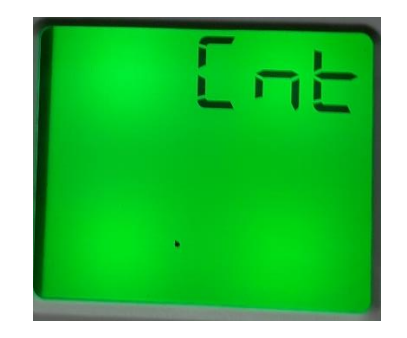

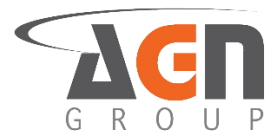

3. Pulsa el botón ▲ o el botón ▼ hasta que veas la siguiente pantalla

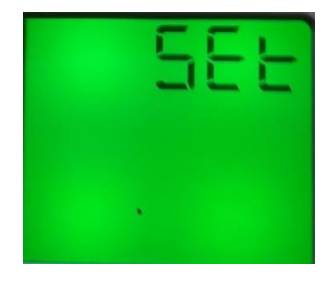

4. Pulsa el botón ►. Verás la siguiente pantalla

| <ol> <li>5. Pulsa el botón ► Verás la siguiente pantalla</li> </ol>   |  |
|-----------------------------------------------------------------------|--|
|                                                                       |  |
| 6. Pulsa el botón ▲ o el botón ▼ hasta que veas la siguiente pantalla |  |

7. Pulsa el botón ►. Verás una de las siguientes pantallas:

| SERE | SERE |
|------|------|
|      | off  |
|      | •    |

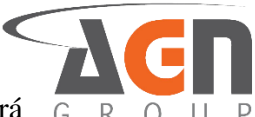

- 8. Pulsa el botón ► para modificar el valor. Verás que la opción a modificar empezará G a parpadear
- 9. Pulsa el botón ▲ o el botón ▼ para modificar el "digito"
- 10. Una vez escogida la opción deseada, pulsa el botón < para confirmar selección
- 11. Pulsa el botón ◀ hasta ver la pantalla "save"

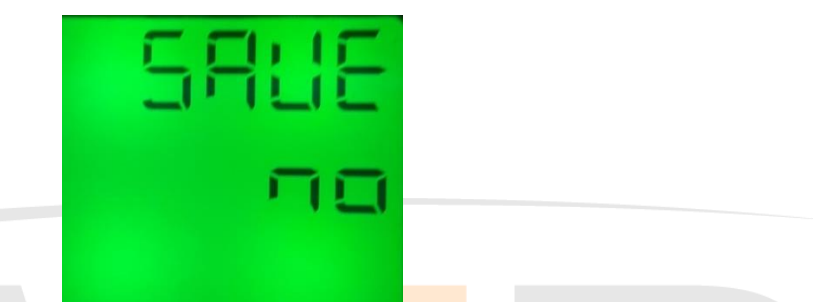

- 12. Pulsa el botón ▶ para modificar el valor. Verás que la opción a modificar empezará a parpadear
- 13. Pulsa el botón ▲ o el botón ▼ hasta que veas la opción deseada. Selecciona "yes" para guardar los cambios o "no" para no confirmarlos.

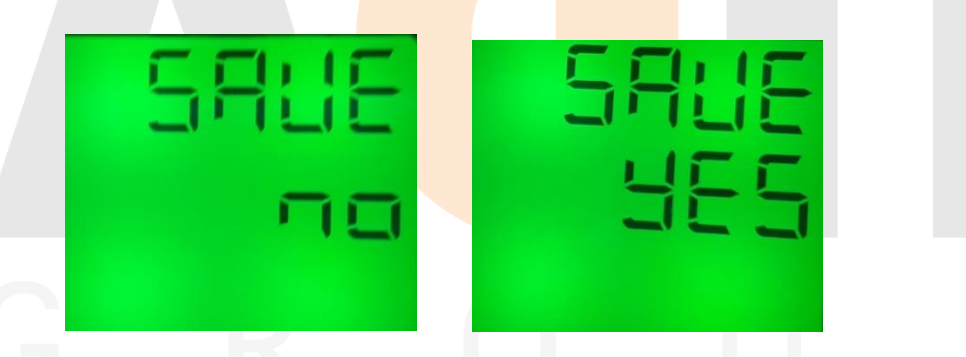

14. Pulsa el botón ◀ para confirmar la selección. Si seleccionaste "yes" el dispositivo se reiniciará. Si seleccionaste "no" mantendrás la configuración actual.

## 4.3.2 Activación / desactivación de alarma-relay de subfrecuencia

- 1. Mantén presionado el botón ◀. Accederás a la pantalla de inicio sin importar la pantalla actual. Si ya te encuentras en la pantalla inicial no verás cambios.
- 2. Mantén presionado el botón ►. Accederás a la pantalla de menús.

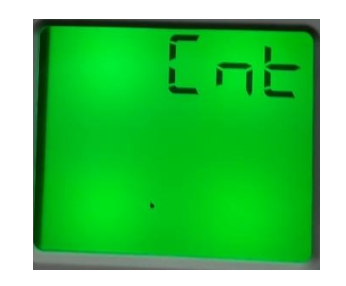

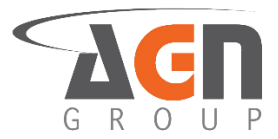

3. Pulsa el botón ▲ o el botón ▼ hasta que veas la siguiente pantalla

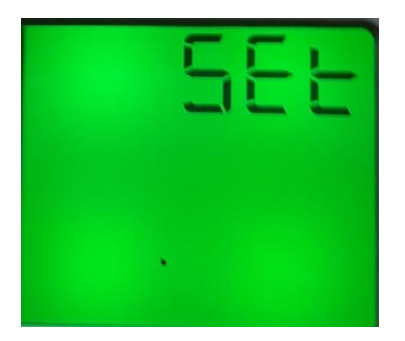

4. Pulsa el botón ►. Verás la siguiente pantalla

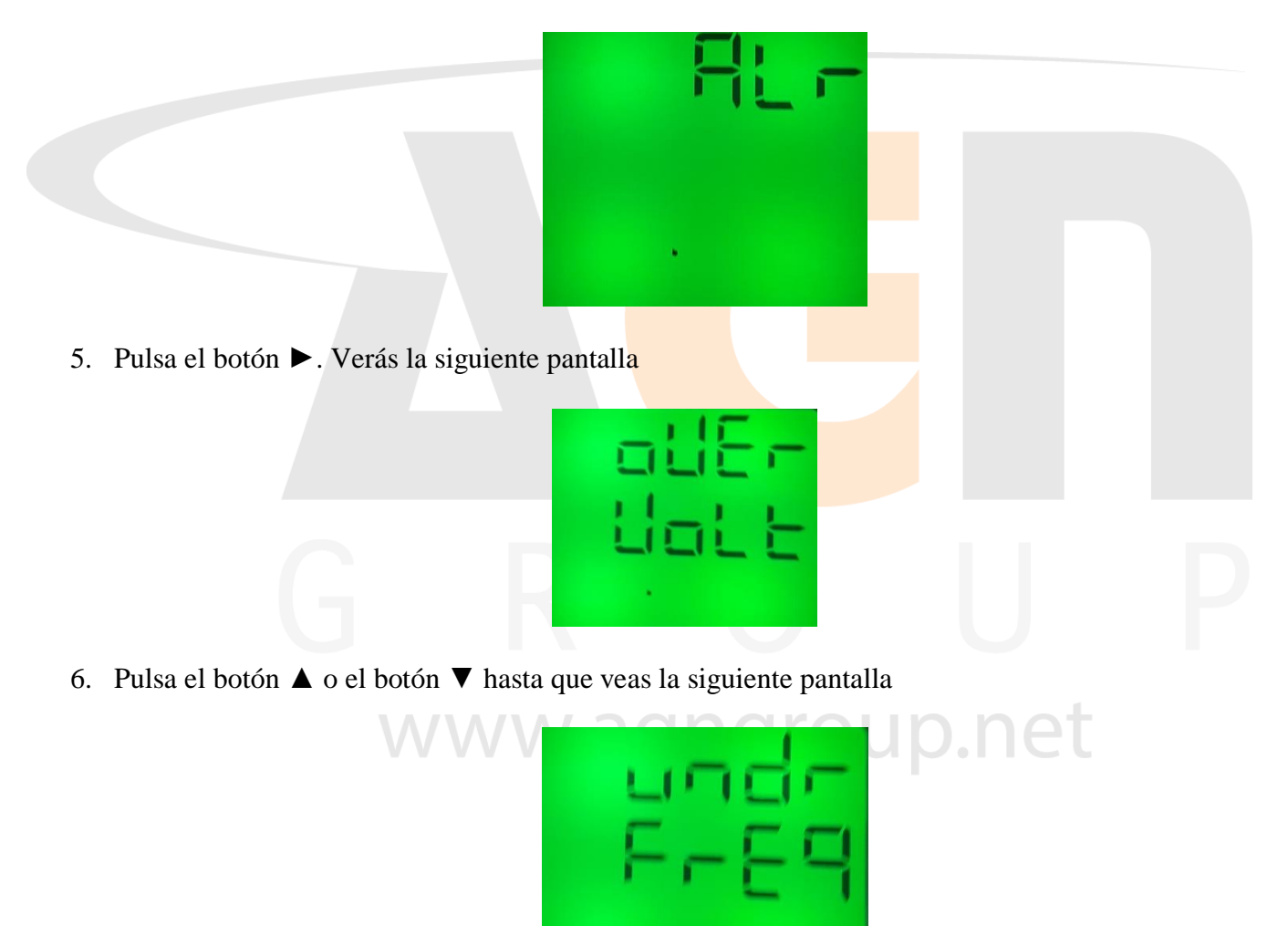

7. Pulsa el botón ►. Verás una de las siguientes pantallas:

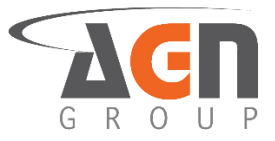

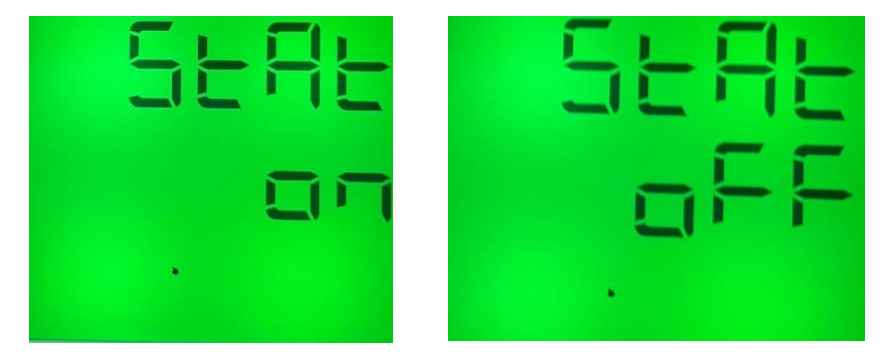

- 8. Pulsa el botón ► para modificar el valor. Verás que la opción a modificar empezará a parpadear
- 9. Pulsa el botón ▲ o el botón ▼ para modificar el "digito"
- 10. Una vez escogida la opción deseada, pulsa el botón
- 11. Pulsa el botón ◀ hasta ver la pantalla "save"

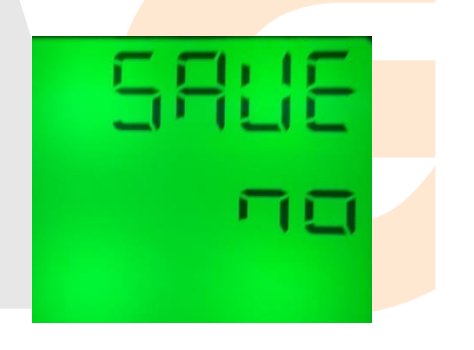

- 12. Pulsa el botón ▶ para modificar el valor. Verás que la opción a modificar empezará a parpadear
- 13. Pulsa el botón ▲ o el botón ▼ hasta que veas la opción deseada. Selecciona "yes" para guardar los cambios o "no" para no confirmarlos.

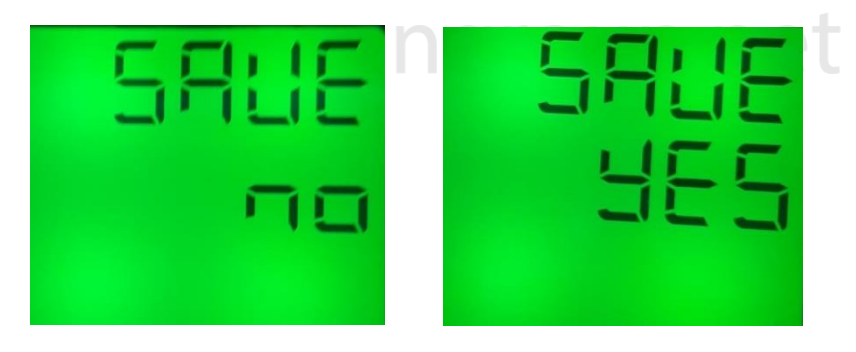

14. Pulsa el botón ◀ para confirmar la selección. Si seleccionaste "yes" el dispositivo se reiniciará. Si seleccionaste "no" mantendrás la configuración actual.

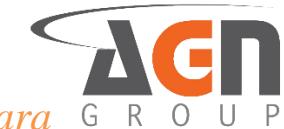

## 4.3.3 Tiempo de activación de alarma-relay para G sobrefrecuencia

- 1. Mantén presionado el botón ◀. Accederás a la pantalla de inicio sin importar la pantalla actual. Si ya te encuentras en la pantalla inicial no verás cambios.
- 2. Mantén presionado el botón ►. Accederás a la pantalla de menús.

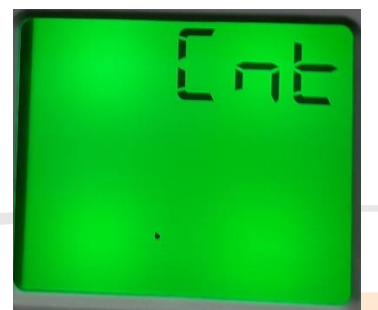

3. Pulsa el botón ▲ o el botón ▼ hasta que veas la siguiente pantalla

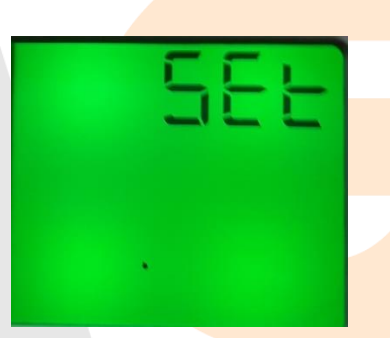

4. Pulsa el botón ►. Verás la siguiente pantalla

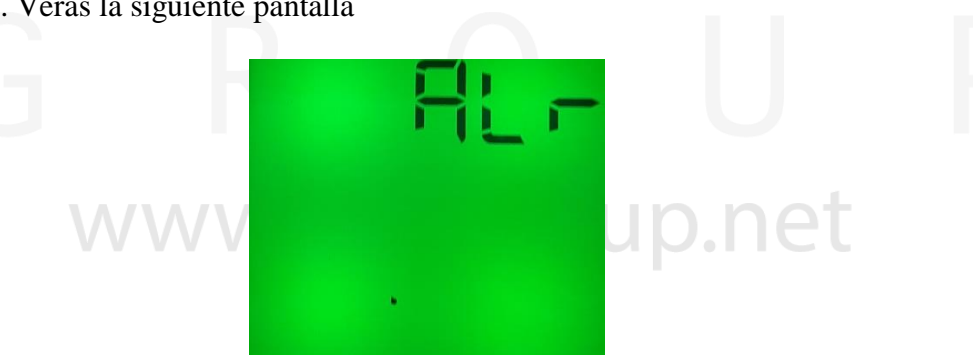

5. Pulsa el botón ►. Verás la siguiente pantalla

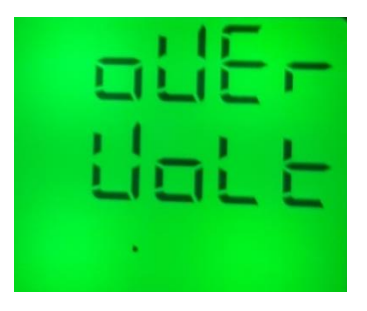

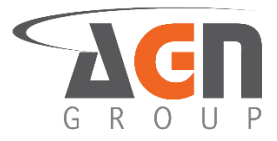

6. Pulsa el botón ▲ o el botón ▼ hasta que veas la siguiente pantalla

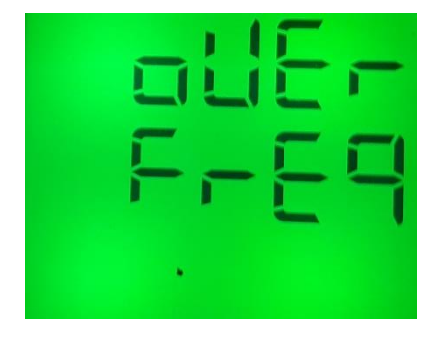

- 7. Pulsa el botón ►.
- 8. Pulsa el botón ▲ o el botón ▼ hasta que veas la siguiente pantalla

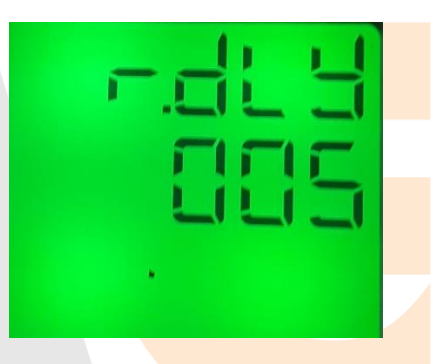

- 9. Pulsa el botón ▶ para modificar el valor. Verás que la opción a modificar empezará a parpadear.
- 10. Pulsa el botón ▶ para seleccionar el "digito" a modificar. Debes ver como el dígito parpadea
- 11. Pulsa el botón ▲ o el botón ▼ para modificar el "digito"
- 12. Una vez escogida la opción deseada, pulsa el botón < para confirmar selección
- 13. Pulsa el botón ◀ hasta ver la pantalla "save"

| 5 | Ľ |    |  |
|---|---|----|--|
|   | Ē | 11 |  |
|   |   |    |  |

p.net

15. Pulsa el botón ► para modificar el valor. Verás que la opción a modificar empezará a parpadear

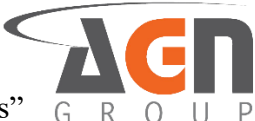

16. Pulsa el botón ▲ o el botón ▼ hasta que veas la opción deseada. Selecciona "yes" para guardar los cambios o "no" para no confirmarlos.

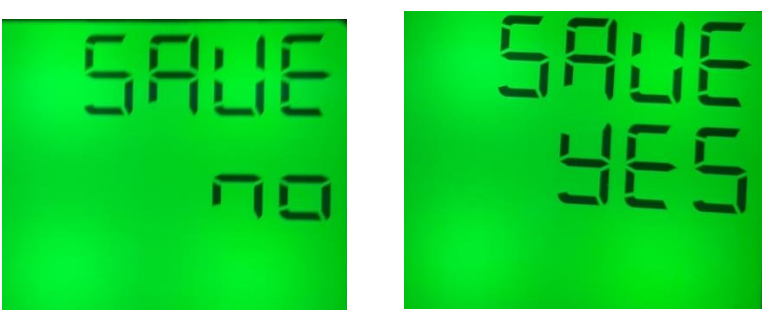

17. Pulsa el botón ◀ para confirmar la selección. Si seleccionaste "yes" el dispositivo se reiniciará. Si seleccionaste "no" mantendrás la configuración actual.

#### 4.3.4 tiempo de activación de alarma-relay para subfrecuencia

- 1. Mantén presionado el botón ◀. Accederás a la pantalla de inicio sin importar la pantalla actual. Si ya te encuentras en la pantalla inicial no verás cambios.
- 2. Mantén presionado el botón ►. Accederás a la pantalla de menús.

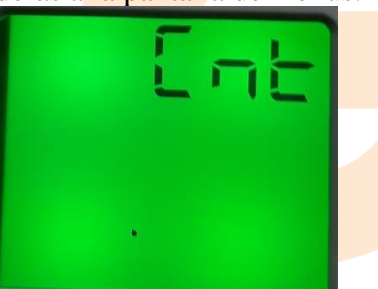

3. Pulsa el botón ▲ o el botón ▼ hasta que veas la siguiente pantalla

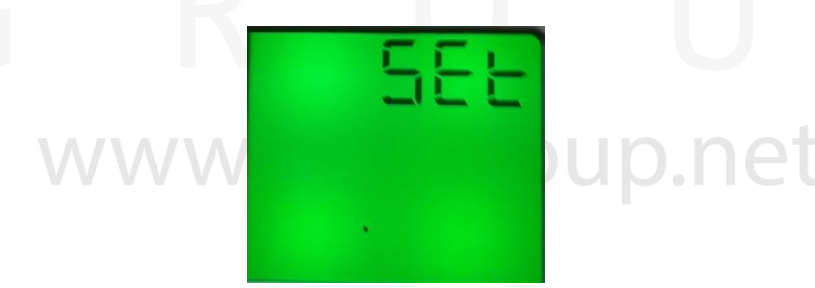

4. Pulsa el botón ►. Verás la siguiente pantalla

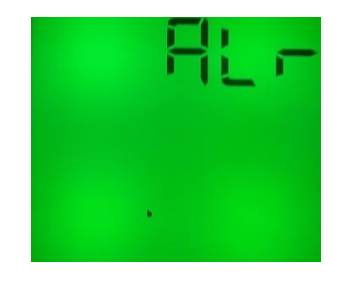

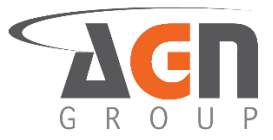

5. Pulsa el botón ►. Verás la siguiente pantalla

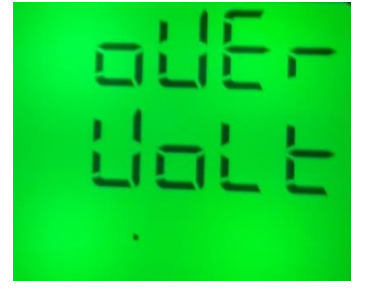

6. Pulsa el botón  $\blacktriangle$  o el botón  $\blacktriangledown$  hasta que veas la siguiente pantalla

| 7. Pulsa el botón ►.                                                                     |          |
|------------------------------------------------------------------------------------------|----------|
| 8. Pulsa el botón ▲ o el botón ▼ hasta que veas la siguiente pantalla                    |          |
|                                                                                          |          |
| www.autoronnet                                                                           |          |
| 0 Dulce el hotón 🕨 pere modificer el velor. Verés que le engién e modificer empezaré e p | ornodoor |

- 9. Pulsa el botón ► para modificar el valor. Verás que la opción a modificar empezará a parpadear.
- 10. Pulsa el botón ► para seleccionar el digito a modificar. Debes ver como el dígito parpadea
- 11. Pulsa el botón ▲ o el botón ▼ para modificar el "digito"
- 12. Una vez escogida la opción deseada, pulsa el botón < para confirmar selección

13. Pulsa el botón ◀ hasta ver la pantalla "save"

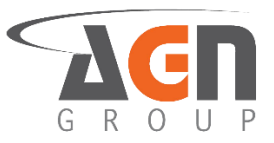

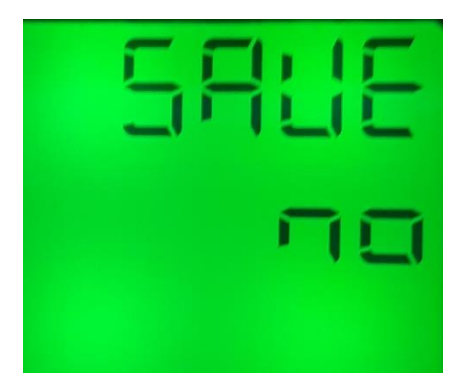

- 14. Pulsa el botón ► para modificar el valor. Verás que la opción a modificar empezará a parpadear
- 15. Pulsa el botón ▲ o el botón ▼ hasta que veas la opción deseada. Selecciona "yes" para guardar los cambios o "no" para no confirmarlos.

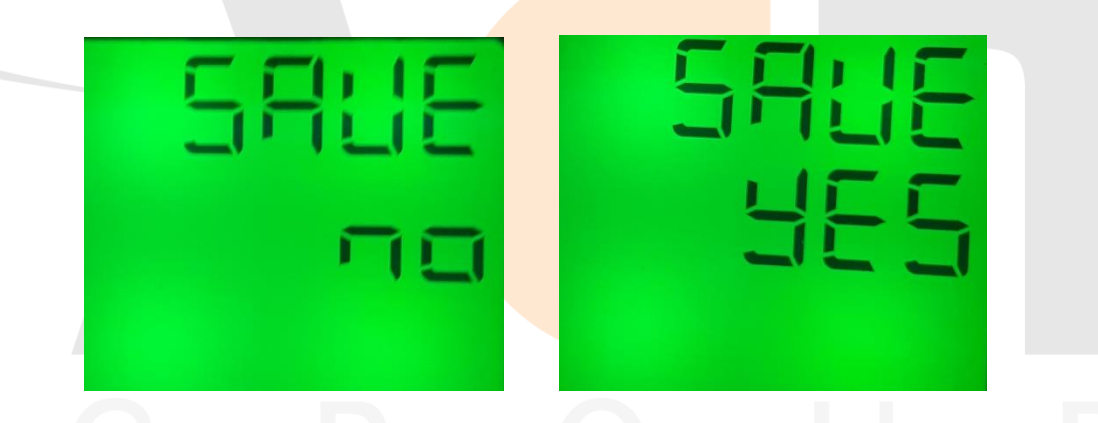

16. Pulsa el botón ◀ para confirmar la selección. Si seleccionaste "yes" el dispositivo se reiniciará. Si seleccionaste "no" mantendrás la configuración actual.

#### 4.3.5 Activación / Desactivación de relay para sobrefrecuencia

- 1. Mantén presionado el botón ◀. Accederás a la pantalla de inicio sin importar la pantalla actual. Si ya te encuentras en la pantalla inicial no verás cambios
- 2. Mantén presionado el botón ► hasta que veas la siguiente pantalla

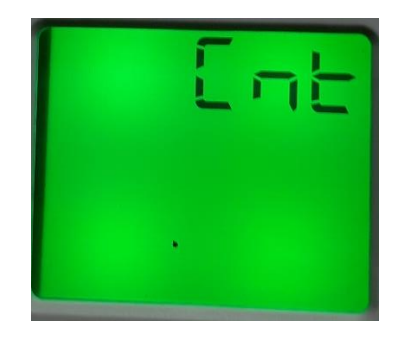

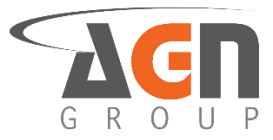

3. Pulsa el botón ▲ o el botón ▼ hasta que veas la siguiente pantalla

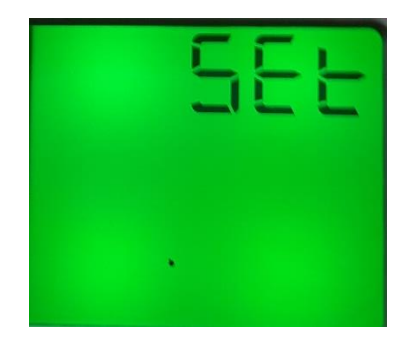

4. Pulsa el botón ►. Verás la siguiente pantalla

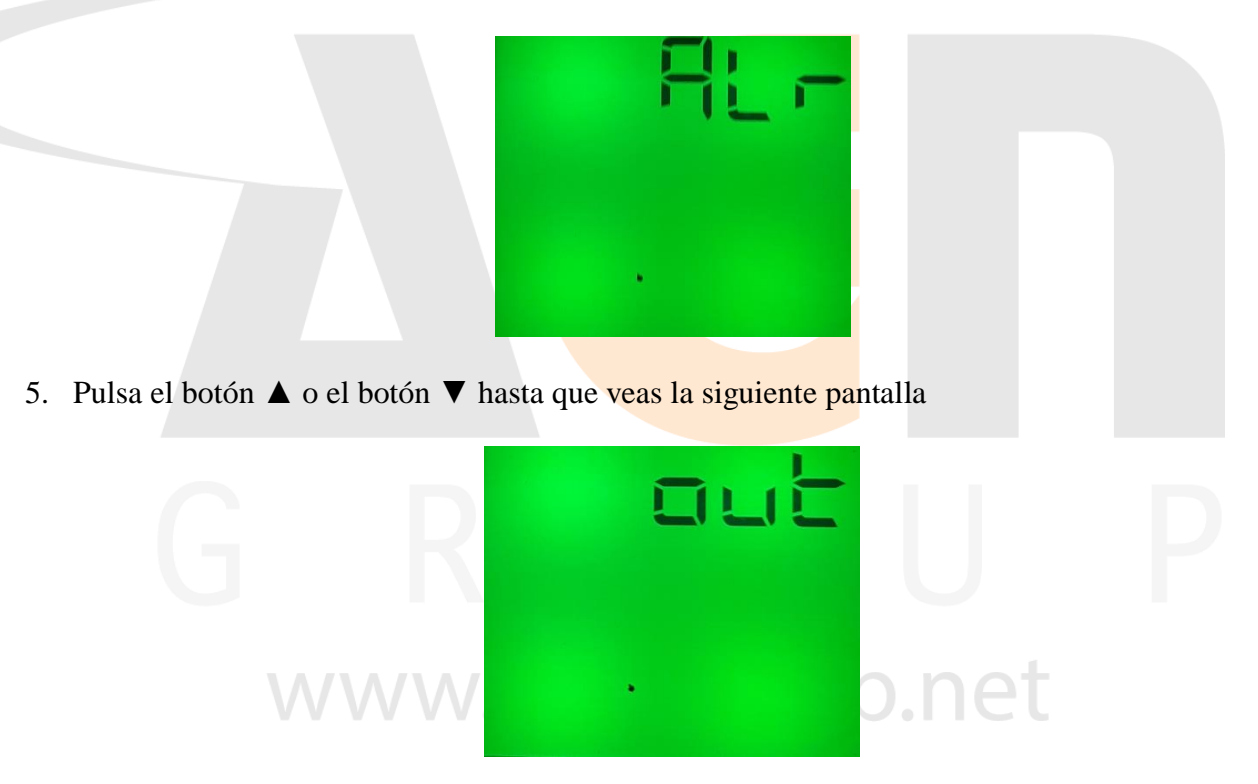

6. Pulsa el botón ►. Verás la siguiente pantalla

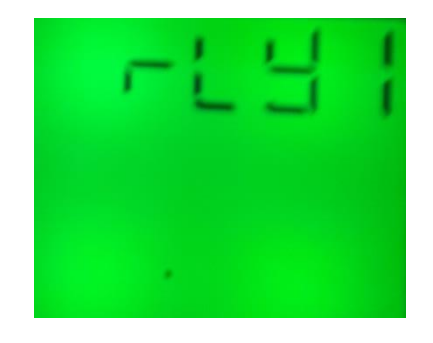

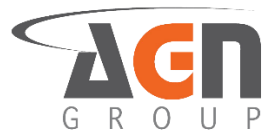

- 7. Pulsa el botón ►
- 8. Pulsa el botón ▲ o el botón ▼ hasta que veas la siguiente pantalla

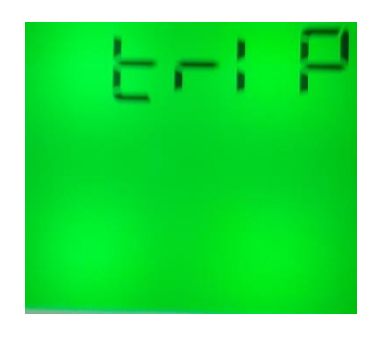

9. Pulsa el botón ►

10. Pulsa el botón ▲ o el botón ▼ hasta que veas la siguiente pantalla

- 11. Pulsa el botón ► para modificar el valor. Verás que la opción a modificar empezará a parpadear
- 12. Pulsa el botón ▲ o el botón ▼ hasta que veas la opción deseada. Selecciona "yes" para que el relay se active en caso de alarma. Selecciona "no" para que el relay no se active en caso de alarma
- 13. Una vez escogida la opción deseada, pulsa el botón < para confirmar selección
- 14. Pulsa el botón ◀ hasta ver la pantalla "save"

| Ξ | Ľ |   | E |
|---|---|---|---|
|   | Ē | 1 |   |
|   |   |   |   |

15. Pulsa el botón ► para modificar el valor. Verás que la opción a modificar empezará a parpadear

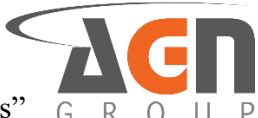

16. Pulsa el botón ▲ o el botón ▼ hasta que veas la opción deseada. Selecciona "yes" para guardar los cambios o "no" para no confirmarlos.

| 5885 | 5818 |
|------|------|
| To   | 985  |

17. Pulsa el botón ◄ para confirmar la selección. Si seleccionaste "yes" el dispositivo se reiniciará. Si seleccionaste "no" mantendrás la configuración actual.

## 4.3.6 activación / desactivación de relay para subfrecuencia

- 1. 1. Mantén presionado el botón ◀. Accederás a la pantalla de inicio sin importar la pantalla actual. Si ya te encuentras en la pantalla inicial no verás cambios
- 2. Mantén presionado el botón ► hasta que veas la siguiente pantalla

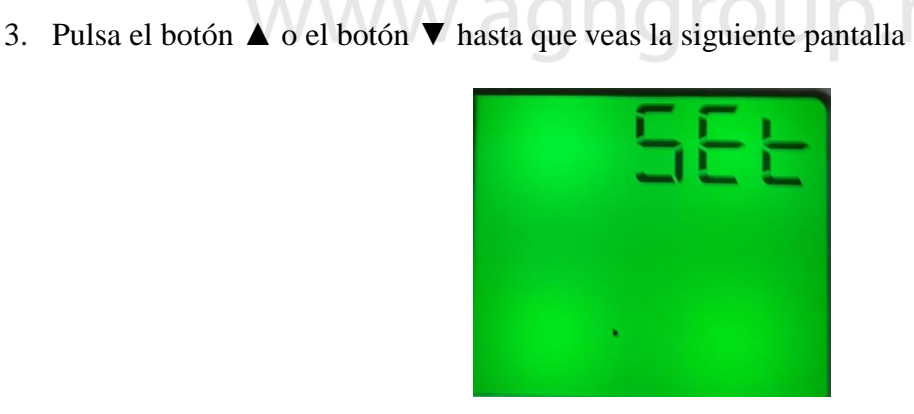
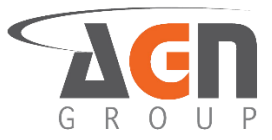

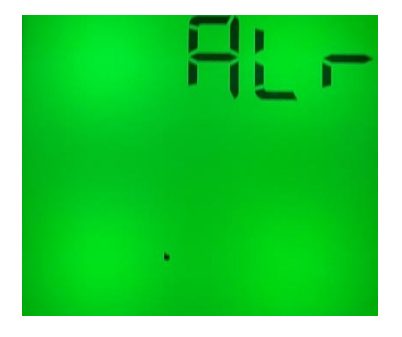

5. Pulsa el botón ▲ o el botón ▼ hasta que veas la siguiente pantalla

| · ·                                                                   |  |
|-----------------------------------------------------------------------|--|
| 6. Pulsa el botón ▶. Verás la siguiente pantalla                      |  |
|                                                                       |  |
| G R U                                                                 |  |
| 7. Pulsa el botón ►                                                   |  |
| 8. Pulsa el botón ▲ o el botón ▼ hasta que veas la siguiente pantalla |  |
|                                                                       |  |
|                                                                       |  |

9. Pulsa el botón ►

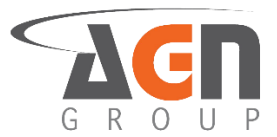

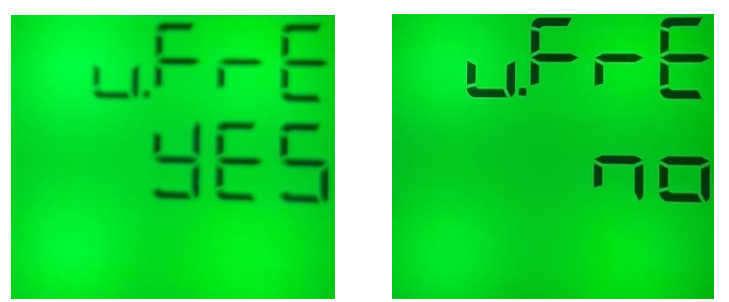

- 11. Pulsa el botón ► para modificar el valor. Verás que la opción a modificar empezará a parpadear
- 12. Pulsa el botón ▲ o el botón ▼ hasta que veas la opción deseada. Selecciona "yes" para que el relay se active en caso de alarma. Selecciona "no" para que el relay no se active en caso de alarma
- 13. Una vez escogida la opción deseada, pulsa el botón ◀ para confirmar selección

14. Pulsa el botón ◀ hasta ver la pantalla "save"

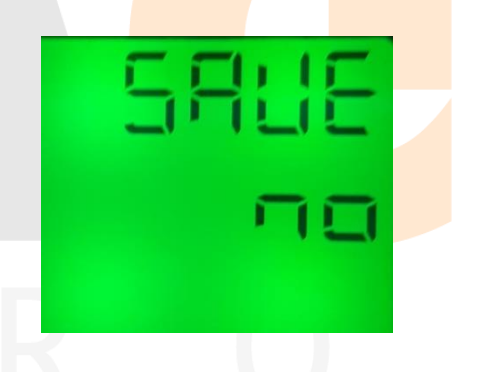

- 15. Pulsa el botón ▶ para modificar el valor. Verás que la opción a modificar empezará a parpadear
- 16. Pulsa el botón ▲ o el botón ▼ hasta que veas la opción deseada. Selecciona "yes" para guardar los cambios o "no" para no confirmarlos.

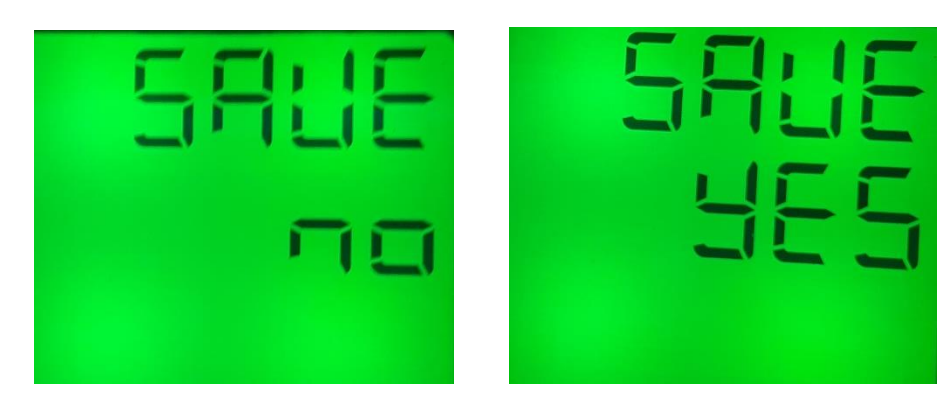

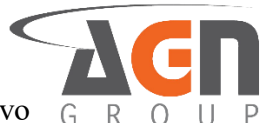

17. Pulsa el botón ◄ para confirmar la selección. Si seleccionaste "yes" el dispositivo G se reiniciará. Si seleccionaste "no" mantendrás la configuración actual.

# 5. Monitoreo y configuración de asimetría de voltajes

• Midiendo la asimetría puedes verificar el porcentaje de diferencia entre el mayor y el menor de los voltajes de línea a línea

#### 5.1 Monitorea la asimetría de voltajes

- 1. Mantén presionado el botón ◀. Accederás a la pantalla de inicio sin importar la pantalla actual. Si ya te encuentras en la pantalla inicial no verás cambios
- 2. Pulsa el botón ▲ o el botón ▼ hasta que veas la siguiente pantalla. Verás el porcentaje máximo de asimetría establecido.

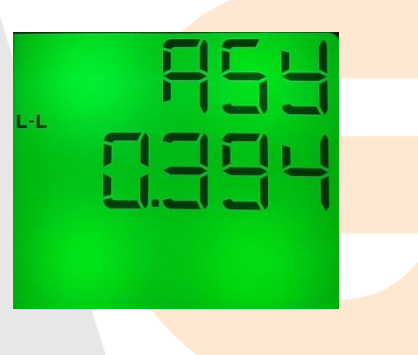

### 5.2 monitorea el valor de asimetría de alarma

- 1. 1. Mantén presionado el botón ◀. Accederás a la pantalla de inicio sin importar la pantalla actual. Si ya te encuentras en la pantalla inicial no verás cambios
- 2. Pulsa el botón ▲ o el botón ▼ hasta que veas la siguiente pantalla

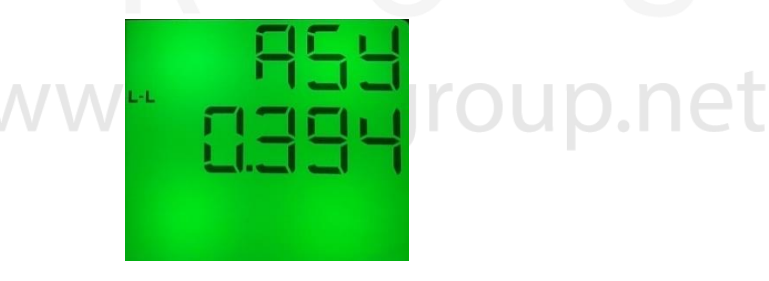

3. Pulsa el botón ►. Verás la siguiente pantalla. Verás el valor asimetría permitida ya establecida.

| -L | 854  |
|----|------|
|    | SEE  |
|    | ELEL |

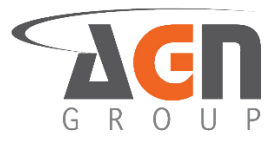

### 5.3 Configura el valor de asimetría de alarma

- 1. Mantén presionado el botón ◀. Accederás a la pantalla de inicio sin importar la pantalla actual. Si ya te encuentras en la pantalla inicial no verás cambios.
- 2. Mantén presionado el botón ►. Accederás a la pantalla de menús.

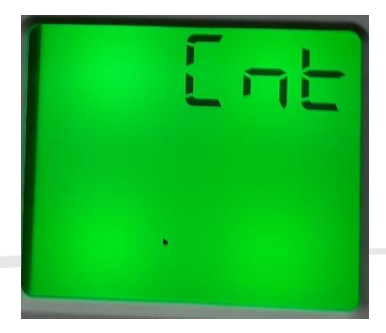

3. Pulsa el botón ▲ o el botón ▼ hasta que veas la siguiente pantalla

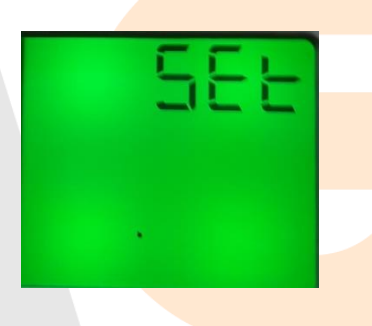

4. Pulsa el botón ►. Verás la siguiente pantalla

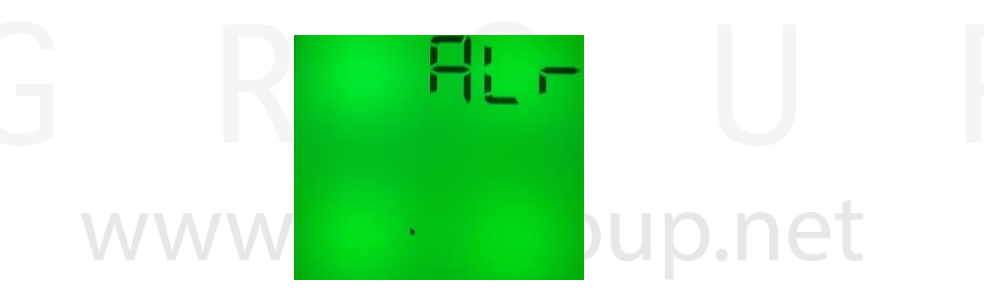

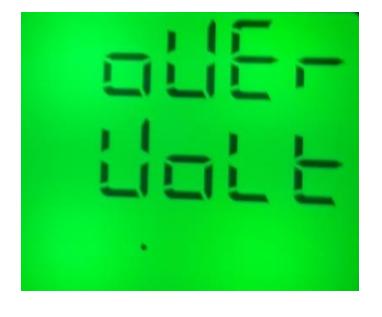

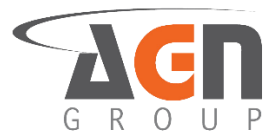

6. Pulsa el botón ▲ o el botón ▼ hasta que veas la siguiente pantalla

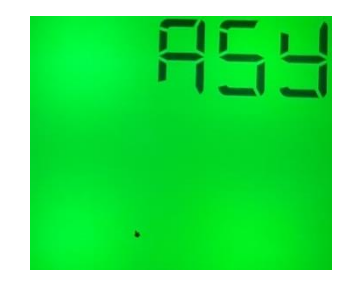

- 7. Pulsa el botón ►.
- 8. Pulsa el botón ▲ o el botón ▼ hasta que veas la siguiente pantalla

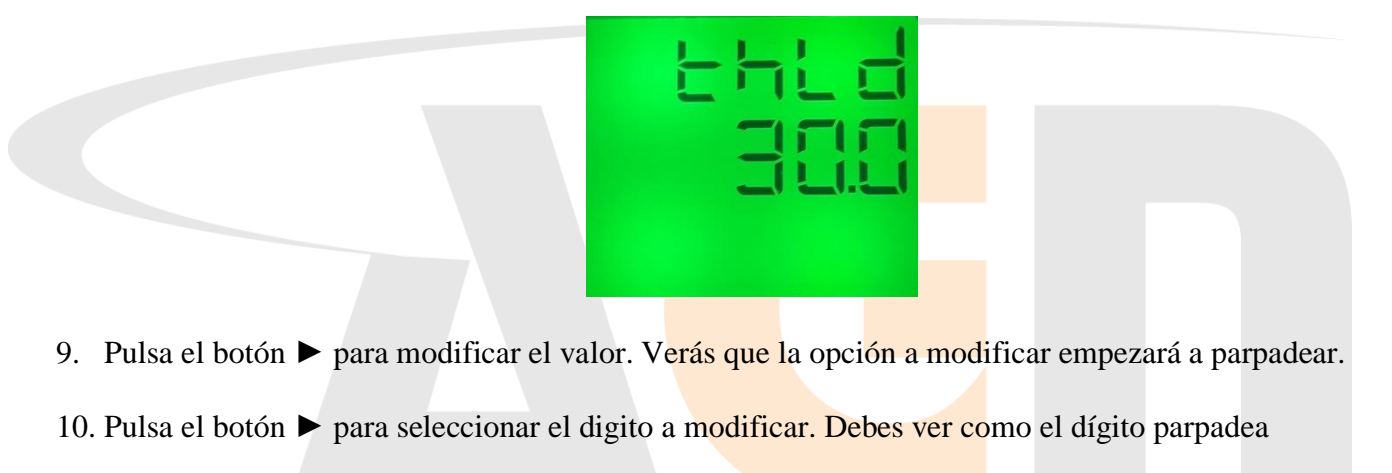

- 11. Pulsa el botón ▲ o el botón ▼ para modificar el "digito"
- 12. Una vez escogida la opción deseada, pulsa el botón < para confirmar selección
- 13. Pulsa el botón ◀ hasta ver la pantalla "save"

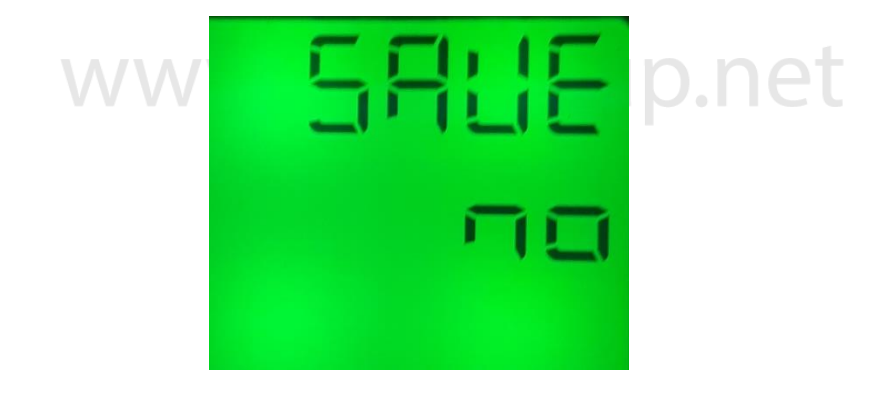

17. Pulsa el botón ▶ para modificar el valor. Verás que la opción a modificar empezará a parpadear

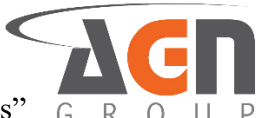

18. Pulsa el botón ▲ o el botón ▼ hasta que veas la opción deseada. Selecciona "yes" para guardar los cambios o "no" para no confirmarlos.

| 584E | 5865 |
|------|------|
| no   | 965  |

19. Pulsa el botón ◀ para confirmar la selección. Si seleccionaste "yes" el dispositivo se reiniciará. Si seleccionaste "no" mantendrás la configuración actual.

### 5.4 Configura el valor de bajada del porcentaje de asimetría

- Elige un valor de porcentaje de asimetría que se deben alcanzar por debajo de la máxima asimetría establecida para desactivar la alarma.
- 1. Mantén presionado el botón ◀. Accederás a la pantalla de inicio sin importar la pantalla actual. Si ya te encuentras en la pantalla inicial no verás cambios.
- 2. Mantén presionado botón ►. Accederás a la pantalla de menús.

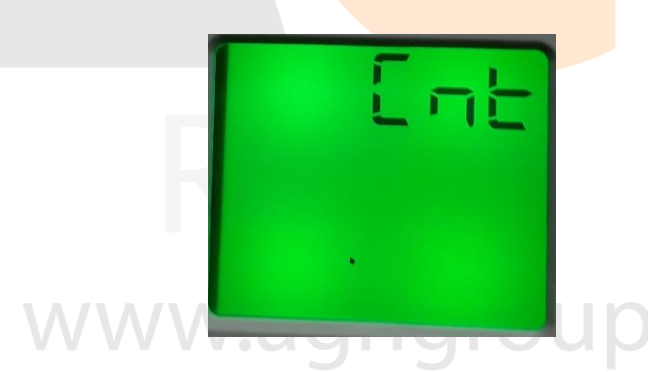

3. Pulsa el botón ▲ o el botón ▼ hasta que veas la siguiente pantalla

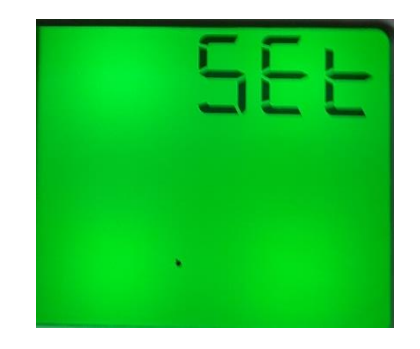

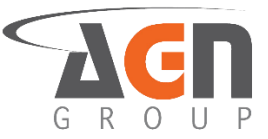

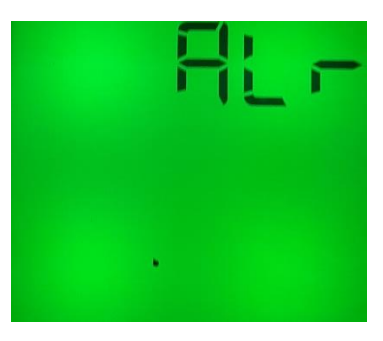

|    | <u>alle</u> -                                                                     |  |
|----|-----------------------------------------------------------------------------------|--|
|    | Late                                                                              |  |
|    |                                                                                   |  |
| 6. | Pulsa el botón ▲ o el botón ▼ hasta que ve <mark>as la sigu</mark> iente pantalla |  |
|    | RSA                                                                               |  |
|    | G R U                                                                             |  |
| 7. | Pulsa el botón 🕨                                                                  |  |
| 8. | Pulsa el botón ▲ o el botón ▼ hasta que veas la siguiente pantalla                |  |
|    | 3224<br>11513                                                                     |  |
|    |                                                                                   |  |

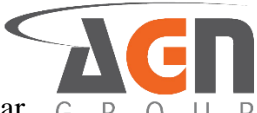

- 9. Pulsa el botón ► para modificar el primer digito. Verás que la opción a modificar G R O empezará a parpadear
- 10. Pulsa el botón ▶ para seleccionar el "digito" a modificar. Debes ver como el dígito parpadea
- 11. Pulsa el botón ▲ o el botón ▼ para modificar el "digito"
- 12. Una vez escogida la opción deseada, pulsa el botón < para confirmar selección
- 13. Pulsa el botón ◀ hasta ver la pantalla "save"

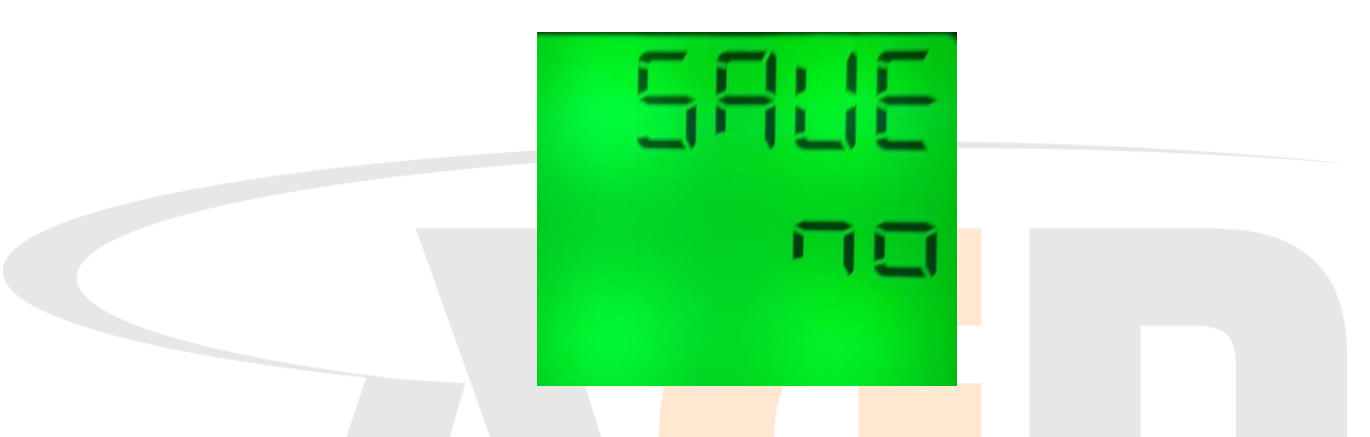

- 14. Pulsa el botón ▶ para modificar el valor. Verás que la opción a modificar empezará a parpadear
- 15. Pulsa el botón ▲ o el botón ▼ hasta que veas la opción deseada. Selecciona "yes" para guardar los cambios o "no" para no confirmarlos.

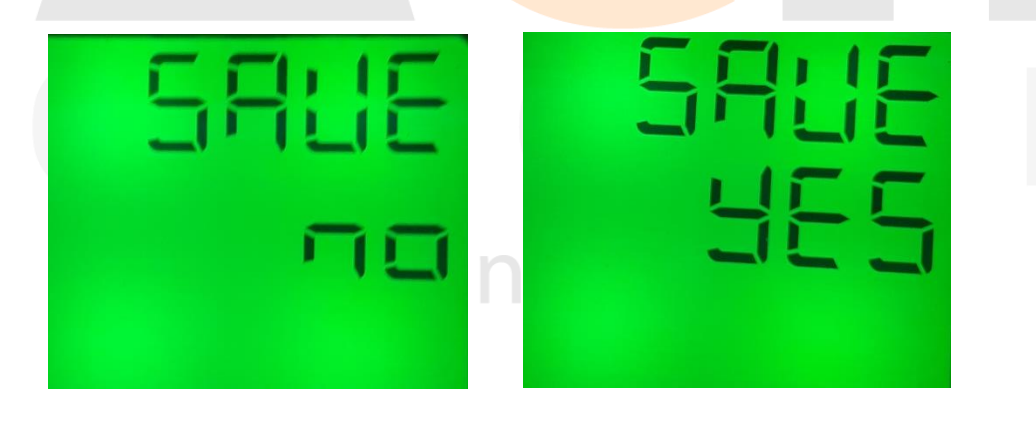

16. Pulsa el botón ◀ para confirmar la selección. Si seleccionaste "yes" el dispositivo se reiniciará. Si seleccionaste "no" regresarás a la siguiente pantalla

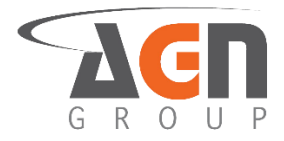

### 5.5 Configuración de alarma-relay de frecuencias G R O U 5.5.1 Activación / Desactivación de alarma-relay de asimetría máxima

- 1. Mantén presionado el botón ◀. Accederás a la pantalla de inicio sin importar la pantalla actual. Si ya te encuentras en la pantalla inicial no verás cambios.
- 2. Mantén presionado el botón ►. Accederás a la pantalla de menús.

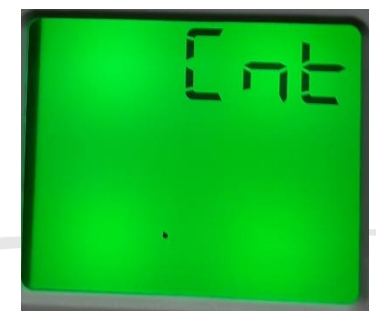

3. Pulsa el botón ▲ o el botón ▼ hasta que veas la siguiente pantalla

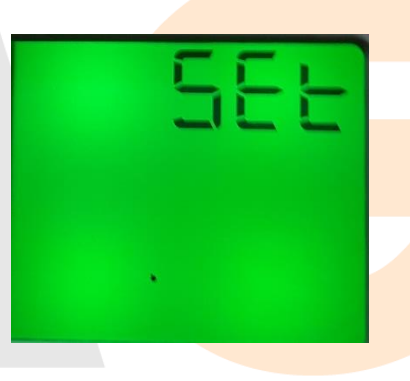

4. Pulsa el botón ►. Verás la siguiente pantalla

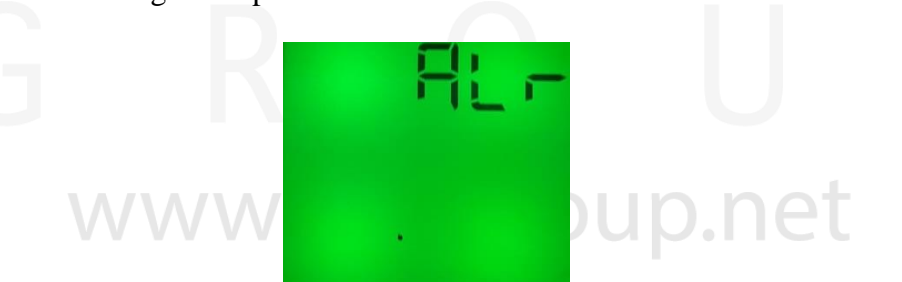

| Ľ | E | Ē. |
|---|---|----|
| 0 | L | E  |
|   |   |    |

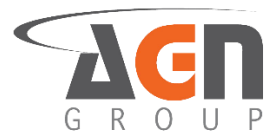

6. Pulsa el botón ▲ o el botón ▼ hasta que veas la siguiente pantalla

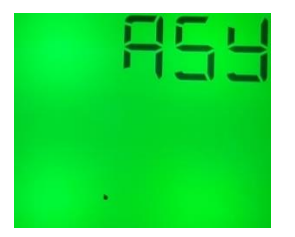

7. Pulsa el botón ►. Verás una de las siguientes pantallas:

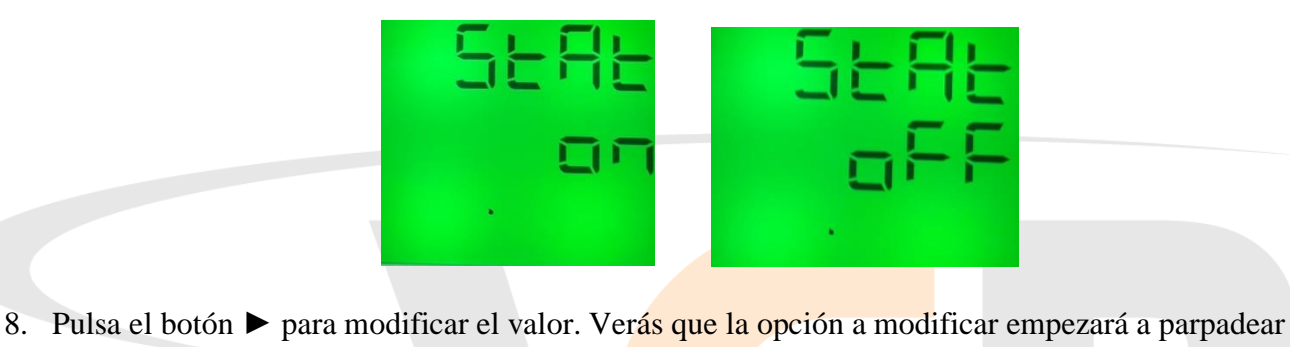

- 9. Pulsa el botón ▲ o el botón ▼ para modificar el "digito"
- 10. Una vez escogida la opción deseada, pulsa el botón  $\triangleleft$  para confirmar selección
- 11. Pulsa el botón ◄ hasta ver la pantalla "save"
- 12. Pulsa el botón ► para modificar el valor. Verás que la opción a modificar empezará a parpadear
- 13. Pulsa el botón ▲ o el botón ▼ hasta que veas la opción deseada. Selecciona "yes" para guardar los cambios o "no" para no confirmarlos.

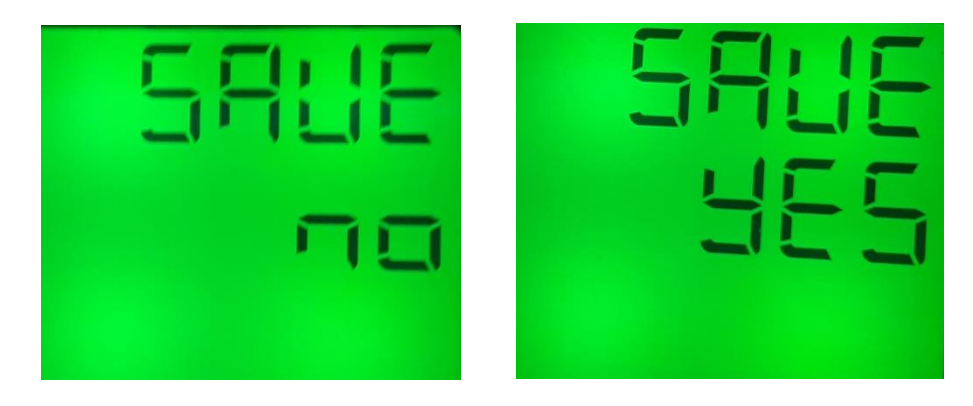

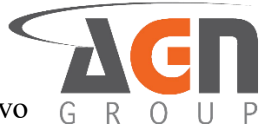

14. Pulsa el botón  $\blacktriangleleft$  para confirmar la selección. Si seleccionaste "yes" el dispositivo  $\overline{G_R}$  se reiniciará. Si seleccionaste "no" mantendrás la configuración actual.

#### 5.5.2 Tiempo de activación de alarma-relay para asimetría máxima

- 1. Mantén presionado el botón ◀. Accederás a la pantalla de inicio sin importar la pantalla actual. Si ya te encuentras en la pantalla inicial no verás cambios.
- 2. Mantén presionado el botón ►. Accederás a la pantalla de menús.

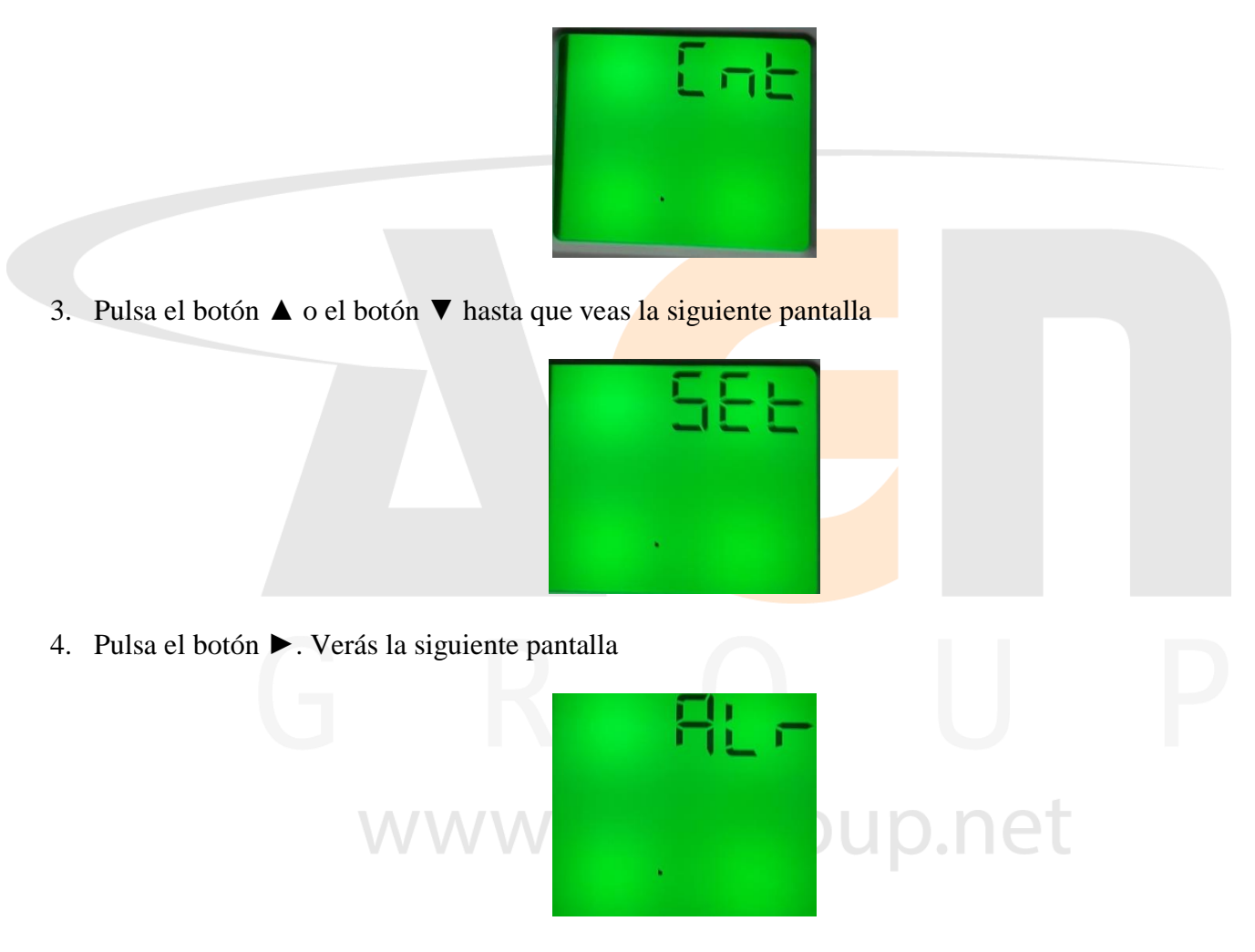

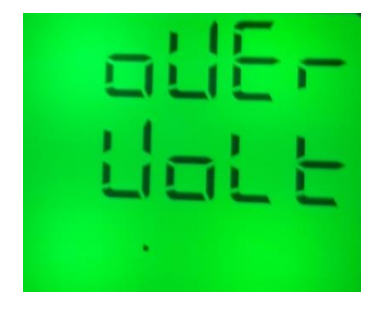

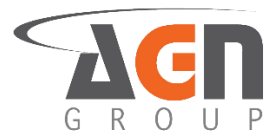

6. Pulsa el botón ▲ o el botón ▼ hasta que veas la siguiente pantalla

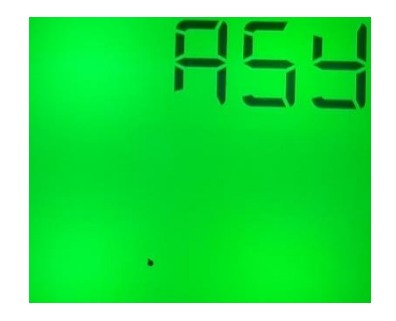

- 7. Pulsa el botón ►.
- 8. Pulsa el botón  $\blacktriangle$  o el botón  $\triangledown$  hasta que veas la siguiente pantalla

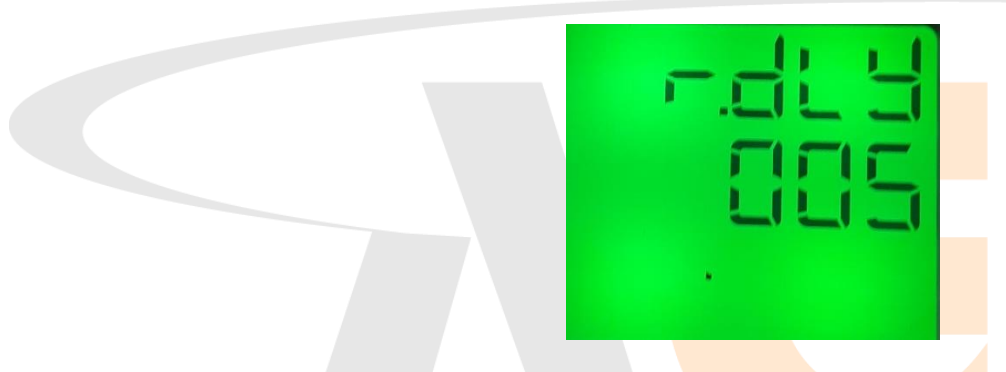

- 9. Pulsa el botón ▶ para modificar el valor. Ver<mark>ás que la opción a mod</mark>ificar empezará a parpadear.
- 10. Pulsa el botón ▶ para seleccionar el digito a modificar. Debes ver como el dígito parpadea
- 11. Pulsa el botón ▲ o el botón ▼ para modificar el "digito"
- 12. Una vez escogida la opción deseada, pulsa el botón < para confirmar selección
- 13. Pulsa el botón ◀ hasta ver la pantalla "save"

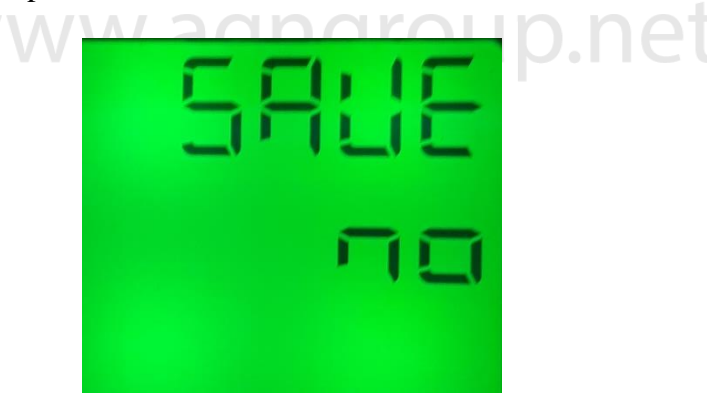

14. Pulsa el botón ► para modificar el valor. Verás que la opción a modificar empezará a parpadear

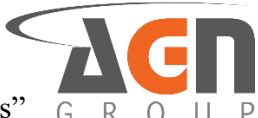

15. Pulsa el botón ▲ o el botón ▼ hasta que veas la opción deseada. Selecciona "yes" para guardar los cambios o "no" para no confirmarlos.

| 5886 | 5865 |
|------|------|
| To   | 965  |

16. Pulsa el botón ◀ para confirmar la selección. Si seleccionaste "yes" el dispositivo se reiniciará. Si seleccionaste "no" mantendrás la configuración actual.

#### 5.5.3 Activación / Desactivación de relay para asimetría máxima

- 1. Mantén presionado el botón ◀. Accederás a la pantalla de inicio sin importar la pantalla actual. Si ya te encuentras en la pantalla inicial no verás cambios
- 2. Mantén presionado el botón ► hasta que veas la siguiente pantalla

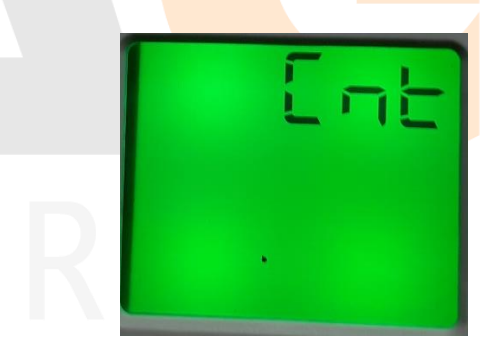

3. Pulsa el botón  $\blacktriangle$  o el botón  $\blacktriangledown$  hasta que veas la siguiente pantalla

| 56 | E |
|----|---|
|    |   |
|    |   |
| •  |   |

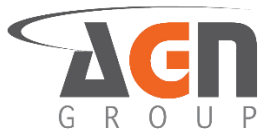

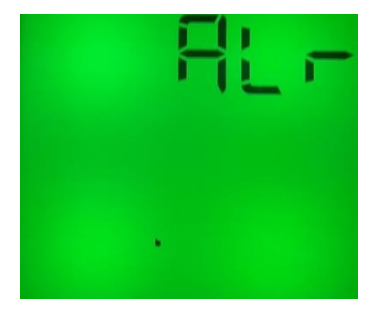

5. Pulsa el botón ▲ o el botón ▼ hasta que veas la siguiente pantalla

|    |                                               | aut                      |  |
|----|-----------------------------------------------|--------------------------|--|
|    |                                               |                          |  |
| 6. | Pulsa el botón ►. Verás la siguiente pantalla | a                        |  |
|    |                                               | 631                      |  |
|    | GR                                            |                          |  |
| 7. | Pulsa el botón ►                              |                          |  |
| 8. | Pulsa el botón ▲ o el botón ▼ hasta que ve    | as la siguiente pantalla |  |
|    |                                               |                          |  |

9. Pulsa el botón ►

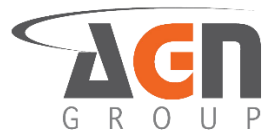

10. Pulsa el botón ▲ o el botón ▼ hasta que veas la siguiente pantalla

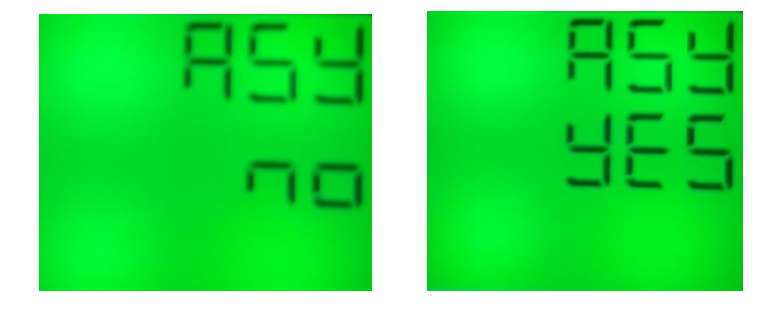

- 15. Pulsa el botón ► para modificar el valor. Verás que la opción a modificar empezará a parpadear
- 16. Pulsa el botón ▲ o el botón ▼ hasta que veas la opción deseada. Selecciona "yes" para que el relay se active en caso de alarma. Selecciona "no" para que el relay no se active en caso de alarma
- 17. Una vez escogida la opción deseada, pulsa el botón ◀ para confirmar selección

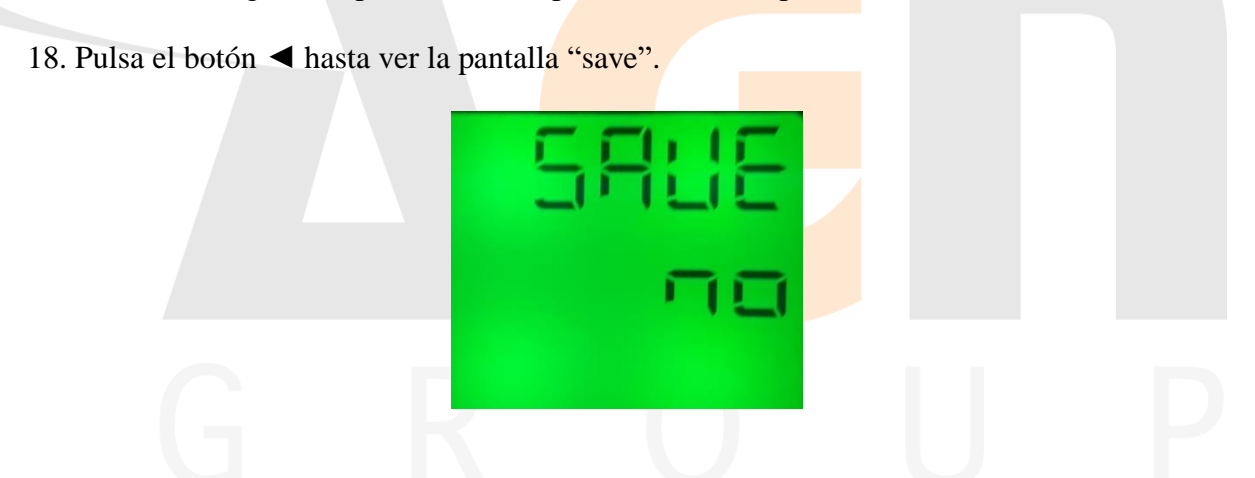

- 19. Pulsa el botón ▶ para modificar el valor. Verás que la opción a modificar empezará a parpadear.
- 20. Pulsa el botón ▲ o el botón ▼ hasta que veas la opción deseada. Selecciona "yes" para guardar los cambios o "no" para no confirmarlos.

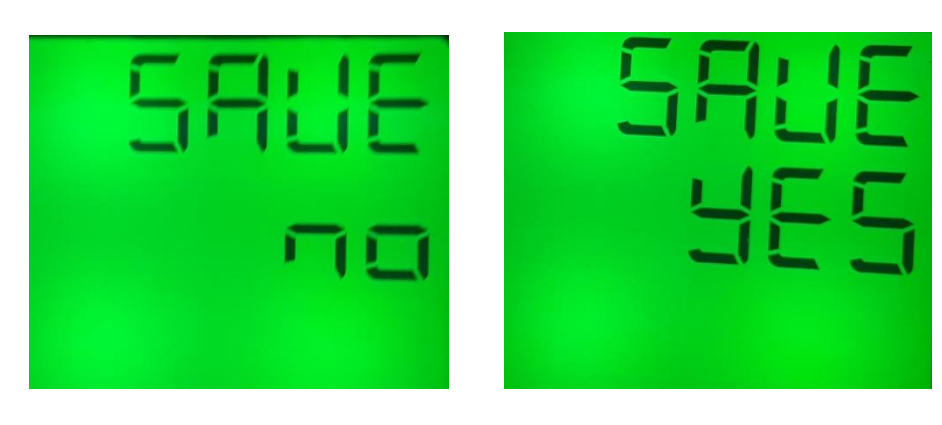

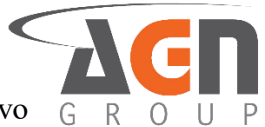

21. Pulsa el botón ◄ para confirmar la selección. Si seleccionaste "yes" el dispositivo G R a se reiniciará. Si seleccionaste "no" mantendrás la configuración actual.

### **6.** Configuración de alarma de secuencia 6.1 Configuración de alarma-relay de error en secuencia

- 1. Mantén presionado el botón ◀. Accederás a la pantalla de inicio sin importar la pantalla actual. Si ya te encuentras en la pantalla inicial no verás cambios.
- 2. Mantén presionado el botón ►. Accederás a la pantalla de menús.

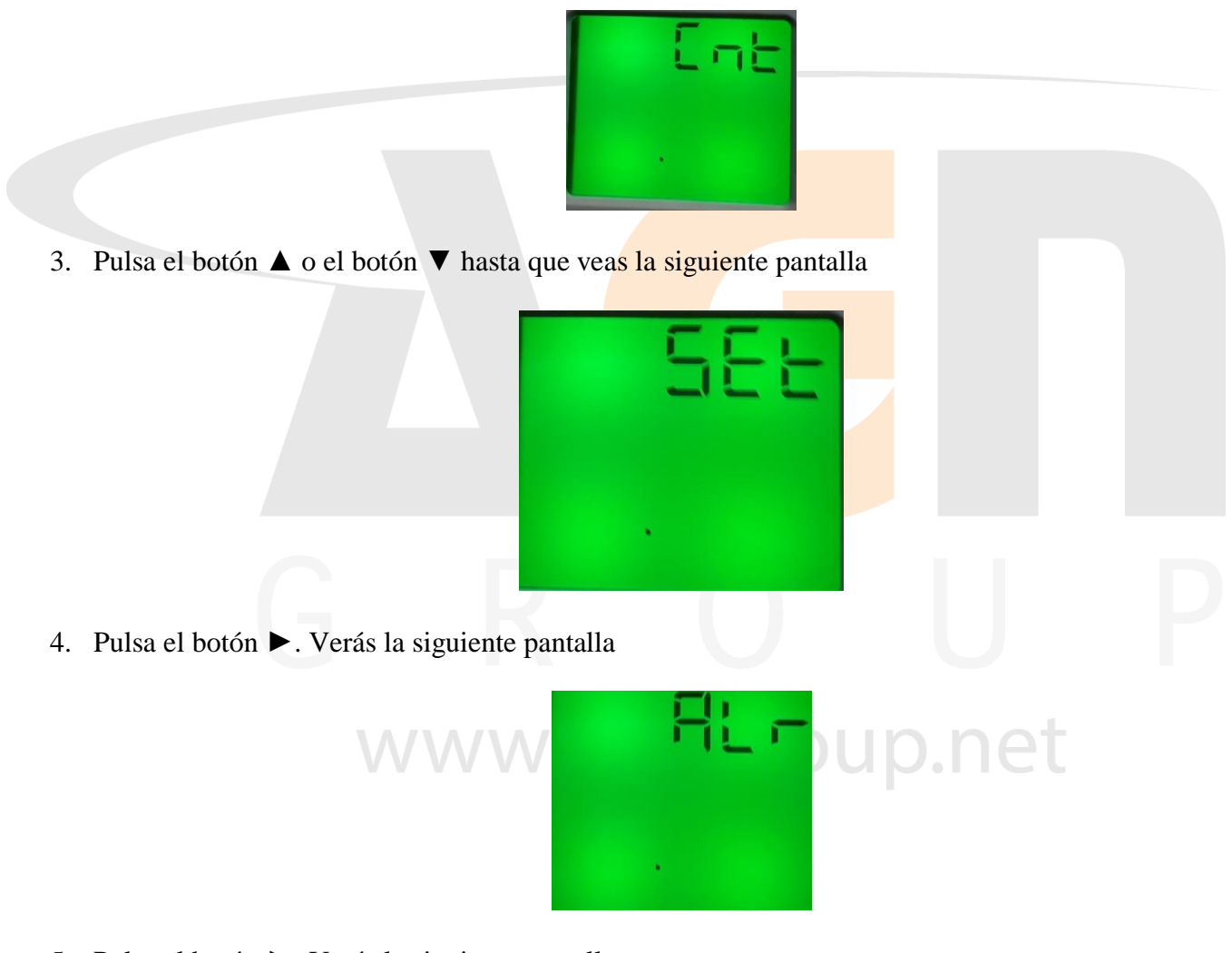

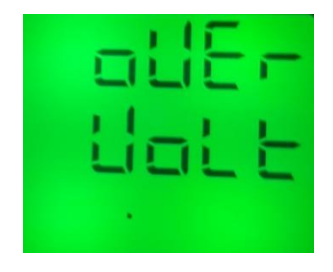

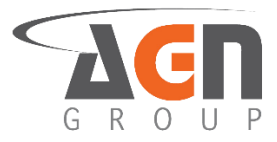

6. Pulsa el botón  $\blacktriangle$  o el botón  $\triangledown$  hasta que veas la siguiente pantalla

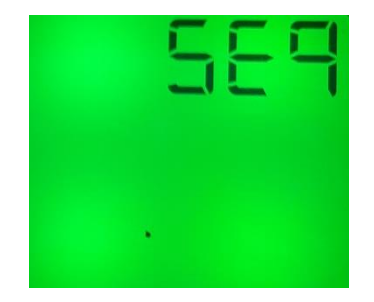

7. Pulsa el botón ►. Verás una de las siguientes pantallas:

| SEAF | <u> </u> |
|------|----------|
|      | of F     |
| •    | •        |

- 8. Pulsa el botón ▶ para modificar el valor. Verás que la opción a modificar empezará a parpadear
- 9. Pulsa el botón ▲ o el botón ▼ para modificar el "digito"
- 10. Una vez escogida la opción deseada, pulsa el botón ◀ para confirmar selección
- 11. Pulsa el botón ◀ hasta ver la pantalla "save"

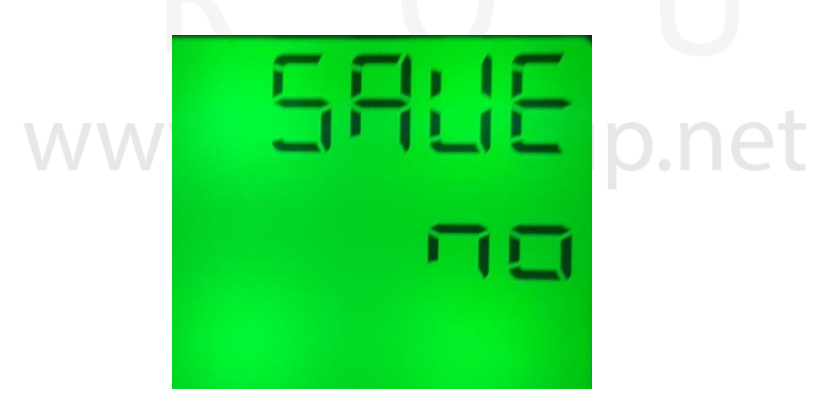

12. Pulsa el botón ▶ para modificar el valor. Verás que la opción a modificar empezará a parpadear

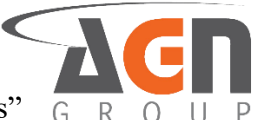

13. Pulsa el botón ▲ o el botón ▼ hasta que veas la opción deseada. Selecciona "yes" para guardar los cambios o "no" para no confirmarlos.

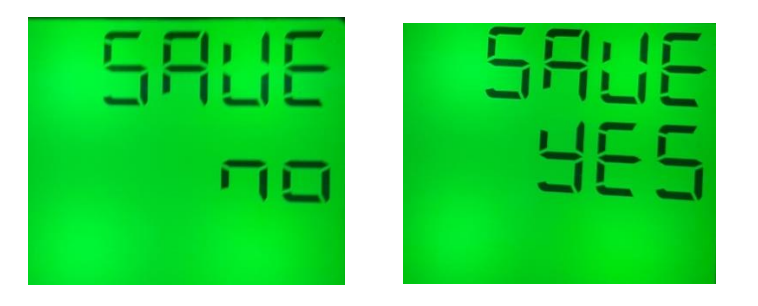

14. Pulsa el botón ◀ para confirmar la selección. Si seleccionaste "yes" el dispositivo se reiniciará. Si seleccionaste "no" mantendrás la configuración actual.

### 6.2 Tiempo de activación de alarma-relay para error en secuencia

- 1. Mantén presionado el botón ◀. Accederás a la pantalla de inicio sin importar la pantalla actual. Si ya te encuentras en la pantalla inicial no verás cambios.
- 2. Mantén presionado el botón ►. Accederás a la pantalla de menús.

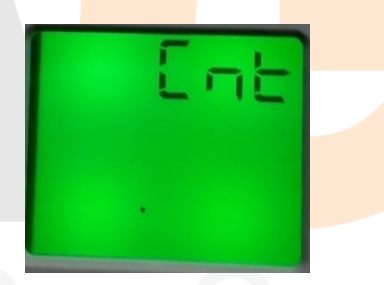

3. Pulsa el botón ▲ o el botón ▼ hasta que veas la siguiente pantalla

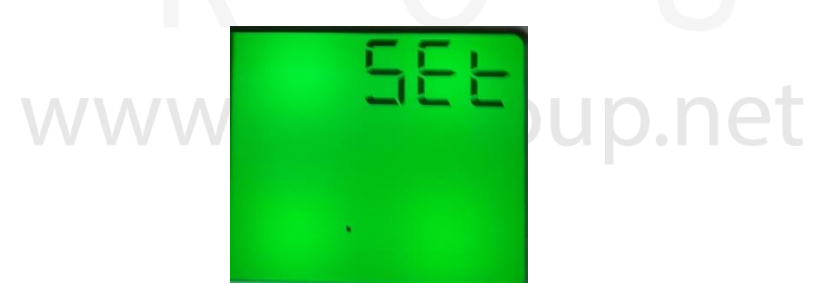

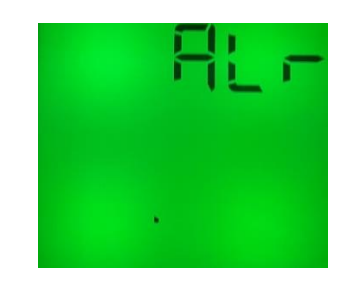

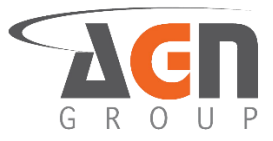

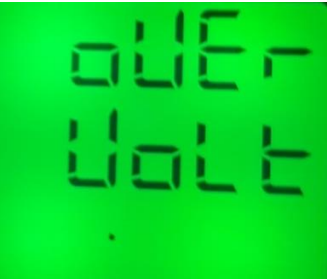

6. Pulsa el botón ▲ o el botón ▼ hasta que veas la siguiente pantalla

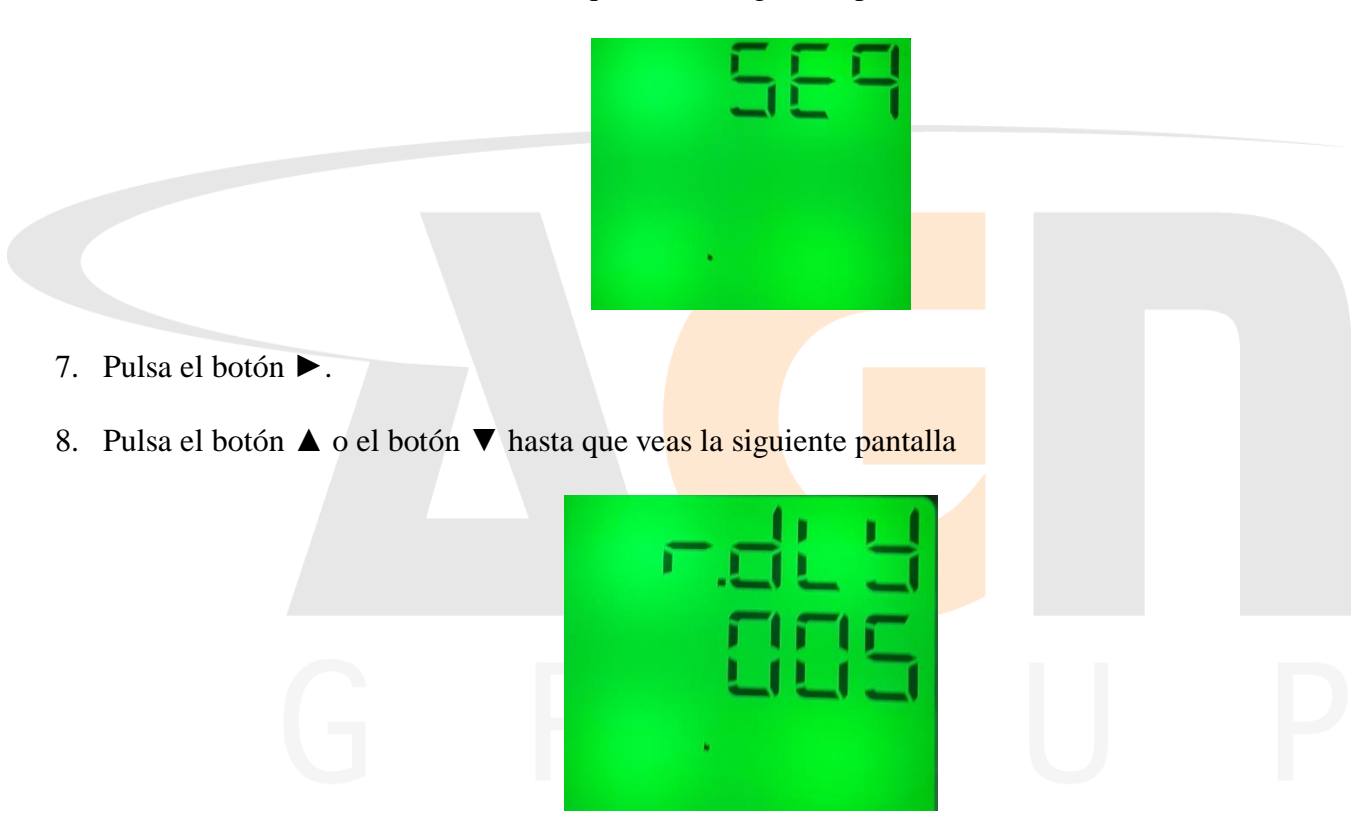

- 9. Pulsa el botón ► para modificar el valor. Verás que la opción a modificar empezará a parpadear.
- 10. Pulsa el botón ► para seleccionar el digito a modificar. Debes ver como el dígito parpadea
- 11. Pulsa el botón ▲ o el botón ▼ para modificar el "digito"
- 12. Una vez escogida la opción deseada, pulsa el botón < para confirmar selección

13. Pulsa el botón ◀ hasta ver la pantalla "save"

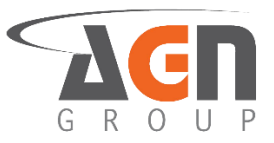

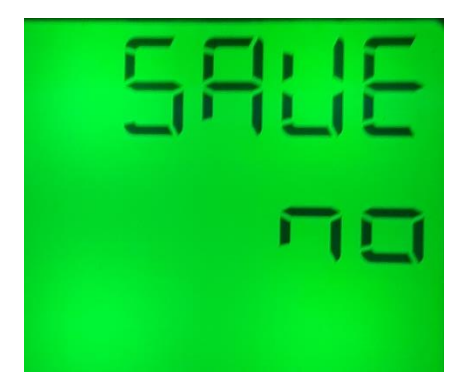

- 14. Pulsa el botón ▶ para modificar el valor. Verás que la opción a modificar empezará a parpadear
- 15. Pulsa el botón ▲ o el botón ▼ hasta que veas la opción deseada. Selecciona "yes" para guardar los cambios o "no" para no confirmarlos.

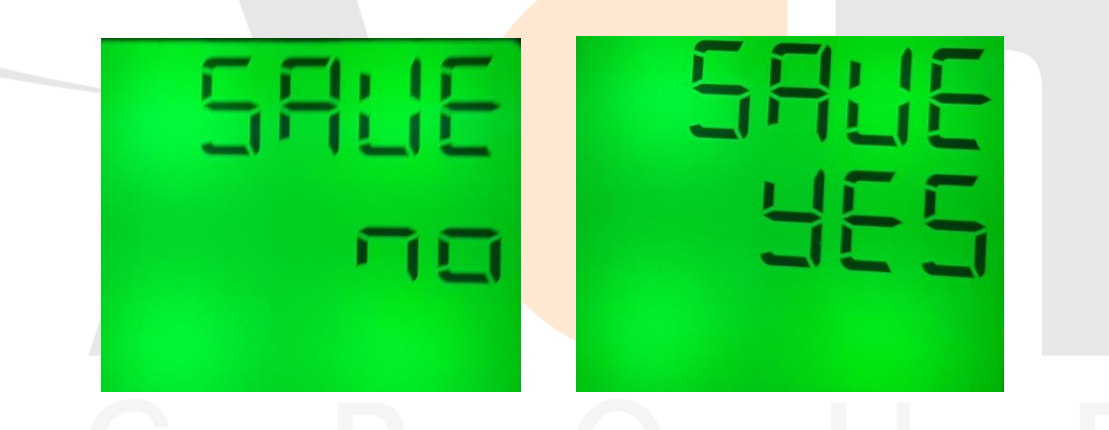

16. Pulsa el botón ◀ para confirmar la selección. Si seleccionaste "yes" el dispositivo se reiniciará. Si seleccionaste "no" mantendrás la configuración actual.

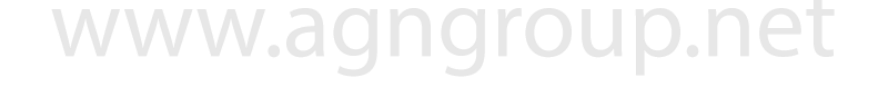

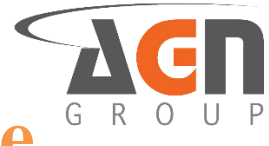

### 7. Configuración de alarma de <sup>G</sup> pérdida de fase

### 7.1 Configuración de alarma-relay en pérdida de fase

- 1. Mantén presionado el botón ◀. Accederás a la pantalla de inicio sin importar la pantalla actual. Si ya te encuentras en la pantalla inicial no verás cambios.
- 2. Mantén presionado el botón ►. Accederás a la pantalla de menús.

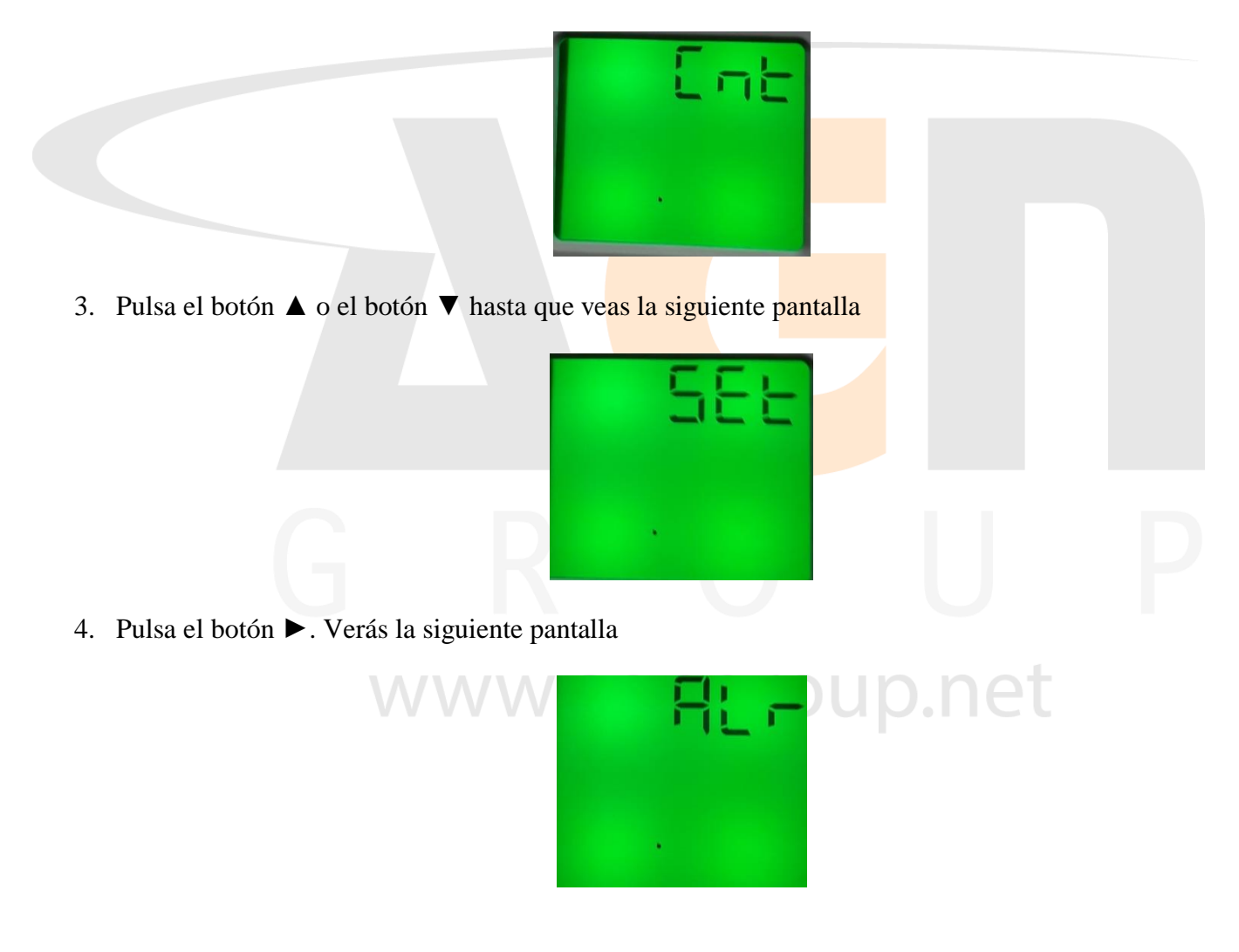

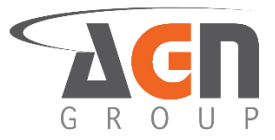

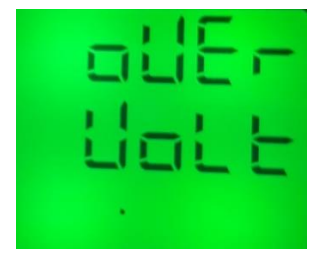

6. Pulsa el botón ▲ o el botón ▼ hasta que veas la siguiente pantalla

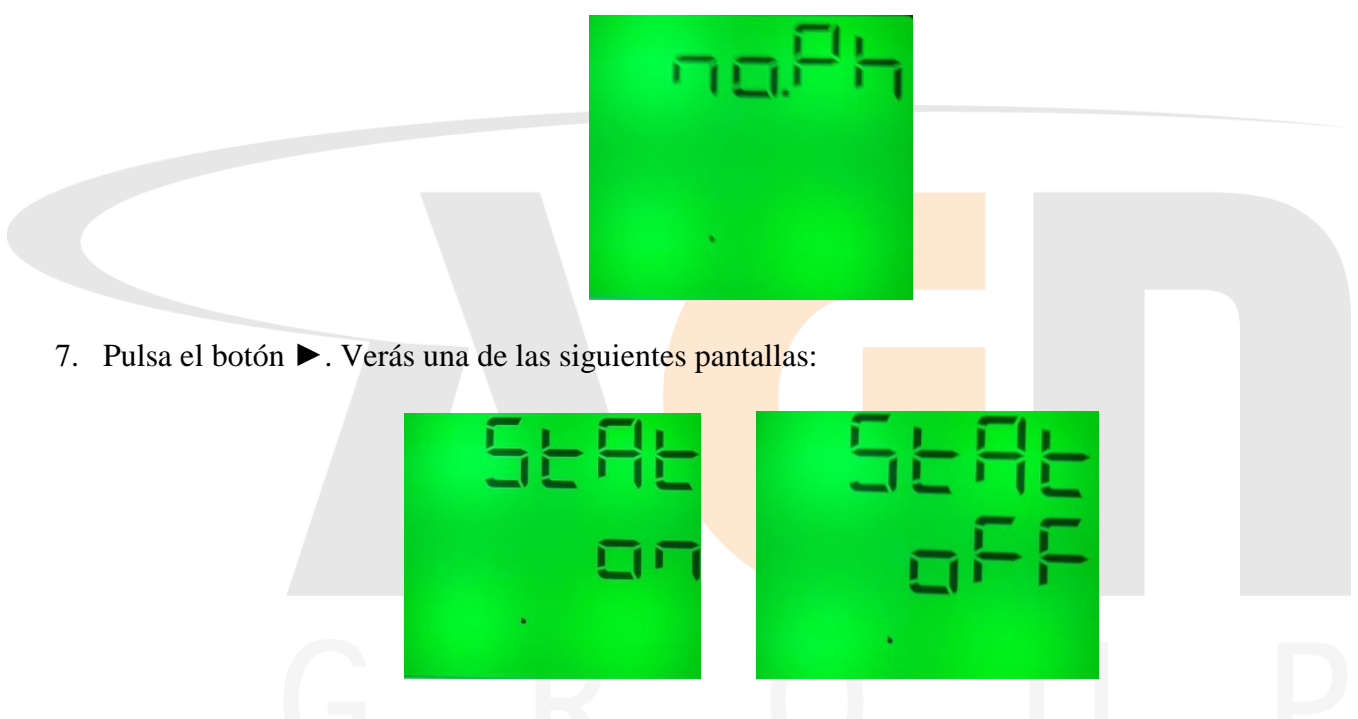

- 8. Pulsa el botón ► para modificar el valor. Verás que la opción a modificar empezará a parpadear
- 9. Pulsa el botón ▲ o el botón ▼ para modificar el "digito"
- 10. Una vez escogida la opción deseada, pulsa el botón ◀ para confirmar selección
- 11. Pulsa el botón ◀ hasta ver la pantalla "save"

| 5 | L |    |  |
|---|---|----|--|
|   | r | 11 |  |
|   |   |    |  |

12. Pulsa el botón ► para modificar el valor. Verás que la opción a modificar empezará a parpadear

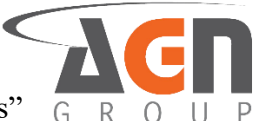

13. Pulsa el botón ▲ o el botón ▼ hasta que veas la opción deseada. Selecciona "yes" para guardar los cambios o "no" para no confirmarlos.

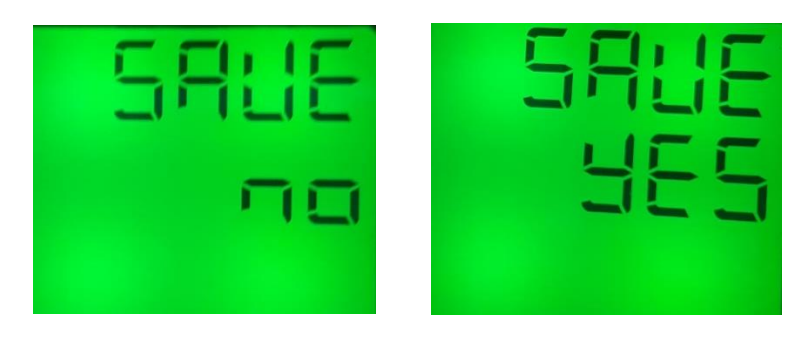

14. Pulsa el botón ◀ para confirmar la selección. Si seleccionaste "yes" el dispositivo se reiniciará. Si seleccionaste "no" mantendrás la configuración actual.

### 7.2 Tiempo de activación de alarma-relay para pérdida de fase

- 1. Mantén presionado el botón ◀. Accederás a la pantalla de inicio sin importar la pantalla actual. Si ya te encuentras en la pantalla inicial no verás cambios.
- 2. Mantén presionado el botón ►. Accederás a la pantalla de menús.

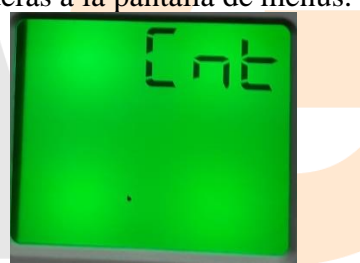

3. Pulsa el botón ▲ o el botón ▼ hasta que veas la siguiente pantalla

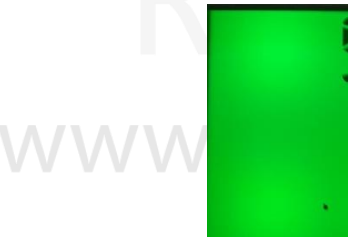

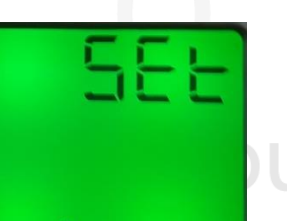

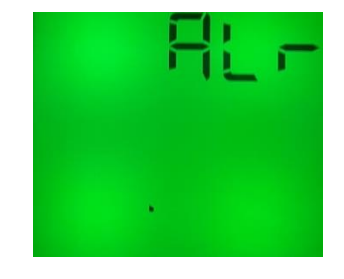

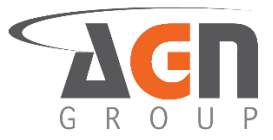

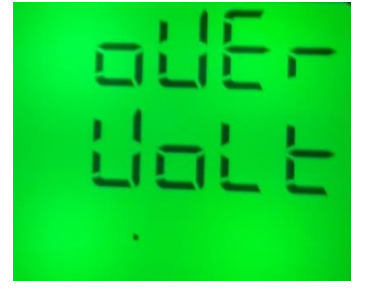

6. Pulsa el botón ▲ o el botón ▼ hasta que veas la siguiente pantalla

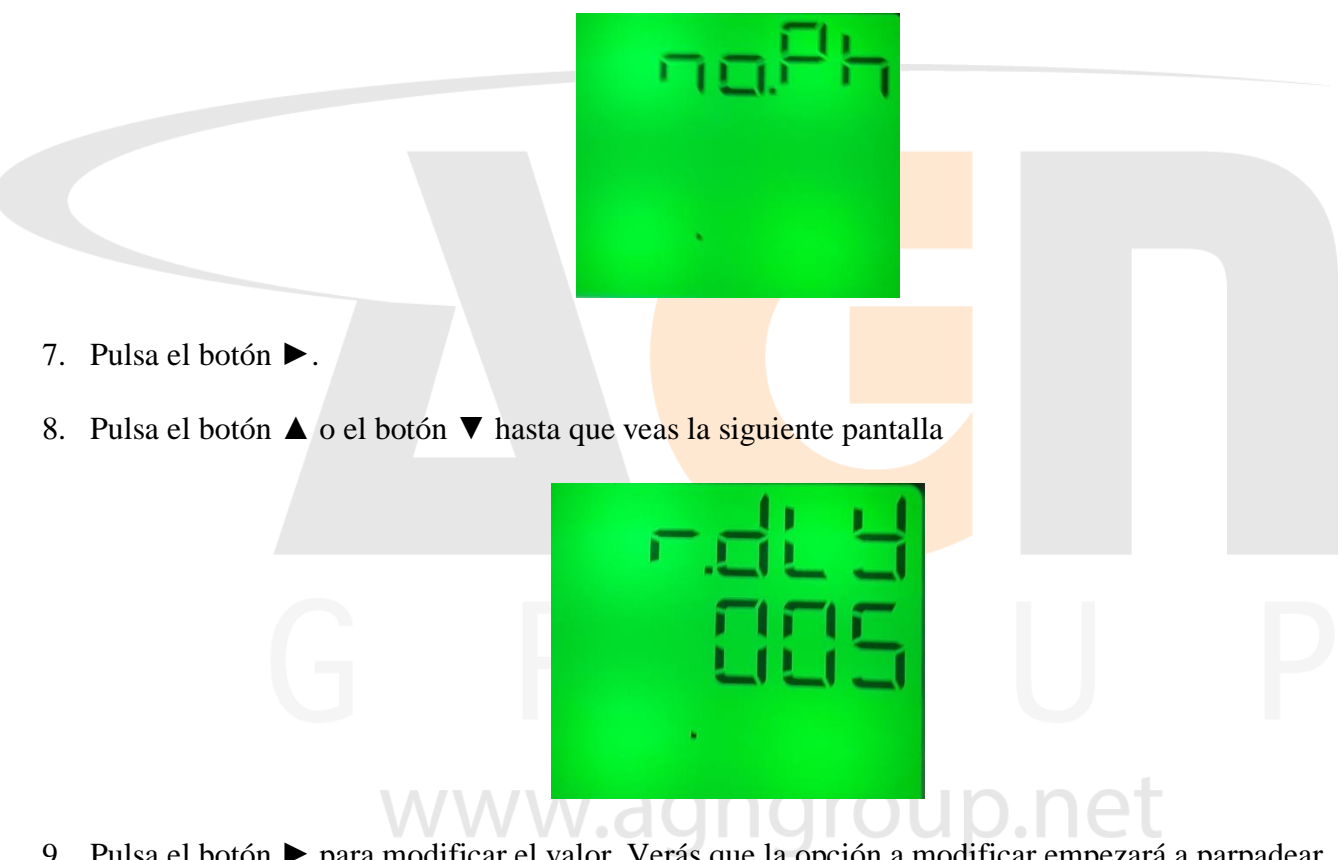

- 9. Pulsa el botón ▶ para modificar el valor. Verás que la opción a modificar empezará a parpadear.
- 10. Pulsa el botón ▶ para seleccionar el digito a modificar. Debes ver como el dígito parpadea
- 11. Pulsa el botón ▲ o el botón ▼ para modificar el "digito"
- 12. Una vez escogida la opción deseada, pulsa el botón ◀ para confirmar selección

13. Pulsa el botón ◀ hasta ver la pantalla "save"

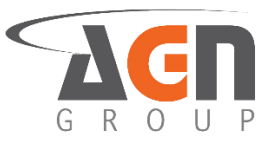

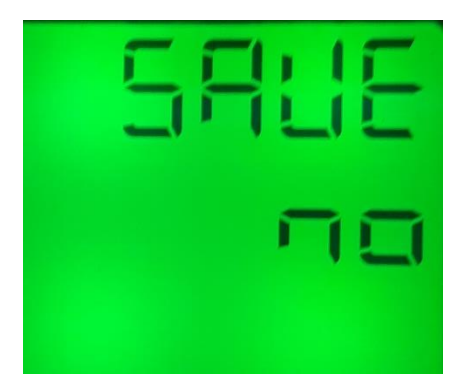

- 14. Pulsa el botón ► para modificar el valor. Verás que la opción a modificar empezará a parpadear
- 15. Pulsa el botón ▲ o el botón ▼ hasta que veas la opción deseada. Selecciona "yes" para guardar los cambios o "no" para no confirmarlos.

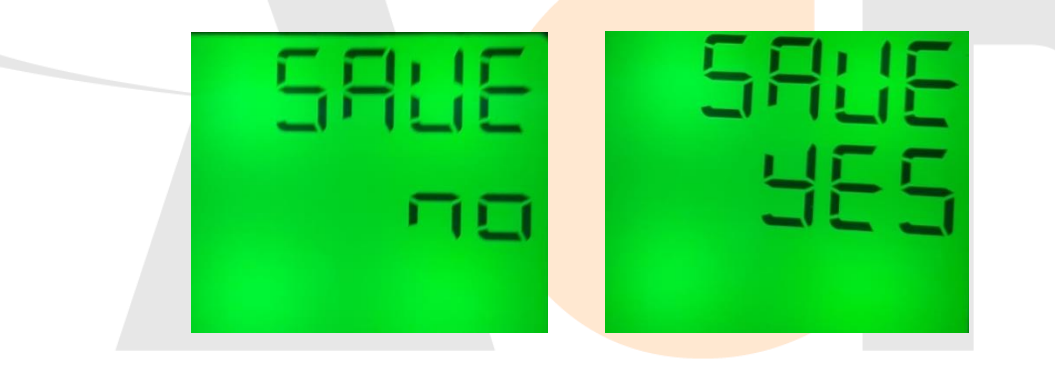

16. Pulsa el botón ◀ para confirmar la selección. Si seleccionaste "yes" el dispositivo se reiniciará. Si seleccionaste "no" mantendrás la configuración actual.

7.3 Activación / desactivación de relay para pérdida de fase

- 1. Mantén presionado el botón ◀. Accederás a la pantalla de inicio sin importar la pantalla actual. Si ya te encuentras en la pantalla inicial no verás cambios.
- 2. Mantén presionado el botón ► hasta que veas la siguiente pantalla

| E | F | iŁ | - |
|---|---|----|---|
|   |   |    |   |
| • |   |    |   |

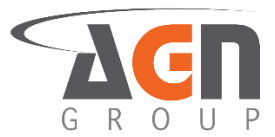

3. Pulsa el botón  $\blacktriangle$  o el botón  $\blacktriangledown$  hasta que veas la siguiente pantalla

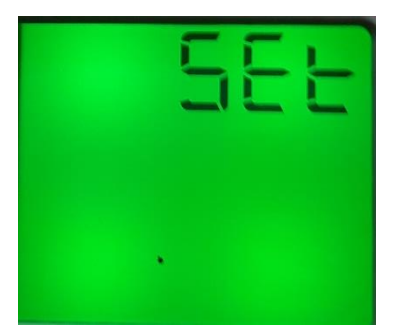

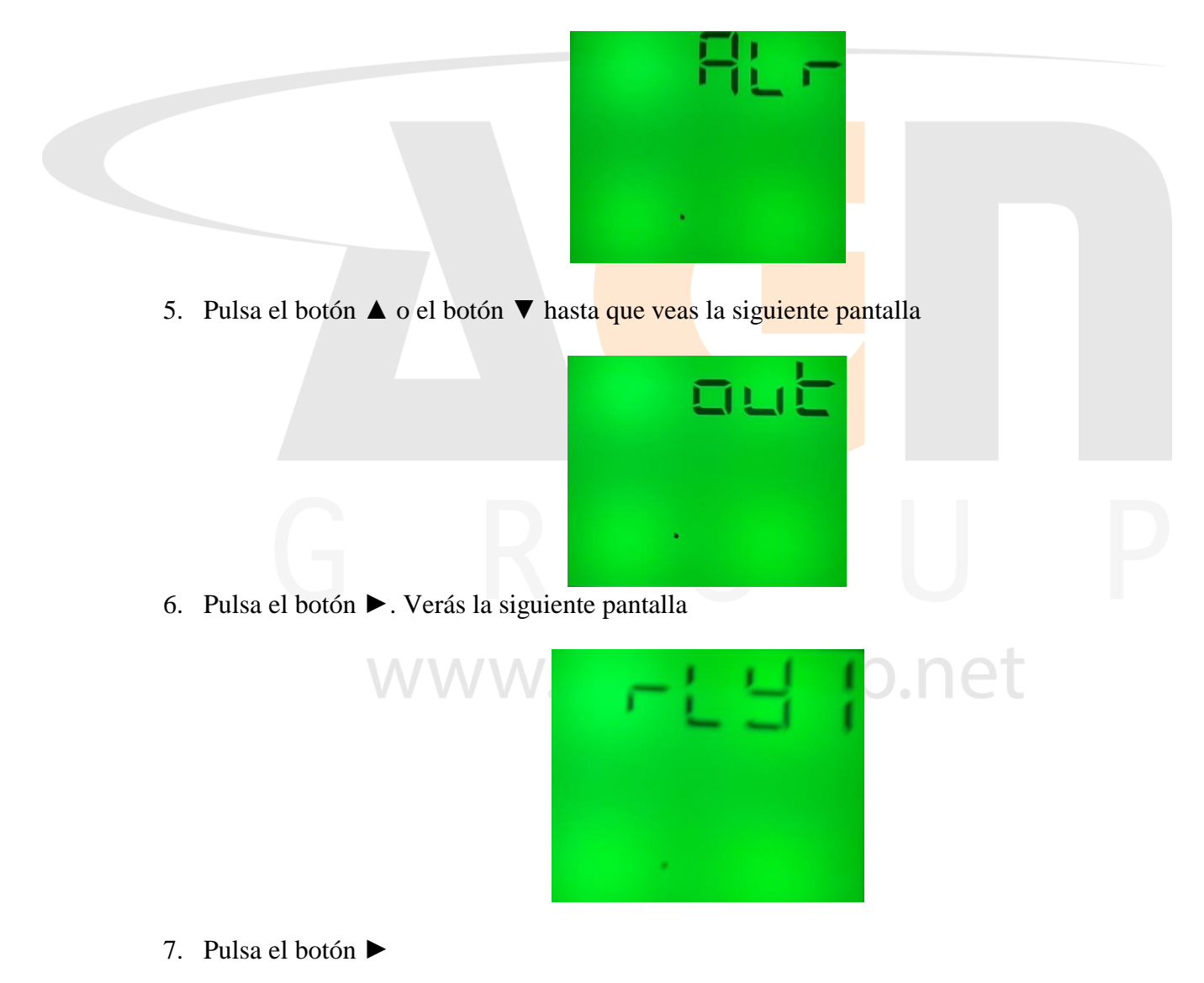

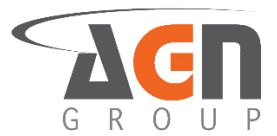

8. Pulsa el botón  $\blacktriangle$  o el botón  $\triangledown$  hasta que veas la siguiente pantalla

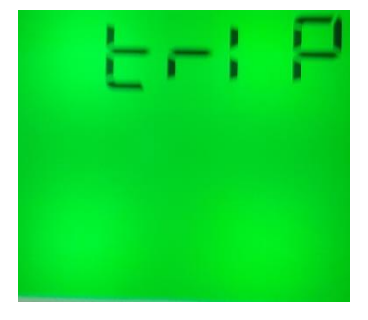

#### 9. Pulsa el botón ►

10. Pulsa el botón ▲ o el botón ▼ hasta que veas la siguiente pantalla

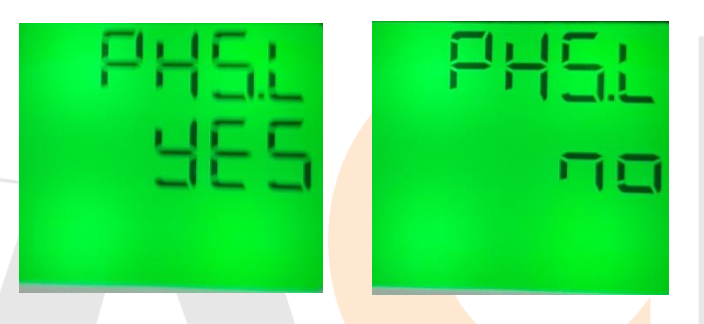

- 11. Pulsa el botón ► para modificar el valor. Verás que la opción a modificar empezará a parpadear
- 12. Pulsa el botón ▲ o el botón ▼ hasta que veas la opción deseada. Selecciona "yes" para que el relay se active en caso de alarma. Selecciona "no" para que el relay no se active en caso de alarma
- 13. Una vez escogida la opción deseada, pulsa el botón < para confirmar selección
- 14. Pulsa el botón ◀ hasta ver la pantalla "save"
- 15. Pulsa el botón ▶ para modificar el valor. Verás que la opción a modificar empezará a parpadear

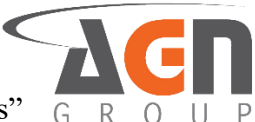

16. Pulsa el botón ▲ o el botón ▼ hasta que veas la opción deseada. Selecciona "yes" para guardar los cambios o "no" para no confirmarlos.

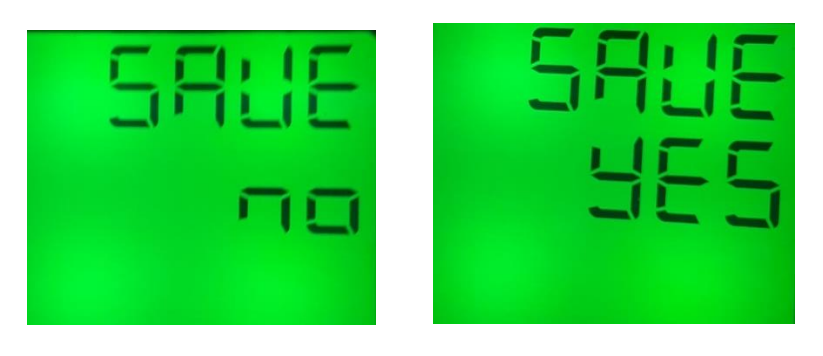

17. Pulsa el botón ◀ para confirmar la selección. Si seleccionaste "yes" el dispositivo se reiniciará. Si seleccionaste "no" mantendrás la configuración actual.

### 8. Configuración de alarma de dispositivo de protección de sobrecorriente

# 8.1 Configuración de alarma-relay para error en dispositivo de protección de sobrecorriente

- 1. Mantén presionado el botón ◀. Accederás a la pantalla de inicio sin importar la pantalla actual. Si ya te encuentras en la pantalla inicial no verás cambios.
- 2. Mantén presionado el botón ►. Accederás a la pantalla de menús.

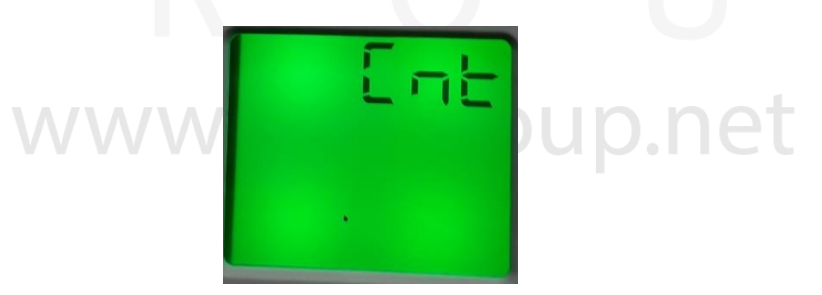

3. Pulsa el botón ▲ o el botón ▼ hasta que veas la siguiente pantalla

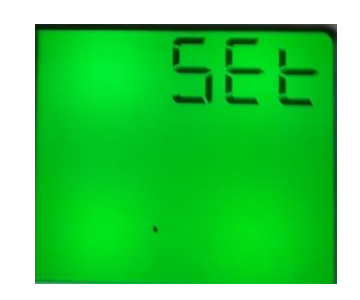

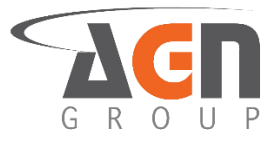

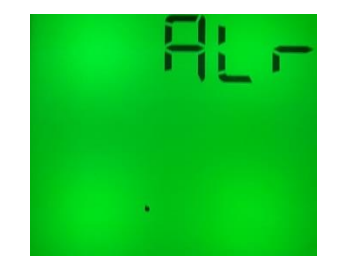

| ader<br>date                                                                         |  |
|--------------------------------------------------------------------------------------|--|
| 6. Pulsa el botón ▲ o el botón ▼ hasta que ve <mark>as la sigui</mark> ente pantalla |  |
| Fibe                                                                                 |  |
|                                                                                      |  |
| 7. Pulsa el botón ►. Verás una de las siguientes pantallas:                          |  |
| SERE         SERE           OF         OF                                            |  |
|                                                                                      |  |

- 8. Pulsa el botón ► para modificar el valor. Verás que la opción a modificar empezará a parpadear
- 9. Pulsa el botón ▲ o el botón ▼ para modificar el "digito"
- 10. Una vez escogida la opción deseada, pulsa el botón ◀ para confirmar selección

11. Pulsa el botón ◀ hasta ver la pantalla "save"

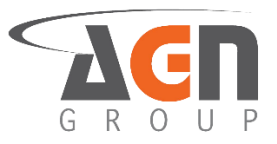

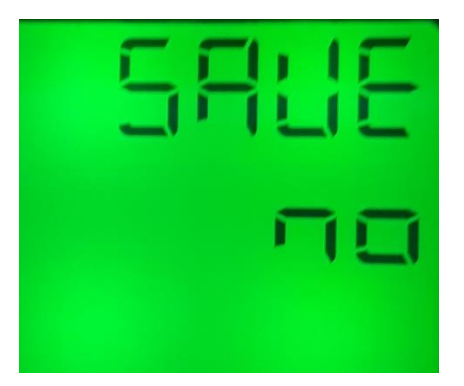

- 12. Pulsa el botón ► para modificar el valor. Verás que la opción a modificar empezará a parpadear
- 13. Pulsa el botón ▲ o el botón ▼ hasta que veas la opción deseada. Selecciona "yes" para guardar los cambios o "no" para no confirmarlos.

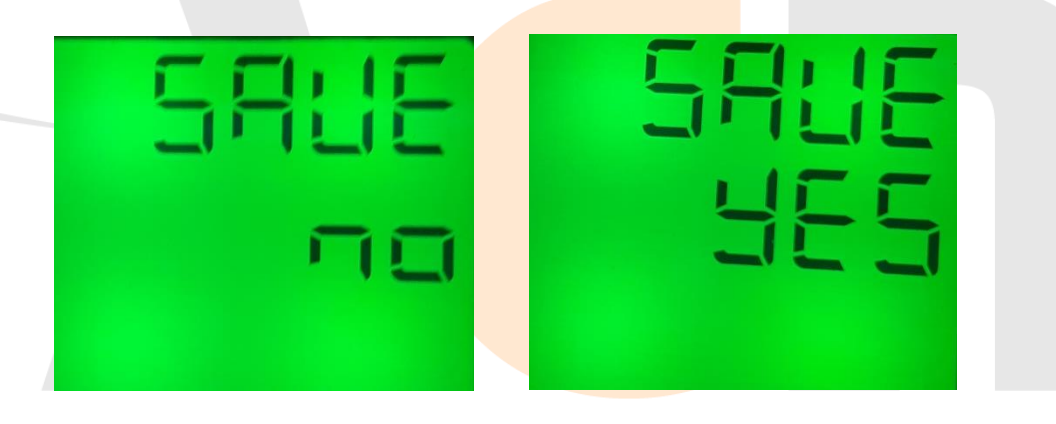

14. Pulsa el botón ◀ para confirmar la selección. Si seleccionaste "yes" el dispositivo se reiniciará. Si seleccionaste "no" mantendrás la configuración actual.

# 8.2 Tiempo de activación de alarma-relay para error en dispositivo de protección de sobrecorriente

- 1. Mantén presionado el botón ◀. Accederás a la pantalla de inicio sin importar la pantalla actual. Si ya te encuentras en la pantalla inicial no verás cambios.
- 2. Mantén presionado el botón ►. Accederás a la pantalla de menús.

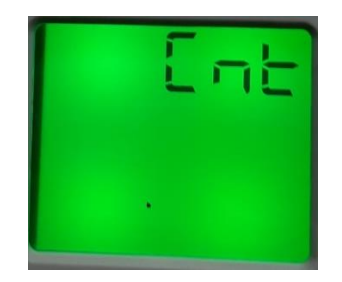

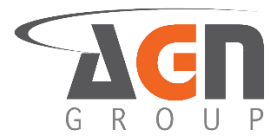

3. Pulsa el botón ▲ o el botón ▼ hasta que veas la siguiente pantalla

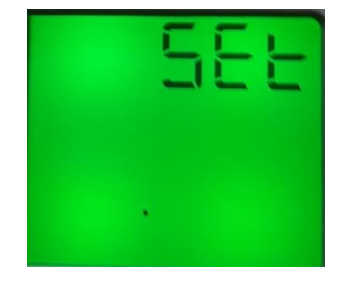

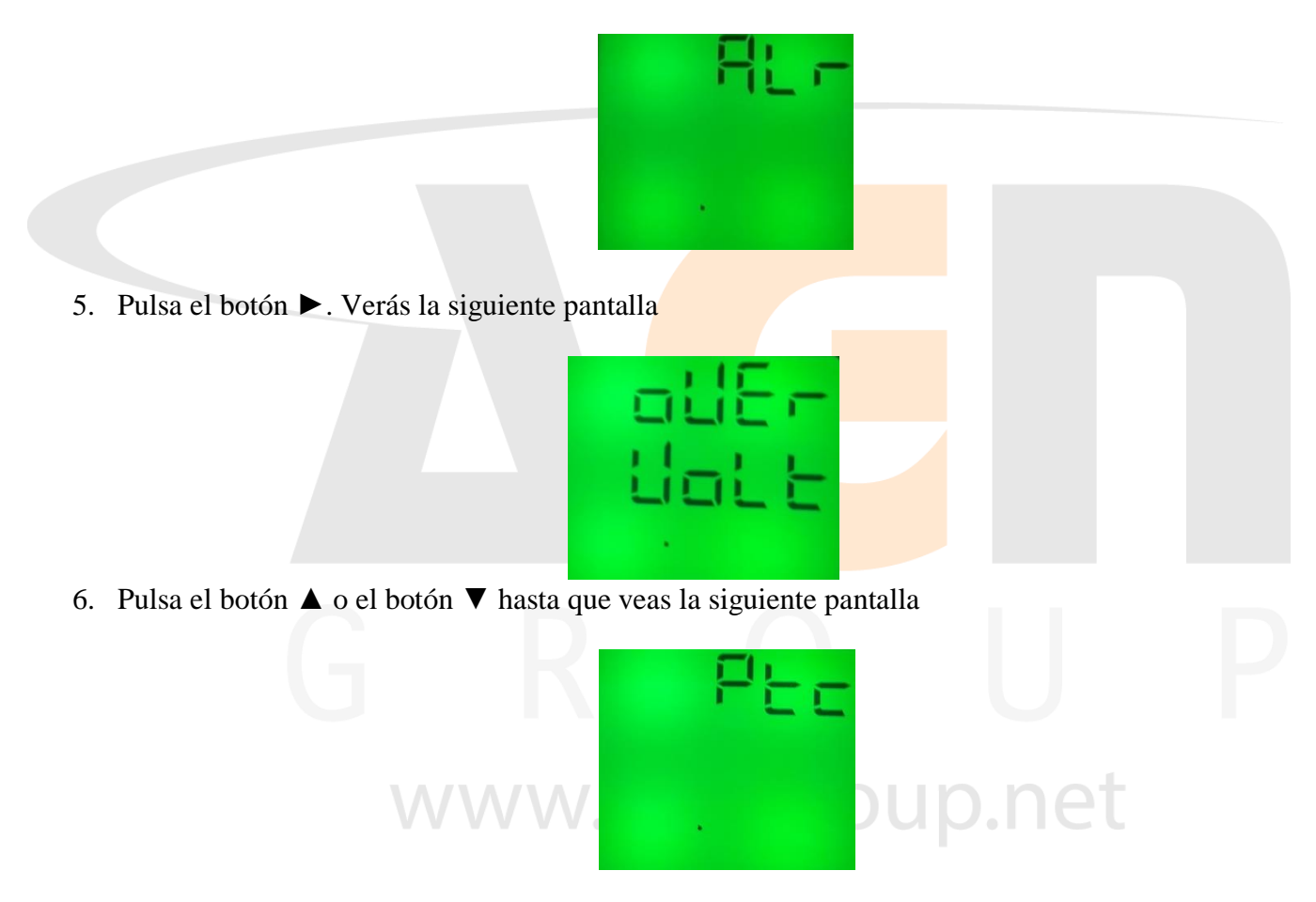

- 7. Pulsa el botón ►.
- 8. Pulsa el botón  $\blacktriangle$  o el botón  $\triangledown$  hasta que veas la siguiente pantalla

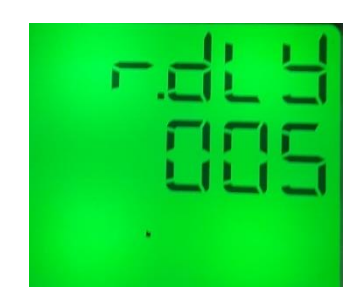

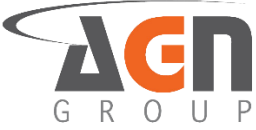

- 9. Pulsa el botón ► para modificar el valor. Verás que la opción a modificar empezará a parpadear.
- 10. Pulsa el botón ► para seleccionar el digito a modificar. Debes ver como el dígito parpadea
- 11. Pulsa el botón ▲ o el botón ▼ para modificar el "digito"
- 12. Una vez escogida la opción deseada, pulsa el botón < para confirmar selección
- 13. Pulsa el botón ◀ hasta ver la pantalla "save"

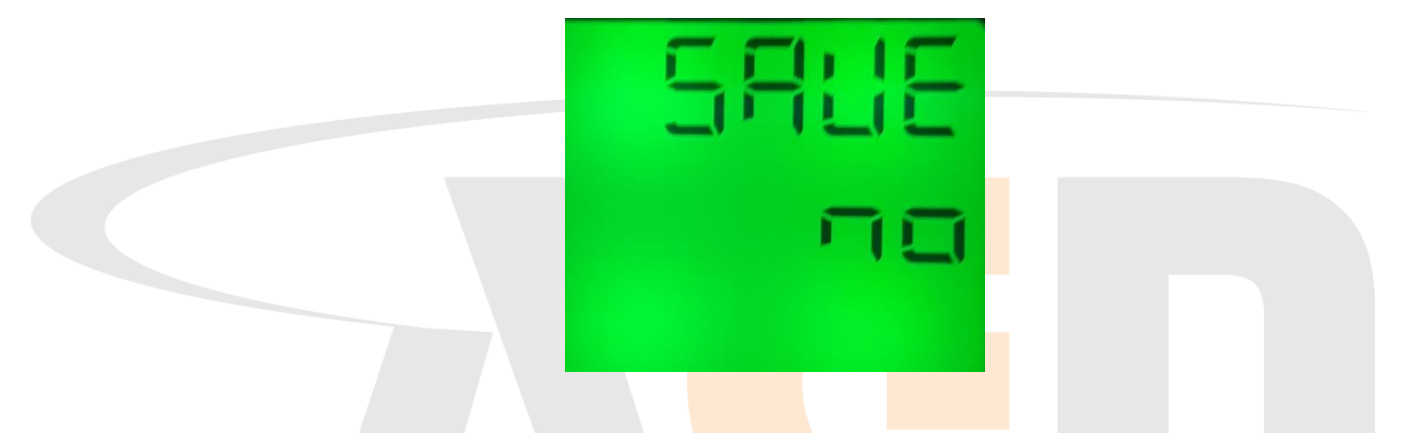

- 14. Pulsa el botón ▶ para modificar el valor. Verás que la opción a modificar empezará a parpadear
- 15. Pulsa el botón ▲ o el botón ▼ hasta que veas la opción deseada. Selecciona "yes" para guardar los cambios o "no" para no confirmarlos.

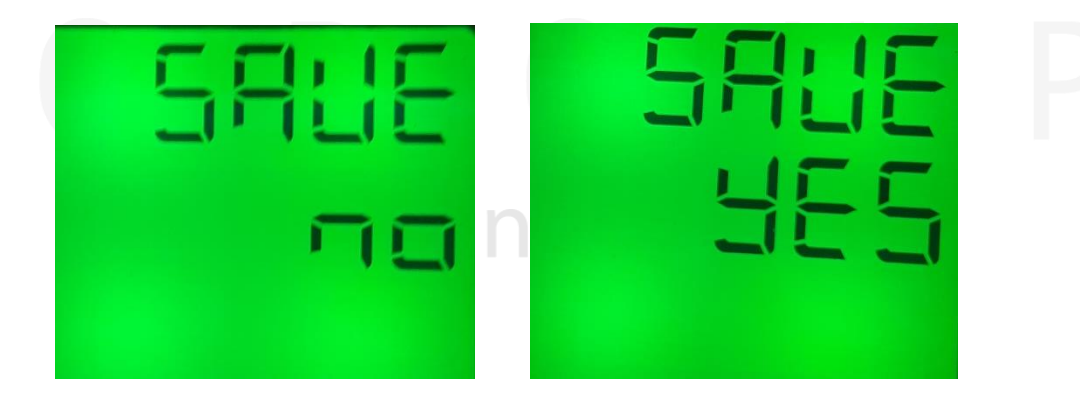

16. Pulsa el botón ◀ para confirmar la selección. Si seleccionaste "yes" el dispositivo se reiniciará. Si seleccionaste "no" mantendrás la configuración actual.

# 8.3 Activación / Desactivación de relay para error en dispositivo de protección de sobrecorriente

1. Mantén presionado el botón ◀. Accederás a la pantalla de inicio sin importar la pantalla actual. Si ya te encuentras en la pantalla inicial no verás cambios.

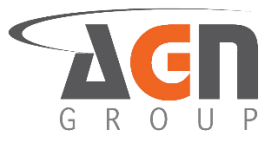

2. Mantén presionado el botón ► hasta que veas la siguiente pantalla

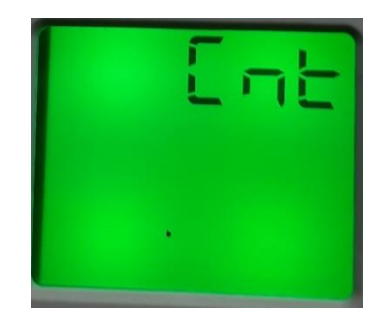

3. Pulsa el botón ▲ o el botón ▼ hasta que veas la siguiente pantalla

|                                                    | SEE                                  |  |
|----------------------------------------------------|--------------------------------------|--|
| <ol> <li>Pulsa el botón ►. Verás la sig</li> </ol> | uiente pantalla                      |  |
|                                                    | U.                                   |  |
| 5. Pulsa el botón ▲ o el botón ▼                   | hasta que veas la siguiente pantalla |  |
|                                                    |                                      |  |

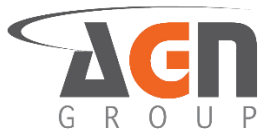

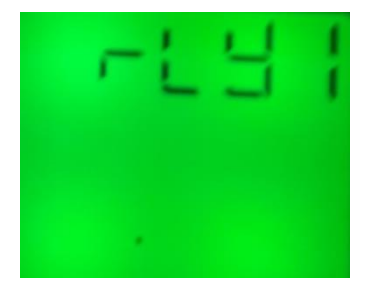

- 7. Pulsa el botón ►
- 8. Pulsa el botón ▲ o el botón ▼ hasta que veas la siguiente pantalla

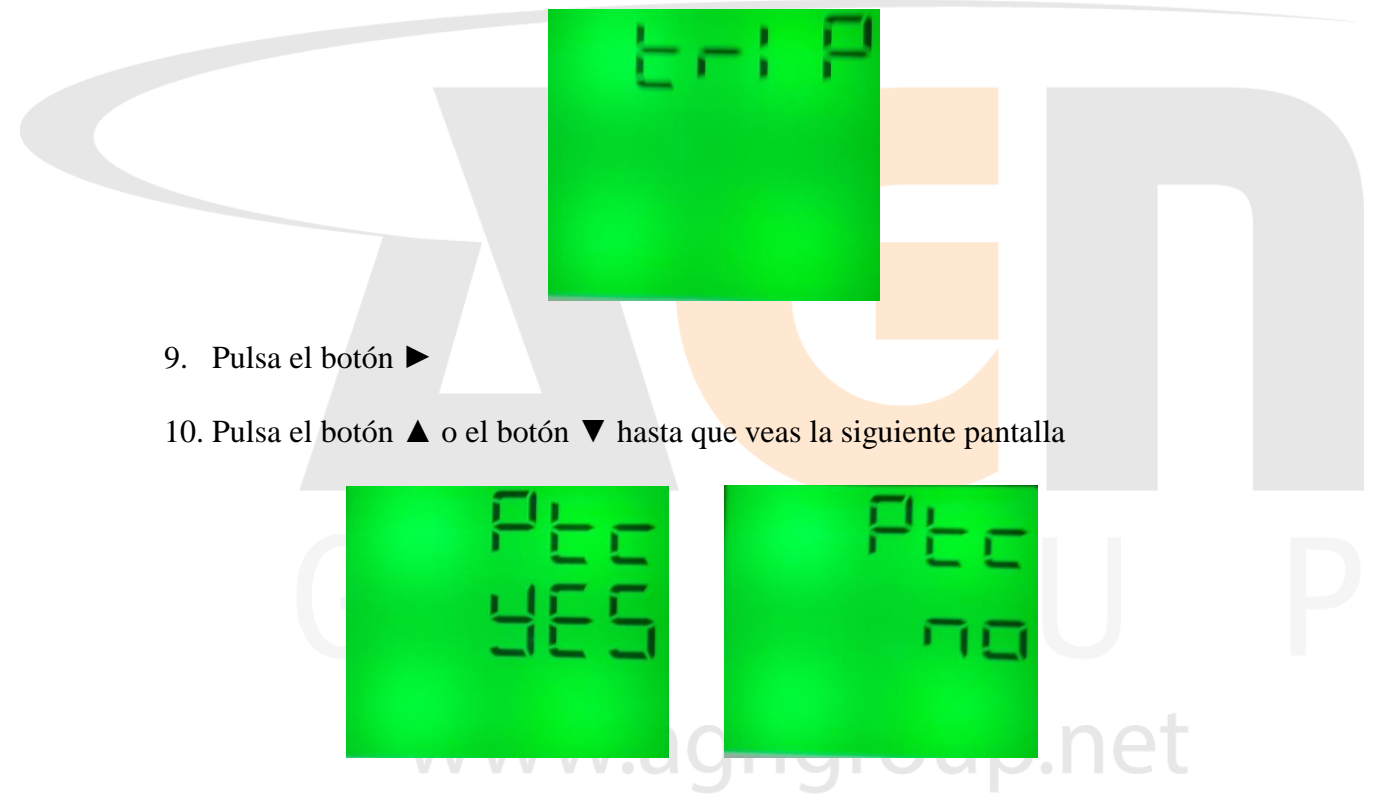

- 11. Pulsa el botón ► para modificar el valor. Verás que la opción a modificar empezará a parpadear
- 12. Pulsa el botón ▲ o el botón ▼ hasta que veas la opción deseada. Selecciona "yes" para que el relay se active en caso de alarma. Selecciona "no" para que el relay no se active en caso de alarma
- 13. Una vez escogida la opción deseada, pulsa el botón ◀ para confirmar selección

14. Pulsa el botón ◀ hasta ver la pantalla "save"

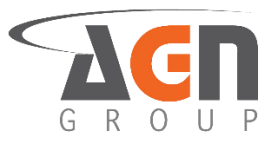

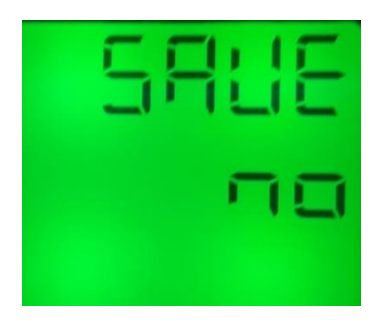

- 15. Pulsa el botón ► para modificar el valor. Verás que la opción a modificar empezará a parpadear
- 16. Pulsa el botón ▲ o el botón ▼ hasta que veas la opción deseada. Selecciona "yes" para guardar los cambios o "no" para no confirmarlos.

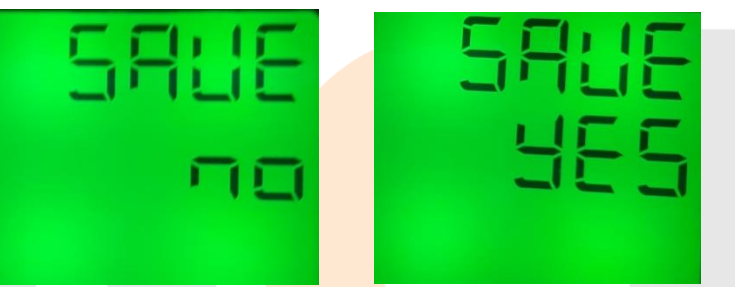

17. Pulsa el botón ◀ para confirmar la selección. Si seleccionaste "yes" el dispositivo se reiniciará. Si seleccionaste "no" mantendrás la configuración actual.

### 9. Tiempos generales de activación / desactivación

### 9.1 Tiempo para la desactivación de relay luego de la alarma

- Configura el tiempo de reactivación de relay luego de que cualquiera de las fallas haya sido despejada o corregida.
- 1. Mantén presionado el botón ◀. Accederás a la pantalla de inicio sin importar la pantalla actual. Si ya te encuentras en la pantalla inicial no verás cambios
- 2. Mantén presionado el botón ► hasta que veas la siguiente pantalla

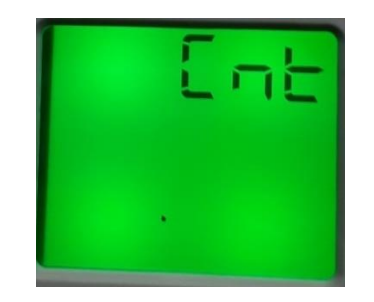

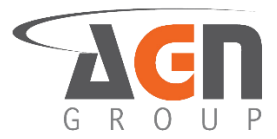

3. Pulsa el botón  $\blacktriangle$  o el botón  $\blacktriangledown$  hasta que veas la siguiente pantalla

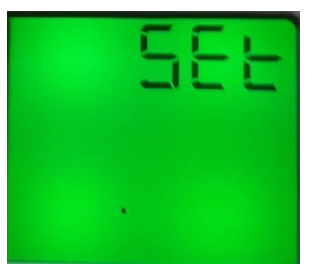

| 5. Pulsa el botón $\blacktriangle$ o el botón $\lor$ hasta que veas | s la siguiente pantalla |
|---------------------------------------------------------------------|-------------------------|
|                                                                     |                         |
| 6 Pulsa el botón ► Verás la siguiente pantalla                      |                         |
| o. Tuisu of boton 2 . Vetus tu siguiente puntuitu                   |                         |
|                                                                     |                         |
| 5.WWW                                                               | up.net                  |
|                                                                     |                         |

- 7. Pulsa el botón ►
- 8. Pulsa el botón ▲ o el botón ▼ hasta que veas la siguiente pantalla

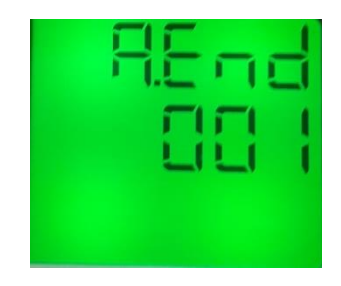
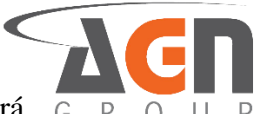

- 9. Pulsa el botón ► para modificar el valor. Verás que la opción a modificar empezará G R a parpadear.
- 10. Pulsa el botón ► para seleccionar el digito a modificar. Debes ver como el dígito parpadea
- 11. Pulsa el botón ▲ o el botón ▼ para modificar el "digito"
- 12. Una vez escogida la opción deseada, pulsa el botón ◀ para confirmar selección
- 13. Pulsa el botón ◀ hasta ver la pantalla "save"

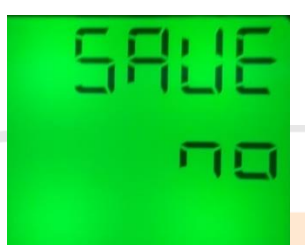

14. Pulsa el botón ▶ para modificar el valor. Verás que la opción a modificar empezará a parpadear

15. Pulsa el botón ▲ o el botón ▼ hasta que veas la opción deseada. Selecciona "yes" para guardar los cambios o "no" para no confirmarlos.

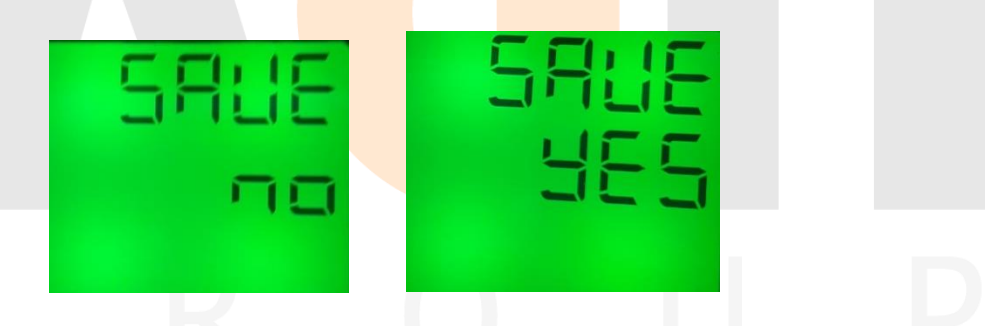

16. Pulsa el botón ◀ para confirmar la selección. Si seleccionaste "yes" el dispositivo se reiniciará. Si seleccionaste "no" mantendrás la configuración actual.

#### 9.2 Tiempo de reactivación luego del encendido o de un reinicio

- Este es el tiempo que toma el dispositivo en reactivarse por completo luego de haber sido reiniciado o de ser encendido
- 1. Mantén presionado el botón ◀. Accederás a la pantalla de inicio sin importar la pantalla actual. Si ya te encuentras en la pantalla inicial no verás cambios
- 2. Mantén presionado el botón ►. Accederás a la pantalla de menús.

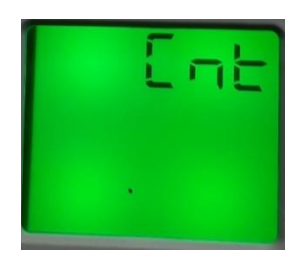

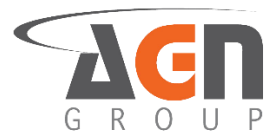

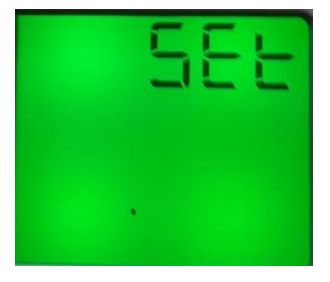

| 5. | Pulsa el botón ▲ o el botón ▼ hasta que ve <mark>as la sigu</mark> iente pantalla |
|----|-----------------------------------------------------------------------------------|
|    | dsee                                                                              |
|    |                                                                                   |
| 6. | Pulsa el botón ►                                                                  |
| 7. | Pulsa el botón ▲ o el botón ▼ hasta que veas la siguiente pantalla                |
|    | www.saparaup.net                                                                  |

- 8. Pulsa el botón ► para modificar el valor. Verás que la opción a modificar empezará a parpadear.
- 9. Pulsa el botón ► para seleccionar el digito a modificar. Debes ver como el dígito parpadea
- 10. Pulsa el botón ▲ o el botón ▼ para modificar el "digito"

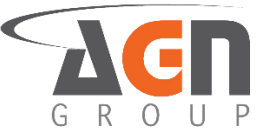

- 11. Una vez escogida la opción deseada, pulsa el botón ◀ para confirmar selección
- 12. Pulsa el botón ◀ hasta ver la pantalla "save"

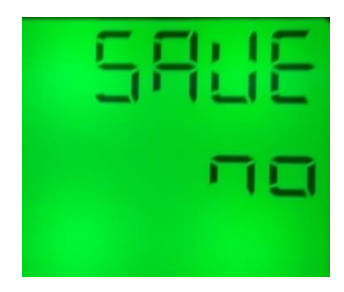

- 13. Pulsa el botón ► para modificar el valor. Verás que la opción a modificar empezará a parpadear
- 14. Pulsa el botón ▲ o el botón ▼ hasta que veas la opción deseada. Selecciona "yes" para guardar los cambios o "no" para no confirmarlos.

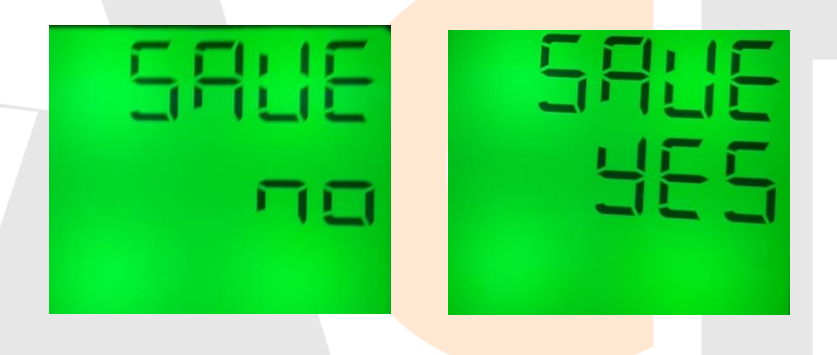

15. Pulsa el botón ◄ para confirmar la selección. Si seleccionaste "yes" el dispositivo se reiniciará. Si seleccionaste "no" mantendrás la configuración actual.

### **10. Contador**

### 10.1 Acceder contador de desconexiones del DPR 3111 (por falta de energía)

- 1. Mantén presionado el botón ◀. Accederás a la pantalla de inicio sin importar la pantalla actual. Si ya te encuentras en la pantalla inicial no verás cambios
- 2. Mantén presionado el botón ► hasta que veas la siguiente pantalla

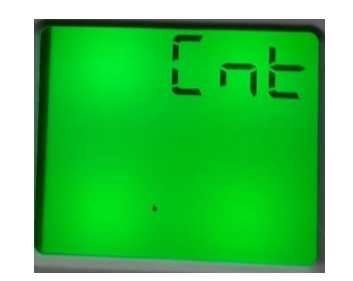

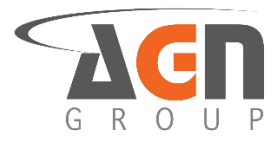

- 3. Pulsa el botón ►
- 4. Pulsa el botón ▲ o el botón ▼ hasta que veas la siguiente pantalla con la cantidad de interrupciones globales.

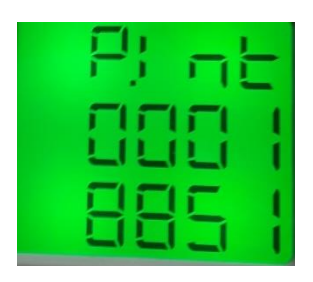

#### 10.2 Acceder al contador de conmutaciones del relay

- 1. Mantén presionado el botón ◀. Accederás a la pantalla de inicio sin importar la pantalla actual. Si ya te encuentras en la pantalla inicial no verás cambios
- 2. Mantén presionado el botón ► hasta que veas la siguiente pantalla

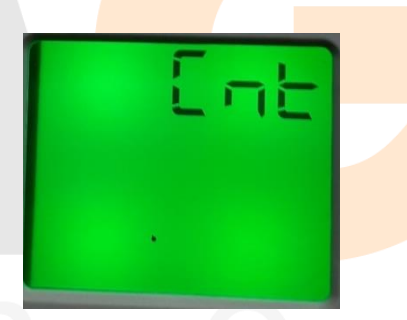

3. Pulsa el botón ►. Verás la siguiente pantalla con la cantidad de conmutaciones del relay

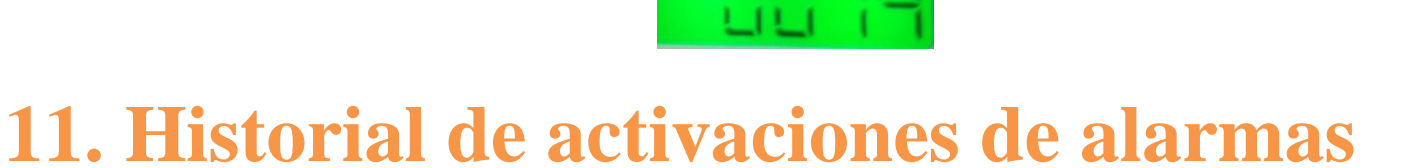

#### 11.1 Accede a los últimos cuatro eventos que activaron la alarma

1. 1. Mantén presionado el botón ◀. Accederás a la pantalla de inicio sin importar la pantalla actual. Si ya te encuentras en la pantalla inicial no verás cambios

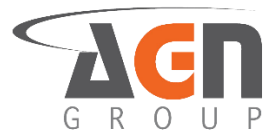

2. Mantén presionado el botón ► hasta que veas la siguiente pantalla

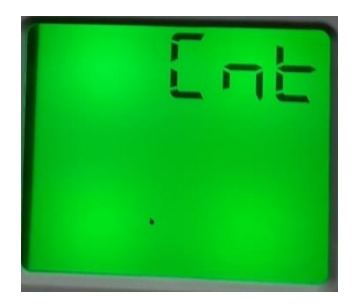

3. Pulsa el botón  $\blacktriangle$  o el botón  $\blacktriangledown$  hasta que veas la siguiente pantalla

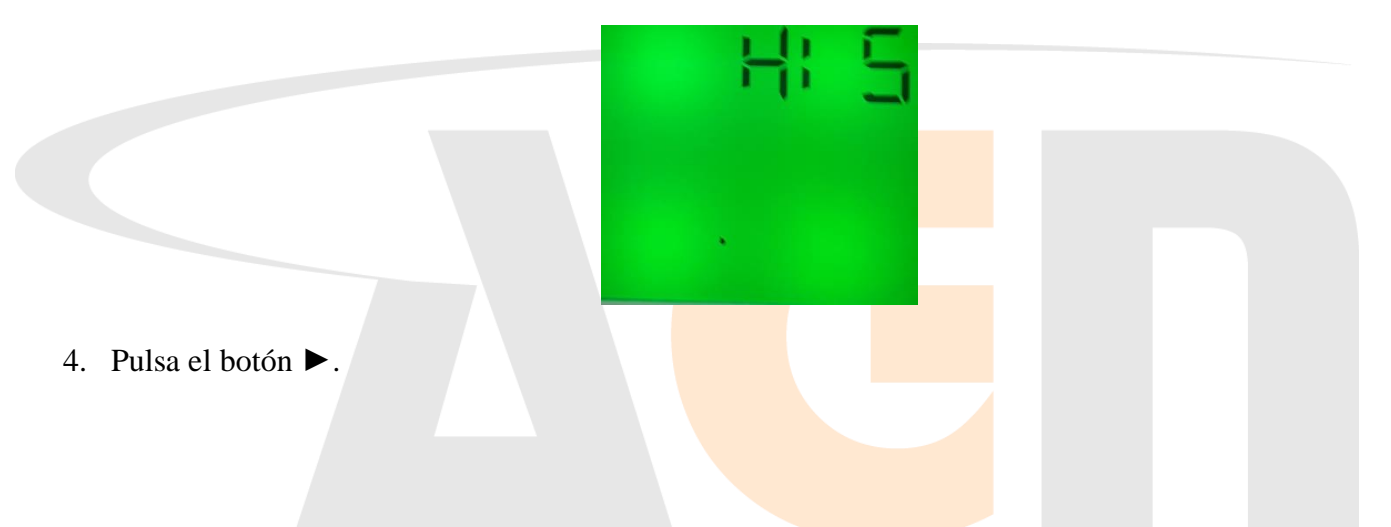

5. Pulsa el botón ▲ o el botón ▼ hasta que veas la siguiente pantalla con alguno de los historiales (entre 1 y 4) de los últimos cuatro eventos

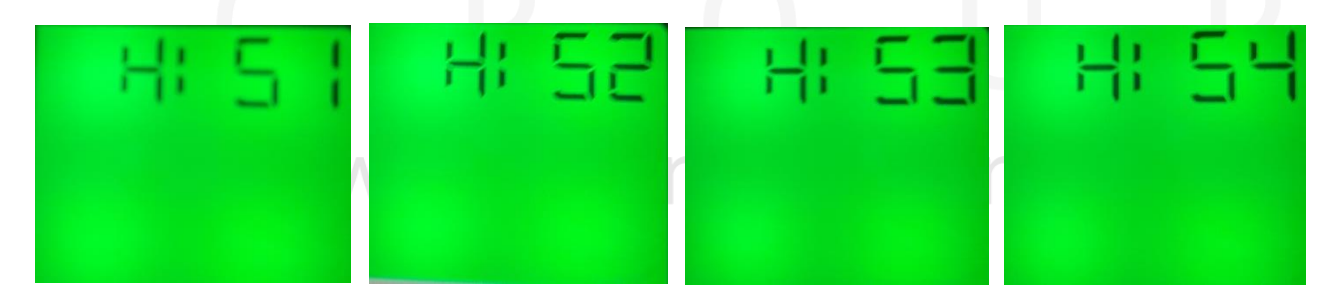

- 6. El último evento se encuentra en el historial 1.
- 7. Pulsa el botón ► en cualquier historial que desees revisar
- 8. Haz un monitoreo de las condiciones de voltaje, frecuencia y asimetría. Pulsa el botón ▲ o el botón
  ▼ hasta que veas la siguiente pantalla para revisar cada uno de los parámetros anteriores. Revisa los símbolos para revisar que otro tipo de error ocurrió.

## 

# 12. Configuración general dispositivo

 Se recomienda que la configuración del relay sea de "no.alarm" es decir, esté activo cuando no exista una alarma.

#### 12.1 Relay normalmente abierto o normalmente cerrado

- 1. Mantén presionado el botón ◀. Accederás a la pantalla de inicio sin importar la pantalla actual. Si ya te encuentras en la pantalla inicial no verás cambios
- 2. Mantén presionado el botón ► hasta que veas la siguiente pantalla

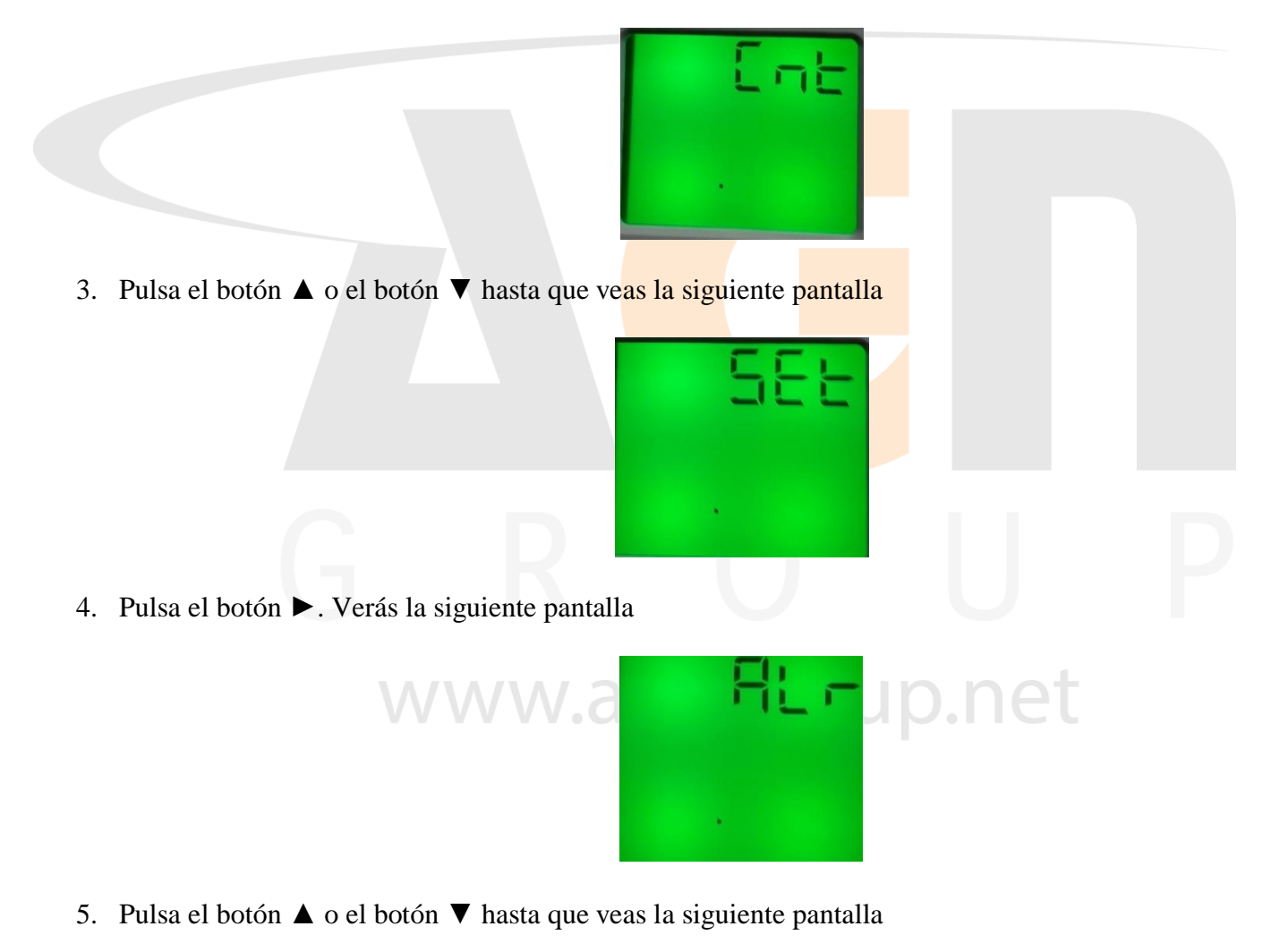

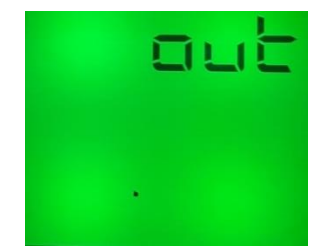

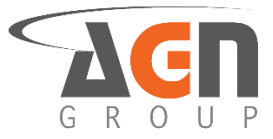

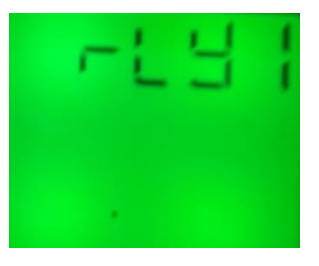

- 7. Pulsa el botón ►
- 8. Pulsa el botón  $\blacktriangle$  o el botón  $\triangledown$  hasta que veas la siguiente pantalla

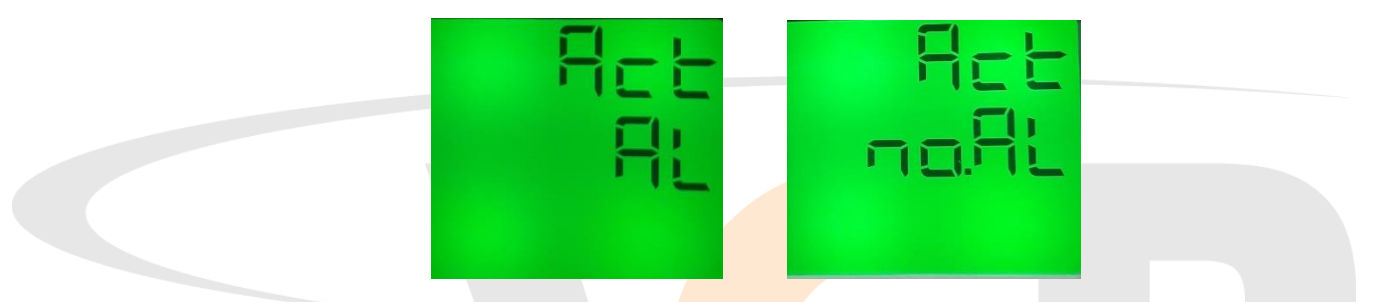

- 9. Pulsa el botón ▶ para modificar el valor. Verás que la opción a modificar empezará a parpadear.
- 10. Pulsa el botón ► para seleccionar la opción a modificar. Selecciona "al" para que el relay se active durante la alarma y se desactive cuando la alarma se apague. Selecciona "no.al" para que el relay se mantenga activo mientras la alarma este apagada y se active cuando la alarma se desactive.
  - Mientras el relay este "activo", el terminal común 11 cerrará el circuito con el terminal 14. El terminal común 11 también abrirá el circuito con el terminal 12.

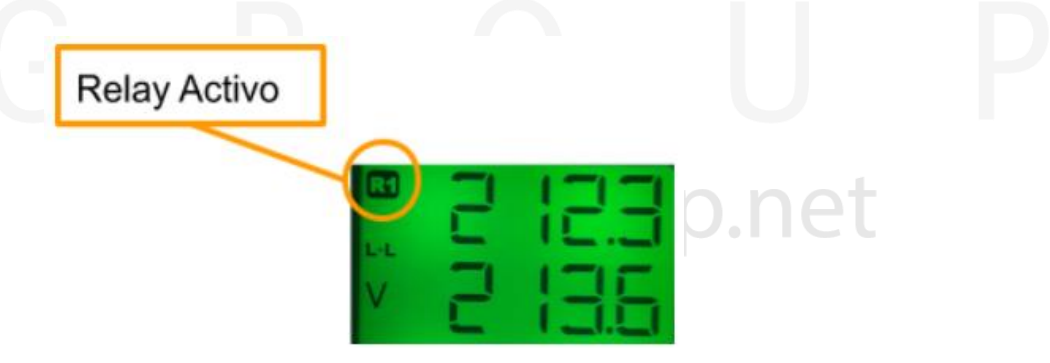

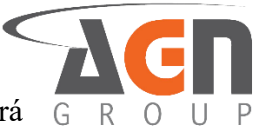

• Mientras el relay este "inactivo" o "desactivado", el terminal común 11 cerrará el circuito con el terminal 12. El terminal común 11 también abrirá el circuito con el terminal 14.

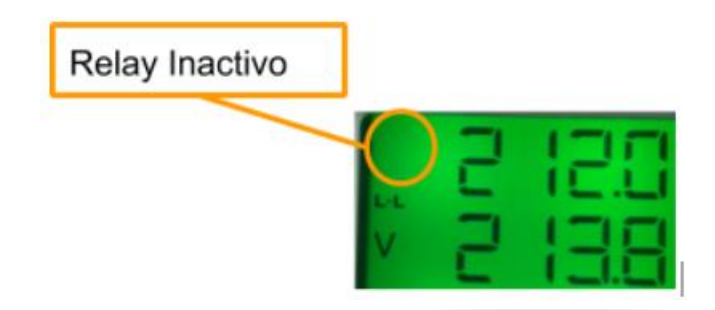

- 11. Una vez escogida la opción deseada, pulsa el botón < para confirmar selección
- 12. Pulsa el botón ◄ hasta ver la pantalla "save"
- 13. Pulsa el botón ▶ para modificar el valor. Verás que la opción a modificar empezará a parpadear
- 14. Pulsa el botón ▲ o el botón ▼ hasta que veas la opción deseada. Selecciona "yes" para guardar los cambios o "no" para no confirmarlos.

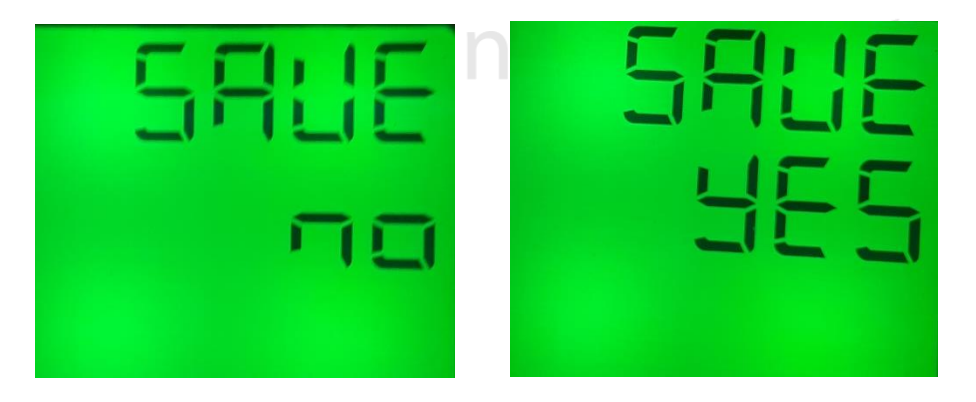

15. Pulsa el botón ◀ para confirmar la selección. Si seleccionaste "yes" el dispositivo se reiniciará. Si seleccionaste "no" mantendrás la configuración actual.

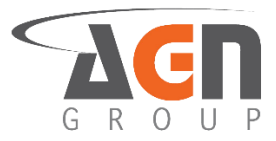

#### 12.2 Configura la pantalla

- 1. Mantén presionado el botón ◀. Accederás a la pantalla de inicio sin importar la pantalla actual. Si ya te encuentras en la pantalla inicial no verás cambios
- 2. Mantén presionado el botón ►. Accederás a la pantalla de menús.

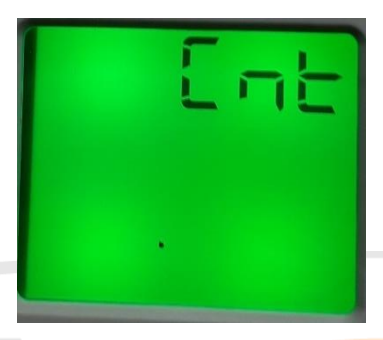

3. Pulsa el botón ▲ o el botón ▼ hasta que veas la siguiente pantalla

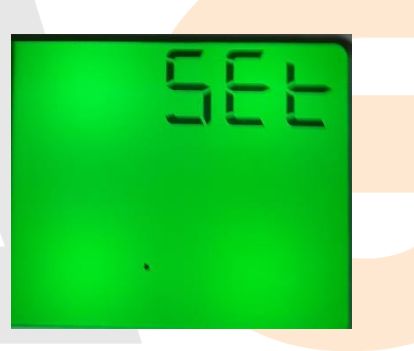

4. Pulsa el botón ►. Verás la siguiente pantalla

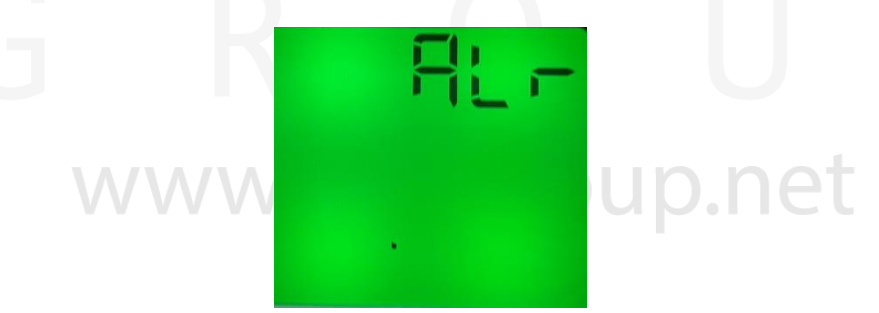

5. Pulsa el botón ▲ o el botón ▼ hasta que veas la siguiente pantalla

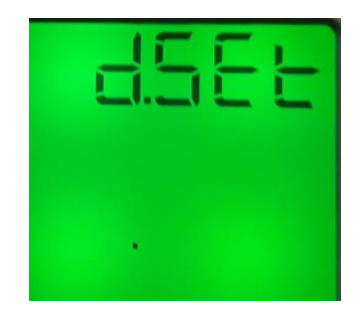

6. Pulsa el botón ►

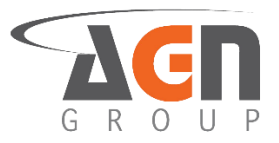

7. Pulsa el botón ▲ o el botón ▼ hasta que veas la siguiente pantalla

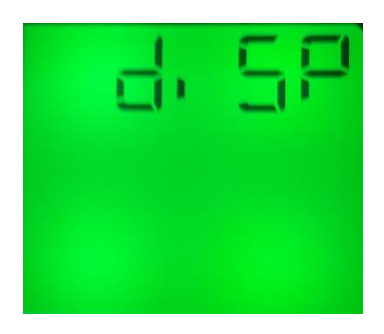

- 8. Pulsa el botón ►.
- 9. Pulsa el botón ►.
- 10. Pulsa el botón ► para cambiar de opción. Verás un parpadeo en las letras. Selecciona "t.dep" para que la luz de pantalla se encienda al toque de un botón o en un reinicio y se apague en un determinado tiempo. Selecciona "c.off" para que la luz de la pantalla siempre este apagada. Selecciona "c.on" para que la luz de pantalla siempre este encendida
- 11. En caso de que selecciones "t.dep" sigue este paso primero. De lo contrario, continua con el paso siguiente. Pulsa el botón ◄ para confirmar selección de "t.dep". Pulsa el botón ▲ o el botón ▼ hasta que veas la siguiente pantalla

Pulsa el botón ► para modificar el primer dígito del tiempo de apagado de la pantalla. Pulsa el botón ▲ o el botón ▼ para variar el valor del dígito. Pulsa el botón ► para variar de digito a modificar. Pulsa el botón ◄ para confirmar selección.

12. Pulsa el botón ◀ hasta ver la pantalla "save"

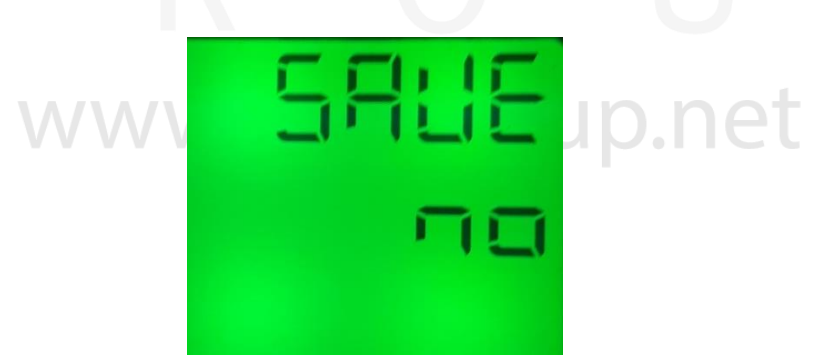

13. Pulsa el botón ▶ para modificar el valor. Verás que la opción a modificar empezará a parpadear

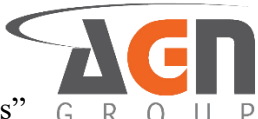

14. Pulsa el botón ▲ o el botón ▼ hasta que veas la opción deseada. Selecciona "yes" para guardar los cambios o "no" para no confirmarlos.

| 5885 | 5818 |
|------|------|
| To   | 985  |

15. Pulsa el botón ◀ para confirmar la selección. Si seleccionaste "yes" el dispositivo se reiniciará. Si seleccionaste "no" mantendrás la configuración actual.

#### 12.3 Configuraciones de seguridad 12.3.1 Activa o desactiva el uso del pin

- 1. Mantén presionado el botón ◀. Accederás a la pantalla de inicio sin importar la pantalla actual. Si ya te encuentras en la pantalla inicial no verás cambios
- 2. Mantén presionado el botón ►. Accederás a la pantalla de menús.

3. Pulsa el botón  $\blacktriangle$  o el botón  $\blacktriangledown$  hasta que veas la siguiente pantalla

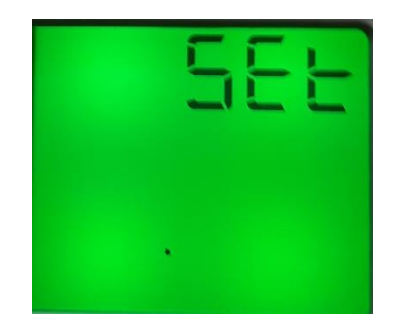

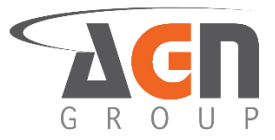

4. Pulsa el botón ►. Verás la siguiente pantalla

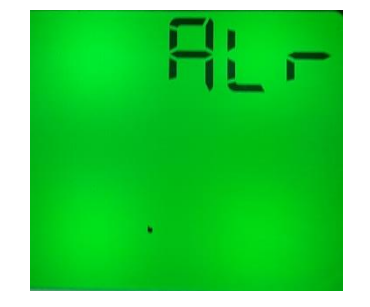

5. Pulsa el botón  $\blacktriangle$  o el botón  $\blacktriangledown$  hasta que veas la siguiente pantalla

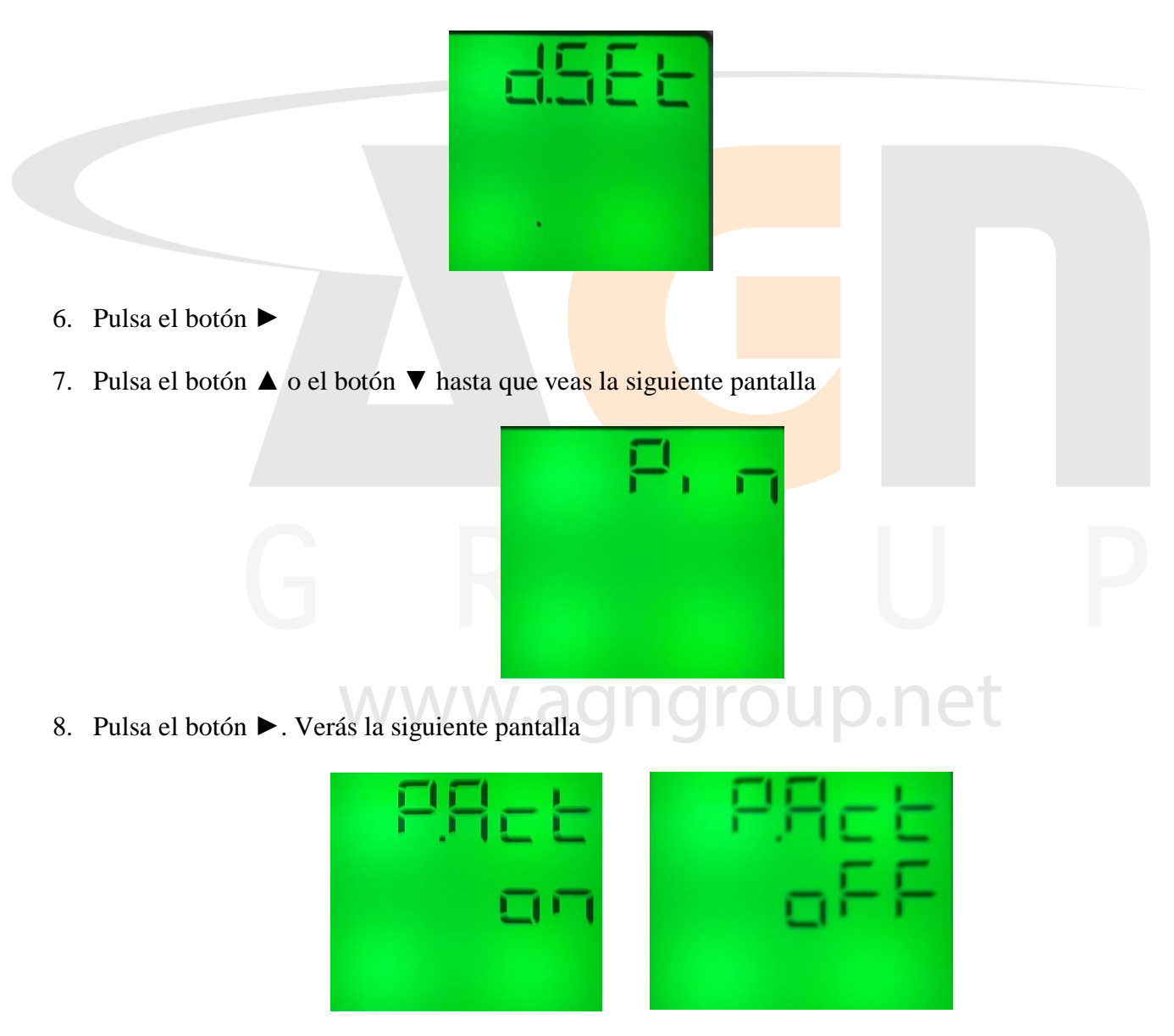

9. Pulsa el botón ► para modificar las opciones. Verás que la opción a modificar empezará a parpadear. Selecciona "on" para que se requiera colocar el pin en caso de querer hacer alguna configuración al dispositivo. Selecciona "off" para que el dispositivo este liberado para ser modificado.

10. Pulsa el botón ▲ o el botón ▼ para modificar el "digito"

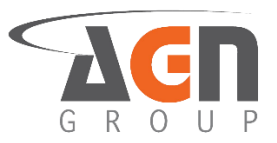

- 11. Una vez escogida la opción deseada, pulsa el botón ◀ para confirmar selección.
- 12. Pulsa el botón ◀ hasta ver la pantalla "save"

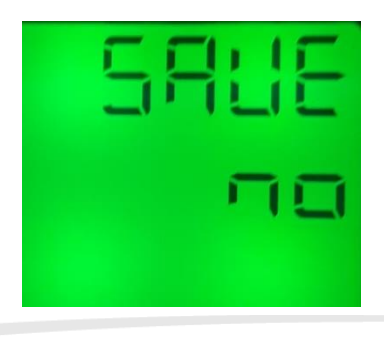

- 13. Pulsa el botón ▶ para modificar el valor. Verás que la opción a modificar empezará a parpadear
- 14. Pulsa el botón ▲ o el botón ▼ hasta que veas la opción deseada. Selecciona "yes" para guardar los cambios o "no" para no confirmarlos.

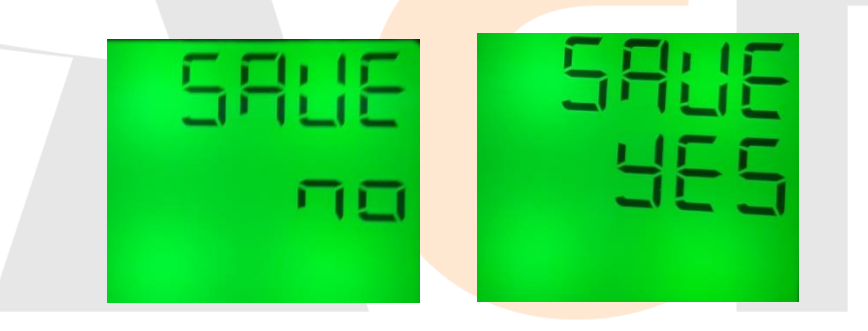

15. Pulsa el botón ◀ para confirmar la selección. Si seleccionaste "yes" el dispositivo se reiniciará. Si seleccionaste "no" mantendrás la configuración actual.

#### 12.3.2 Elige el valor del pin

- 1. Mantén presionado el botón ◀. Accederás a la pantalla de inicio sin importar la pantalla actual. Si ya te encuentras en la pantalla inicial no verás cambios
- 2. Mantén presionado el botón ►. Accederás a la pantalla de menús.

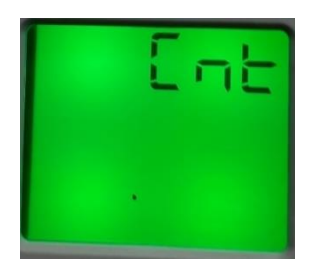

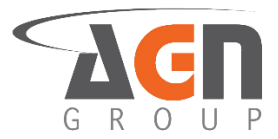

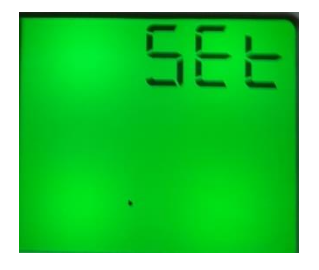

4. Pulsa el botón ►. Verás la siguiente pantalla

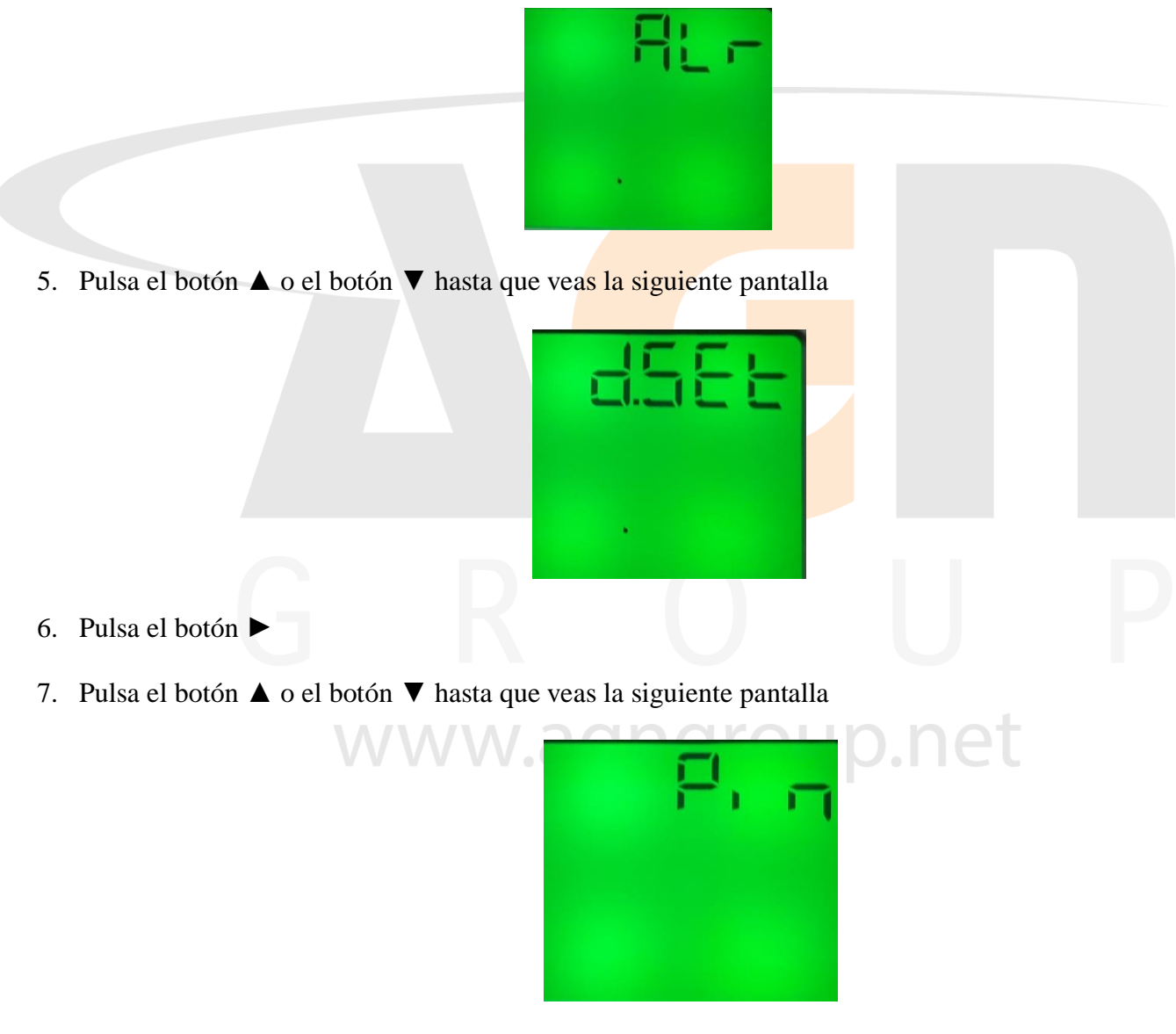

8. Pulsa el botón ►

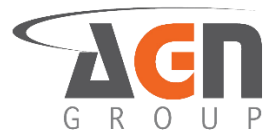

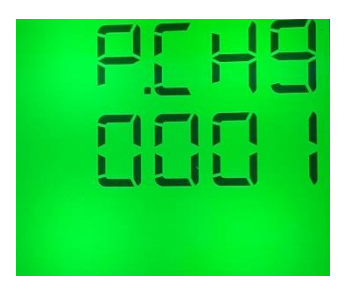

- 10. Pulsa el botón ► para modificar el valor. Verás que la opción a modificar empezará a parpadear.
- 11. Pulsa el botón ▶ para seleccionar el digito a modificar. Debes ver como el dígito parpadea
- 12. Pulsa el botón ▲ o el botón ▼ para modificar el "digito"
- 13. Una vez escogida la opción deseada, pulsa el botón < para confirmar selección
- 14. Pulsa el botón ◀ hasta ver la pantalla "save"

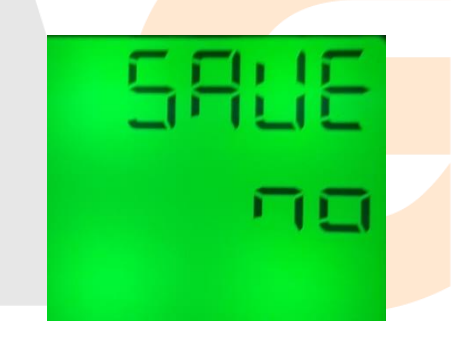

- 15. Pulsa el botón ► para modificar el valor. Verás que la opción a modificar empezará a parpadear
- 16. Pulsa el botón ▲ o el botón ▼ hasta que veas la opción deseada. Selecciona "yes" para guardar los cambios o "no" para no confirmarlos.

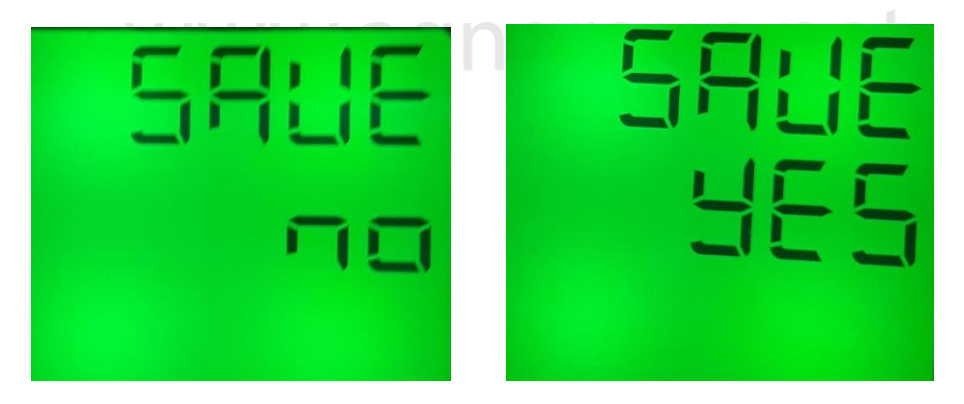

17. Pulsa el botón ◀ para confirmar la selección. Si seleccionaste "yes" el dispositivo se reiniciará. Si seleccionaste "no" mantendrás la configuración actual.

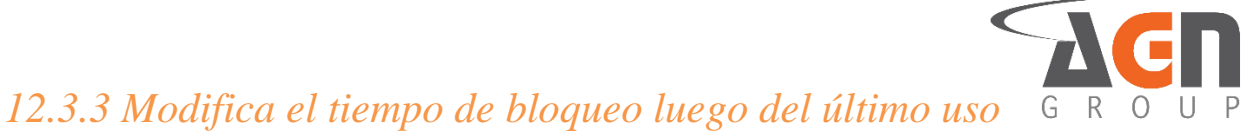

- 1. Mantén presionado el botón ◀. Accederás a la pantalla de inicio sin importar la pantalla actual. Si ya te encuentras en la pantalla inicial no verás cambios
- 2. Mantén presionado el botón ►. Accederás a la pantalla de menús.

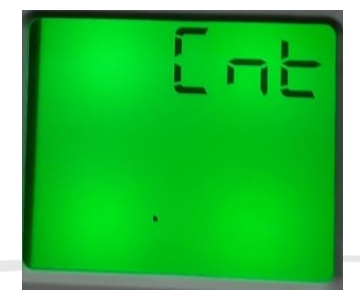

4. Pulsa el botón ►. Verás la siguiente pantalla

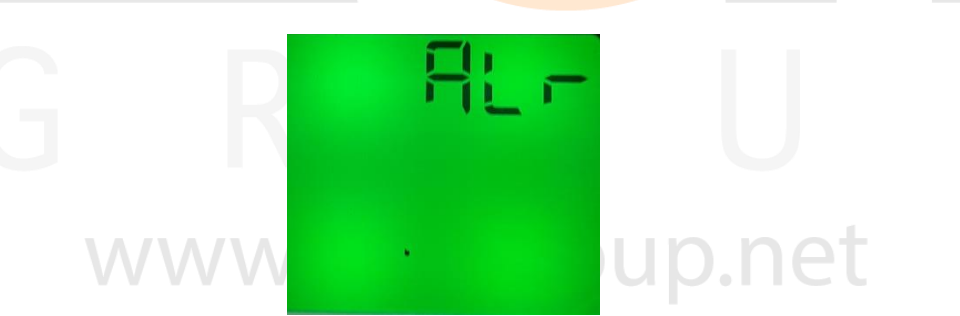

5. Pulsa el botón ▲ o el botón ▼ hasta que veas la siguiente pantalla

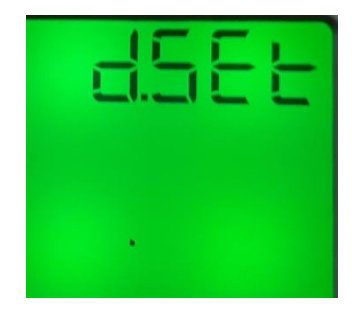

6. Pulsa el botón ►

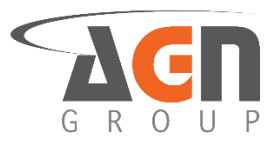

7. Pulsa el botón ▲ o el botón ▼ hasta que veas la siguiente pantalla

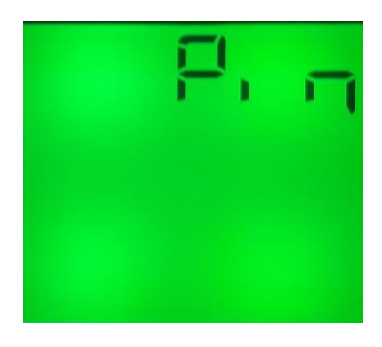

- 8. Pulsa el botón ►
- 9. Pulsa el botón ▲ o el botón ▼ hasta que veas la siguiente pantalla

- 18. Pulsa el botón ► para modificar el valor. Verás que la opción a modificar empezará a parpadear.
- 19. Pulsa el botón ► para seleccionar el digito a modificar. Debes ver como el dígito parpadea
- 20. Pulsa el botón ▲ o el botón ▼ para modificar el "digito"
- 21. Una vez escogida la opción deseada, pulsa el botón < para confirmar selección
- 10. Pulsa el botón ◀ hasta ver la pantalla "save"

| 5 | L | E |
|---|---|---|
|   | Π |   |
|   |   |   |

p.net

11. Pulsa el botón ► para modificar el valor. Verás que la opción a modificar empezará a parpadear

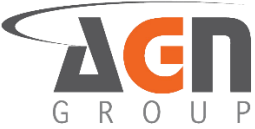

12. Pulsa el botón ▲ o el botón ▼ hasta que veas la opción deseada. Selecciona "yes" para guardar los cambios o "no" para no confirmarlos.

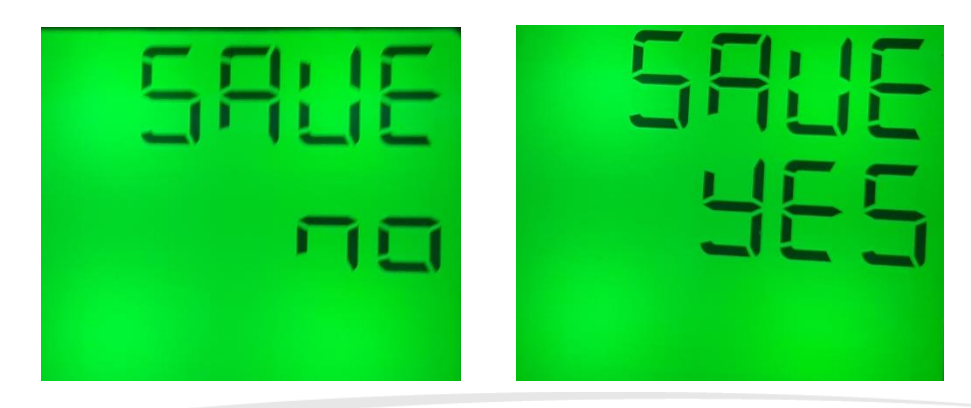

13. Pulsa el botón ◀ para confirmar la selección. Si seleccionaste "yes" el dispositivo se reiniciará. Si seleccionaste "no" mantendrás la configuración actual.

#### 12.4 Desactivar la alarma manualmente

- 1. Mantén presionado el botón ◀. Accederás a la pantalla de inicio sin importar la pantalla actual. Si ya te encuentras en la pantalla inicial no verás cambios
- 2. Mantén presionado el botón ► hasta que veas la siguiente pantalla

3. Pulsa el botón  $\blacktriangle$  o el botón  $\blacktriangledown$  hasta que veas la siguiente pantalla

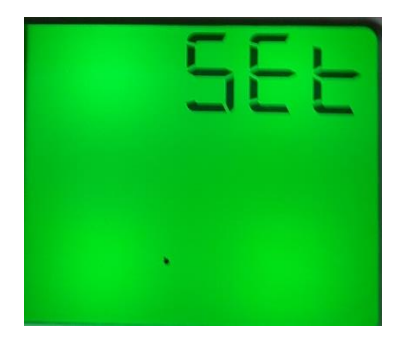

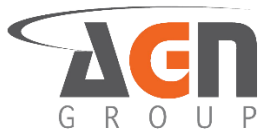

4. Pulsa el botón ►. Verás la siguiente pantalla

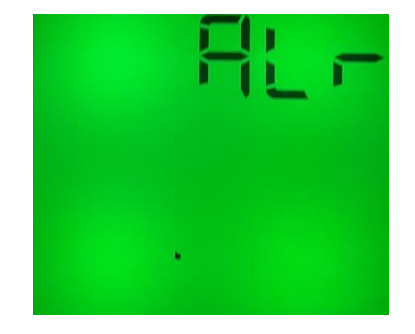

5. Pulsa el botón ▲ o el botón ▼ hasta que veas la siguiente pantalla

| 6. Pulsa el botón ▶. Verás la siguiente pantalla                      |     |  |  |
|-----------------------------------------------------------------------|-----|--|--|
|                                                                       | -L3 |  |  |
|                                                                       | U P |  |  |
| 7. Pulsa el botón ►                                                   |     |  |  |
| 8. Pulsa el botón ▲ o el botón ▼ hasta que veas la siguiente pantalla |     |  |  |
|                                                                       |     |  |  |

9. Pulsa el botón ► para modificar las opciones. Verás que la opción a modificar empezará a parpadear. Selecciona "on" para que se requiera un reinicio manual en caso de que la alarma se active. Selecciona "off" para que el dispositivo opere normalmente luego de que se desactive la alarma

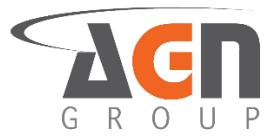

- 10. Pulsa el botón ▲ o el botón ▼ para modificar la opción.
- 11. Una vez escogida la opción deseada, pulsa el botón ◀ para confirmar selección.
- 12. Pulsa el botón ◀ hasta ver la pantalla "save"

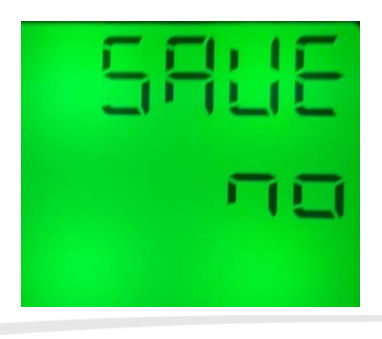

- 13. Pulsa el botón ▶ para modificar el valor. Verás que la opción a modificar empezará a parpadear
- 14. Pulsa el botón ▲ o el botón ▼ hasta que veas la opción deseada. Selecciona "yes" para guardar los cambios o "no" para no confirmarlos.

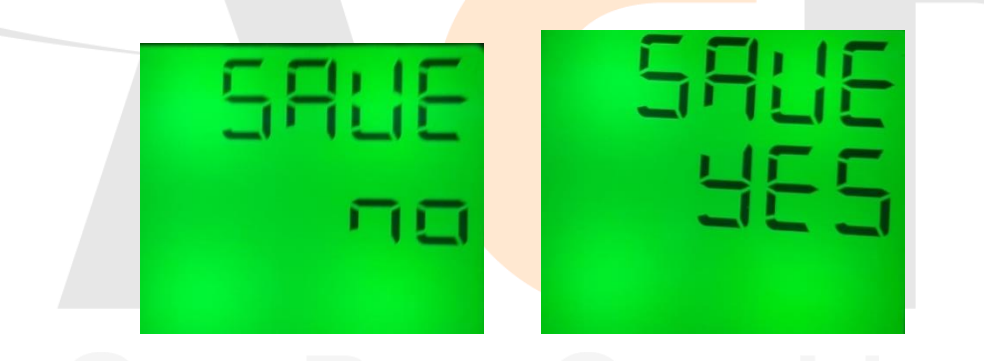

15. Pulsa el botón ◀ para confirmar la selección. Si seleccionaste "yes" el dispositivo se reiniciará. Si seleccionaste "no" mantendrás la configuración actual.

#### 12.5 Información Interna del Dispositivo

- 1. Mantén presionado el botón ◀. Accederás a la pantalla de inicio sin importar la pantalla actual. Si ya te encuentras en la pantalla inicial no verás cambios
- 2. Mantén presionado el botón ►. Accederás a la pantalla de menús.

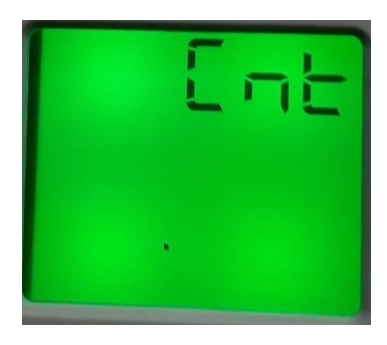

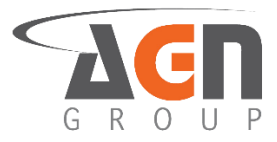

3. Pulsa el botón  $\blacktriangle$  o el botón  $\triangledown$  hasta que veas la siguiente pantalla

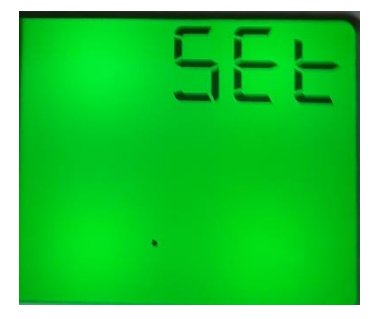

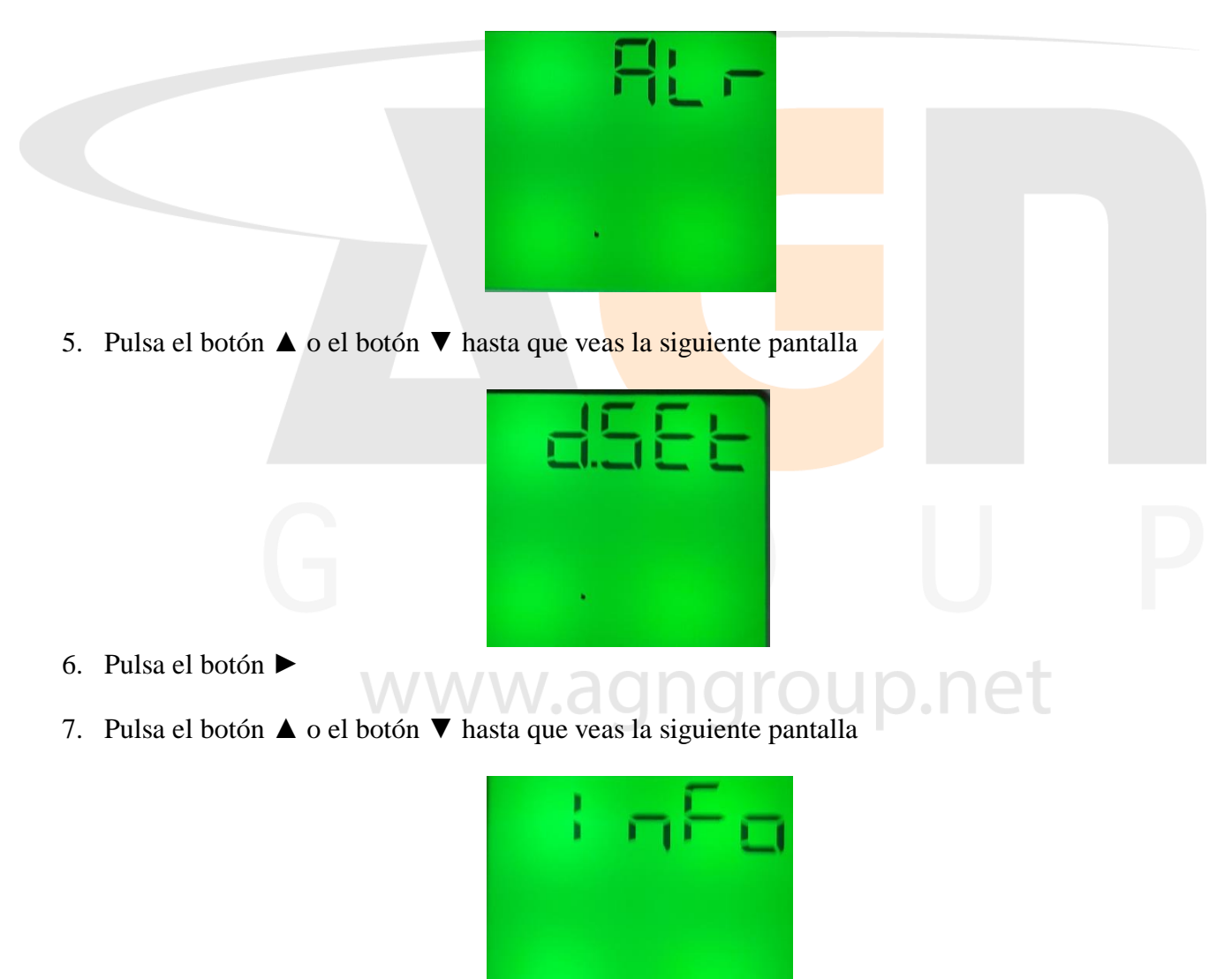

- 8. Pulsa el botón ►
- 9. Pulsa el botón  $\blacktriangle$  o el botón  $\triangledown$  para ver cualquiera de las dos pantallas siguientes:

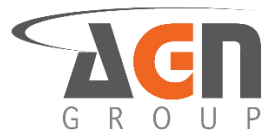

• Versión del firmware a la izquierda, Número de Orden a la derecha

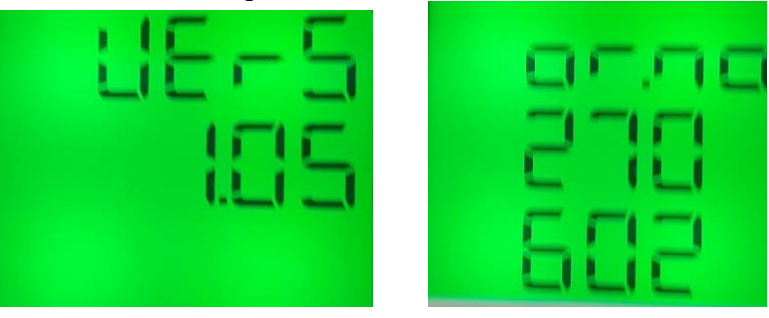

#### 12.5 Reseteos de Fábrica

- Con estas instrucciones podrás borrar todas las configuraciones, alarmas e historiales guardados. No podrás borrar el conteo de activaciones del relay ni el historial de desenergización
- 1. Mantén presionado el botón ◀. Accederás a la pantalla de inicio sin importar la pantalla actual. Si ya te encuentras en la pantalla inicial no verás cambios.
- 2. Mantén presionado el botón ►. Accederás a la pantalla de menús.

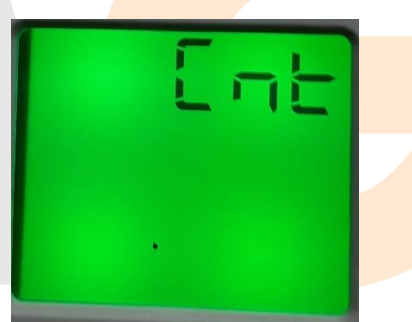

3. Pulsa el botón ▲ o el botón ▼ hasta que veas la siguiente pantalla

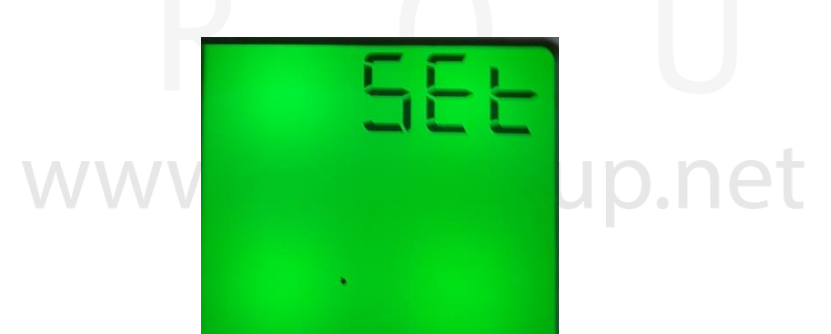

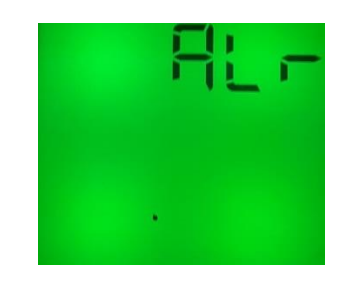

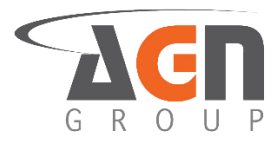

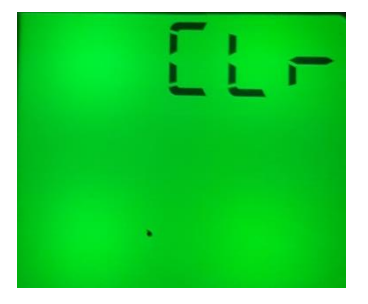

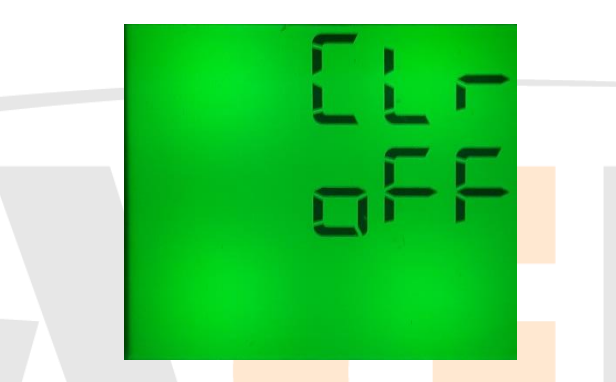

- 7. Pulsa el botón ► para modificar la opción. Verás que la opción parpadea
- 8. Pulsa el botón  $\blacktriangle$  o el botón  $\triangledown$  hasta que veas una de las siguientes pantallas.

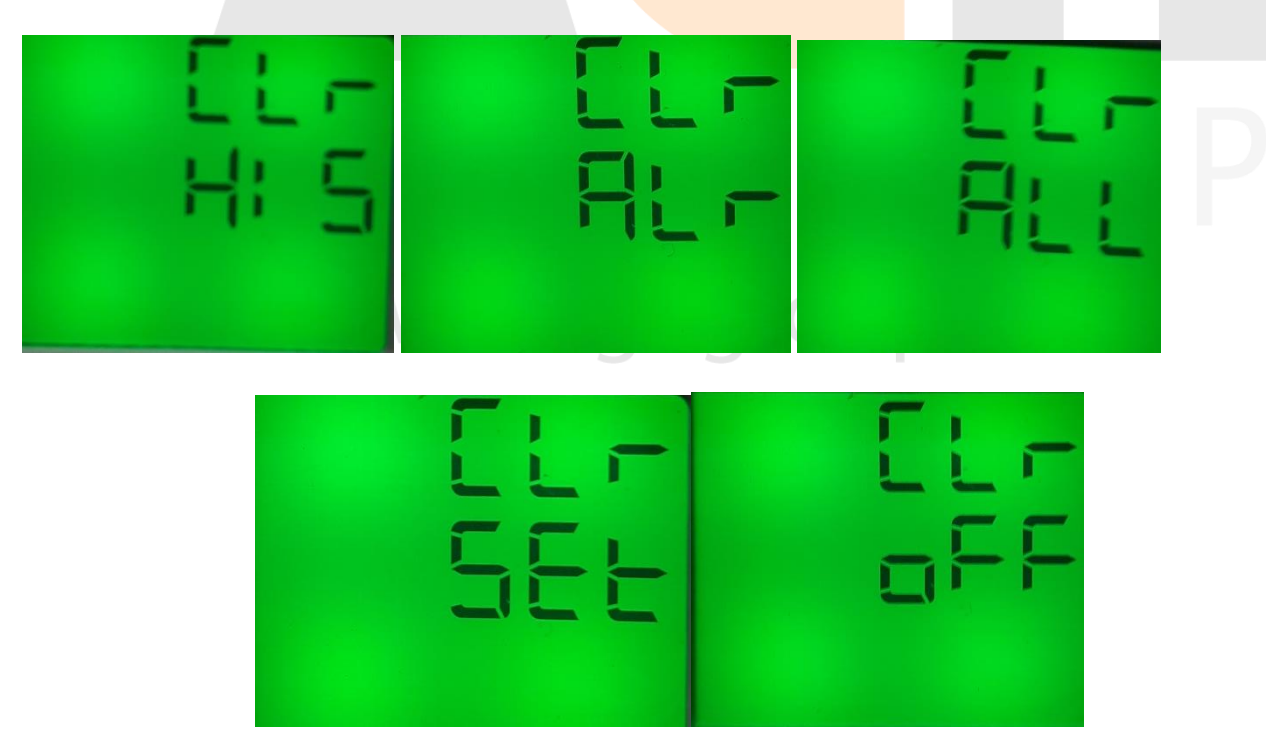

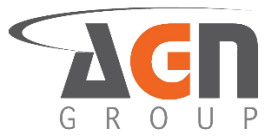

- Selecciona "HIS" si quieres borrar los datos guardados en el historial
- Selecciona "SET" si quieres borrar todas las configuraciones guardadas
- Selecciona "ALRM" si quieres borrar todas las configuraciones de alarma
- Selecciona "ALL" si quieres borrar todos los datos
- Selecciona "OFF" si quiereas guardar todo.
- 9. Pulsa el botón ◀ para confirmar la seleccionar. Si seleccionas "HIS", "ALR", "ALL" o "SET" sigue al siguiente paso. Si seleccionas "OFF" no sucederá ningún cambio.
- 10. Verás la siguiente pantalla

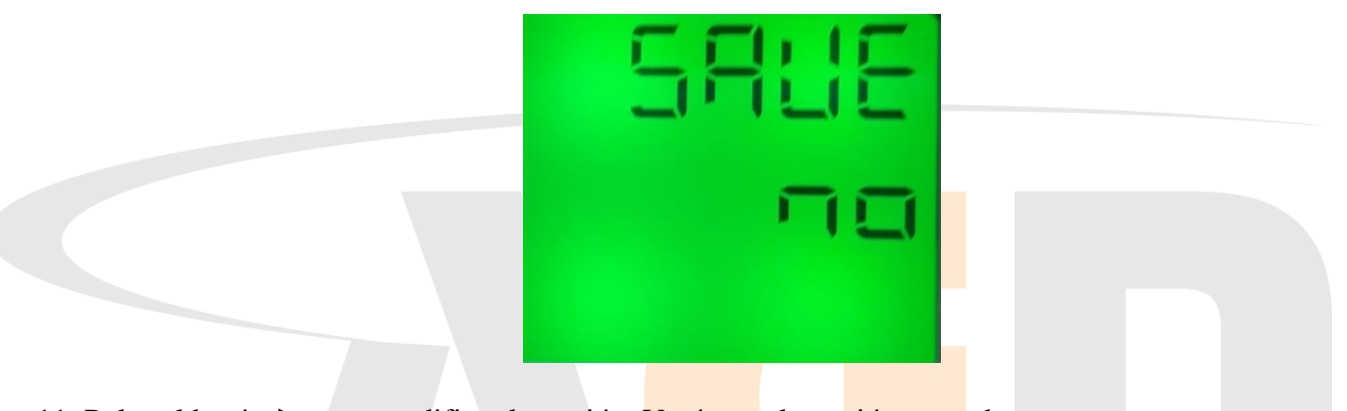

- 11. Pulsa el botón ▶ para modificar la opción. Verás que la opción parpadea
- 12. Pulsa el botón  $\blacktriangle$  o el botón  $\triangledown$  hasta que veas una de las siguientes pantallas.

| SAUE |  |
|------|--|
|      |  |

13. Pulsa el botón ◀ para confirmar la opción. Si seleccionas "YES", el dispositivo se reiniciará automáticamente. Si seleccionas "NO", no habrá ningún cambio